## **TDHCA 2020 Application Uptick!**

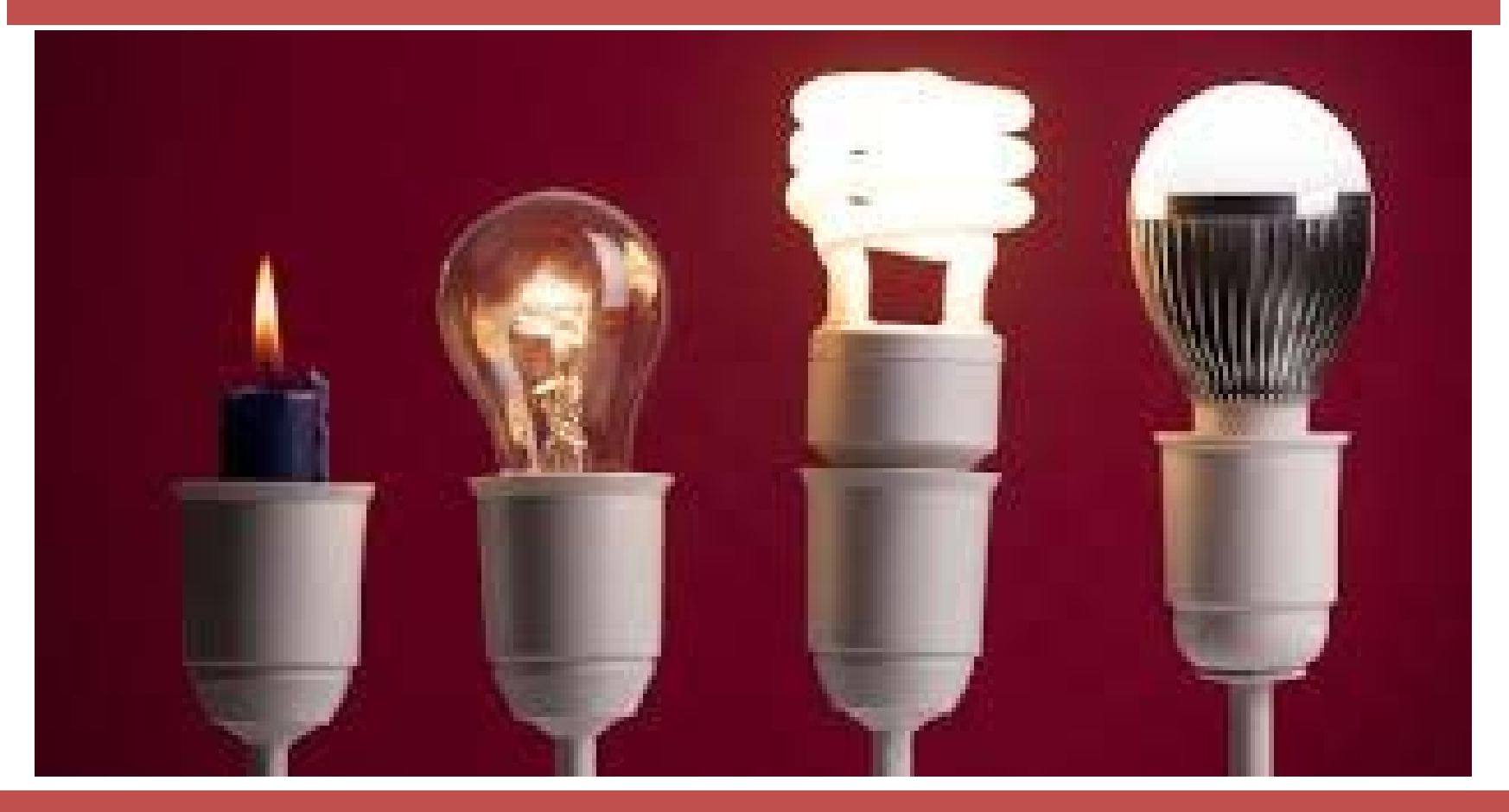

#### Are you ready for what's next?

## Just so you know...

This presentation is to help explain the application process and there are descriptions and pictures of the application throughout. This presentation is NOT A RULE and it is not a policy statement. Staff and the Board make determinations on the basis of the wording of relevant statutory provisions, the QAP, and the Rules – not ancillary materials. Applicants must read and understand the rules because they are the benchmark by which all questions about the application will be determined.

## And...

#### This webinar is limited in scope.

It will **acquaint** you with the pre-application and the application and how to submit them, but it will not teach you how to complete the preapplication or application. Every application will be different. Staff will answer specific questions about specific applications as they are received and as staff is able.

## **Questions?**

#### sharon.gamble@tdhca.state.tx.us

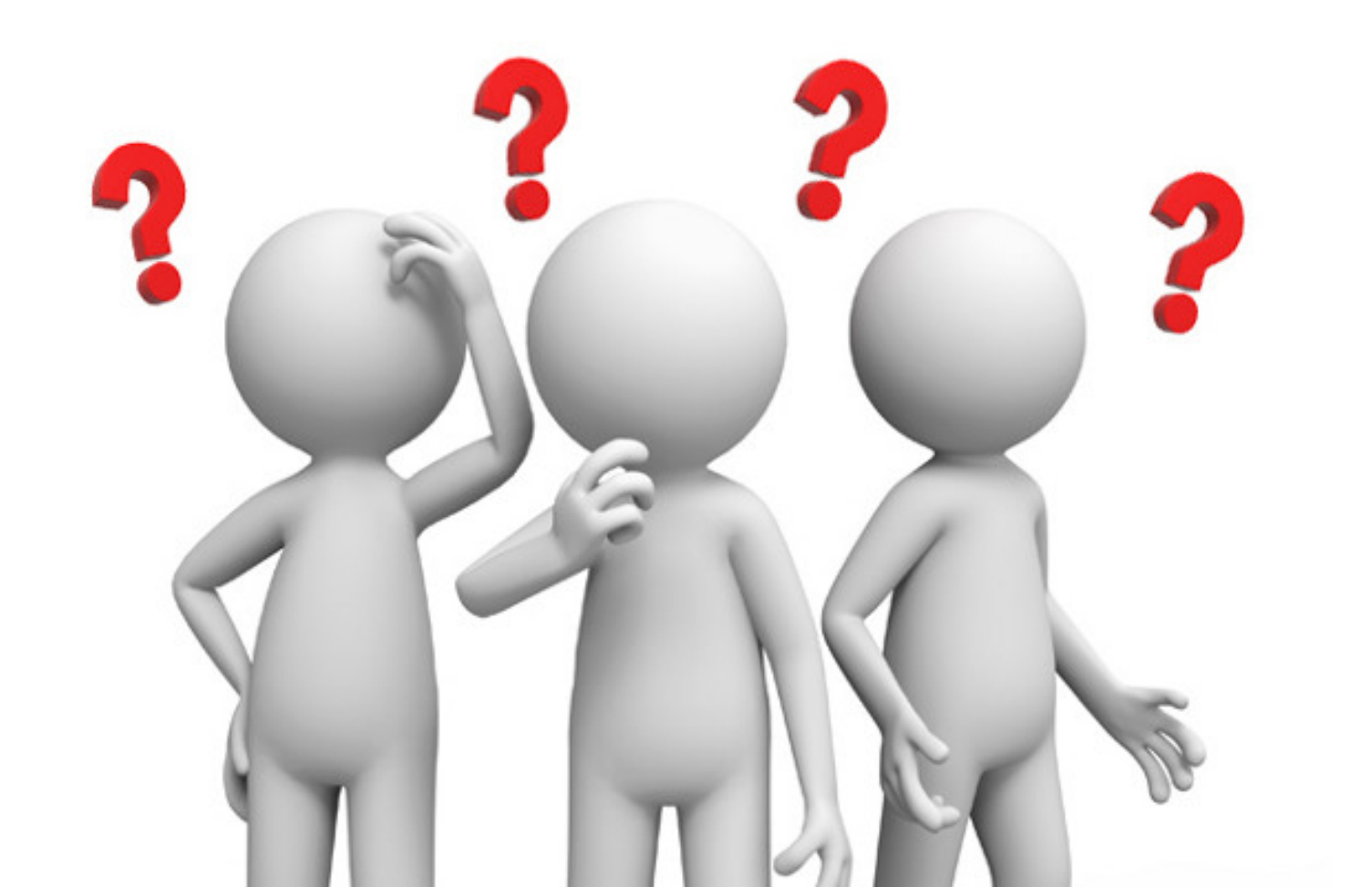

## What to Expect

#### We will cover:

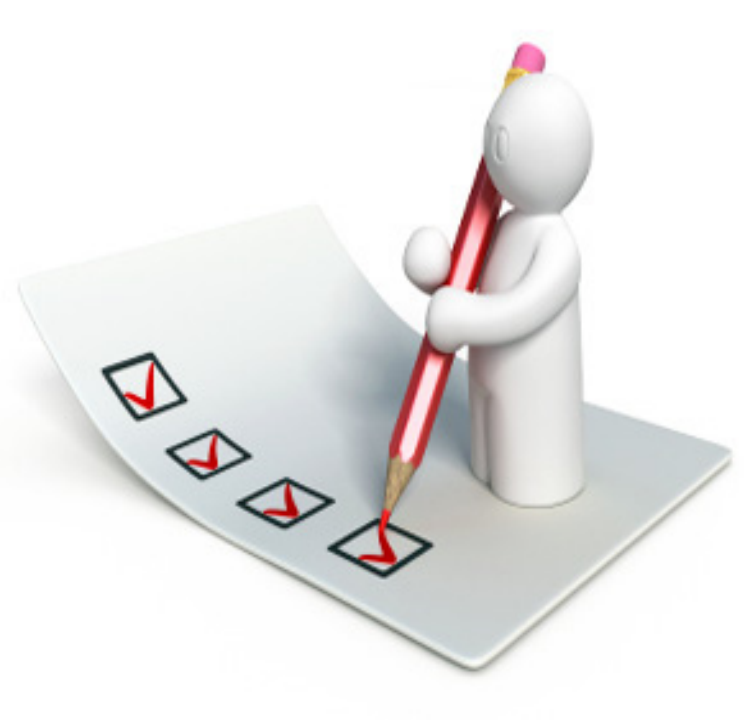

- 2020 Timeline
- Totals, Limits and Afterward
- Changes to the QAP
- Submission Procedures
- Completing the Application

photo credit: AJC1 <a href="http://www.flickr.com/photos/47353092@N00/9568156463">Feedback checklist</a> via <a href="http://photopin.com">photopin</a> <a href="https://creativecommons.org/licenses/by-sa/2.0/">(license)</a>

# 2020 Timeline - §11.2(a)

- 1/03/2020 Application Acceptance Period Opens
- 1/08/2020 Pre-Apps & Waiver Requests (as applicable) Due
- 2/14/2020 Application for FTP Access if no pre-app
- 2/28/2020 Full Apps Due (incl'g 3<sup>rd</sup> Party Reports and §11.3 Resolutions)
- 4/01/2020 Market Study Due
- 5/01/2020 Third Party Requests for Administrative Deficiencies
- Mid-May 2020 Final Scoring Notices Issued for MOST competitive Apps
- 6/19/2020 Public Comment to be included in the Board Book
- Before June 30 List of Eligible Apps published
- Before July 31 Final Awards
- Mid-August Commitments Issued
- 11/2/2020 Carryover
- 11/30/2020 Deadline for closing under §11.9(c)(8)) (no extension!)
- 7/01/2021 10% Test
- 12/31/2022 Placement in Service Deadline
- <u>5 business days</u> Administrative Deficiency <u>clearance</u> time frame

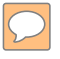

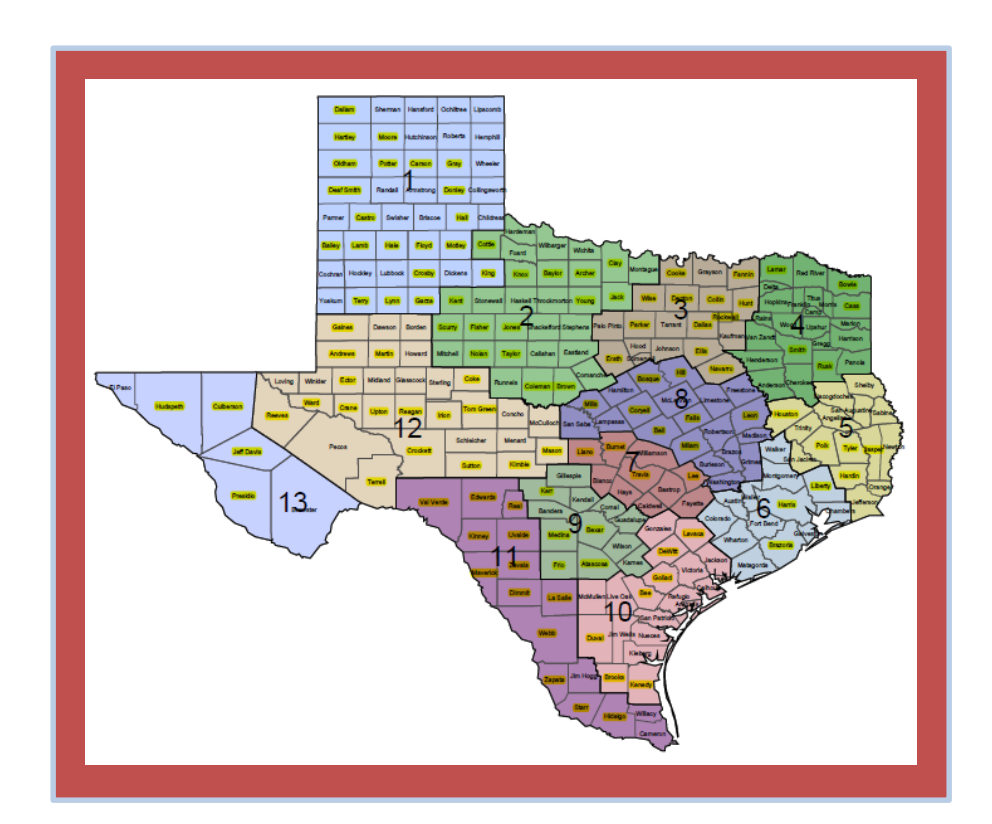

## **2020 Credit Ceiling**

This year's distribution by Set-Aside and Region

# How High is the 2020 Ceiling?

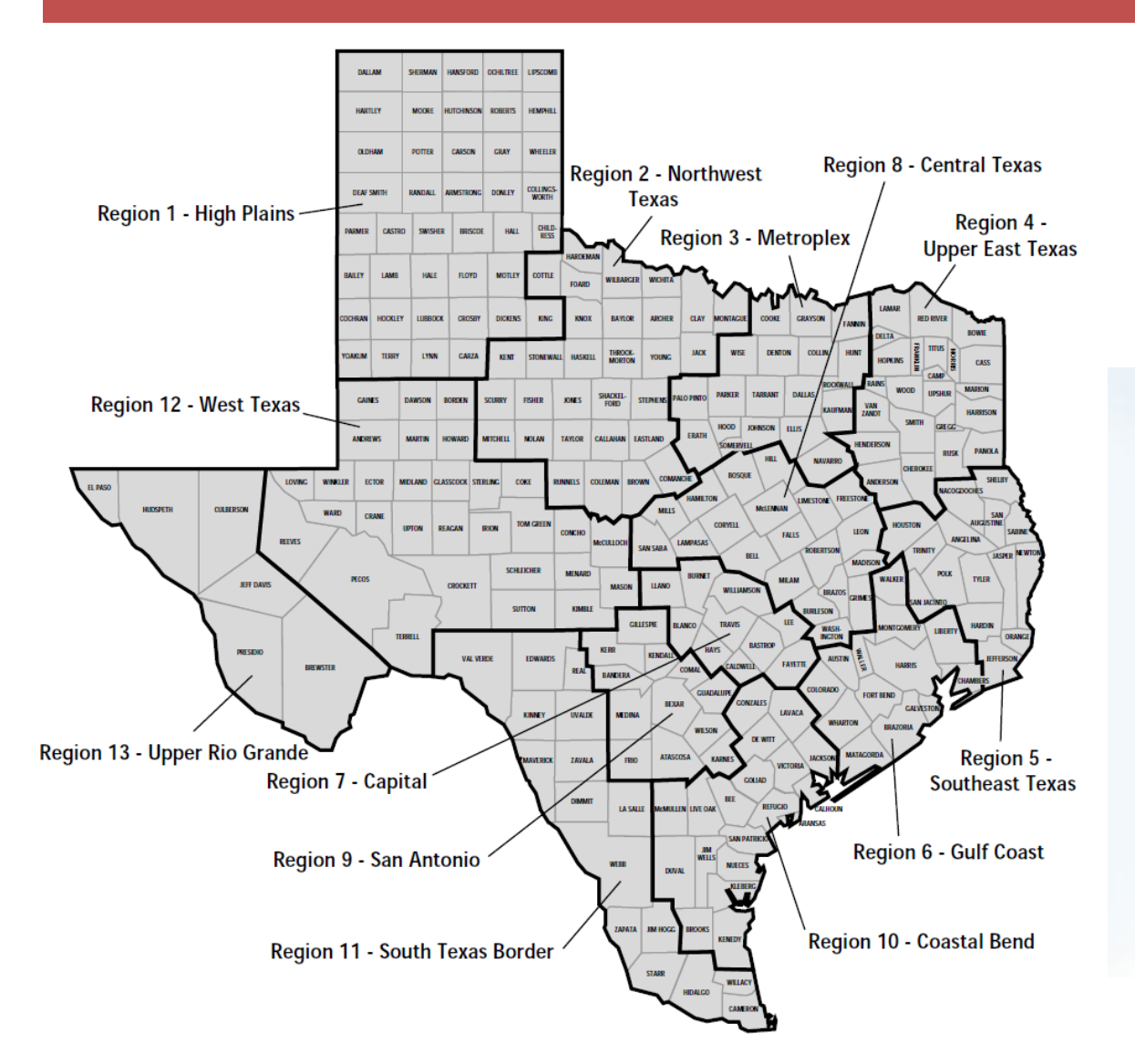

#### 80,723,939

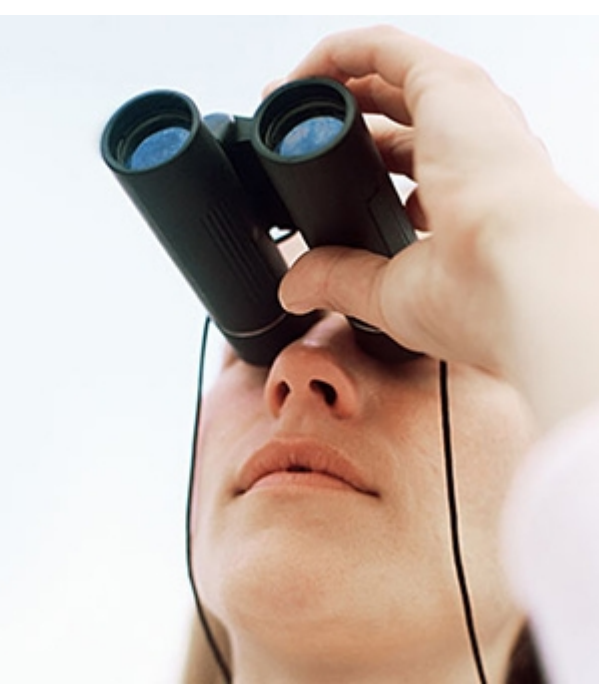

# Ceiling Distribution - \$80,723,939

§11.5 Competitive Set-asides

- Nonprofit Set-Aside \$8,072,394
- At Risk \$12,108,591
- USDA \$4,036,197
- Regional \$68,615,348

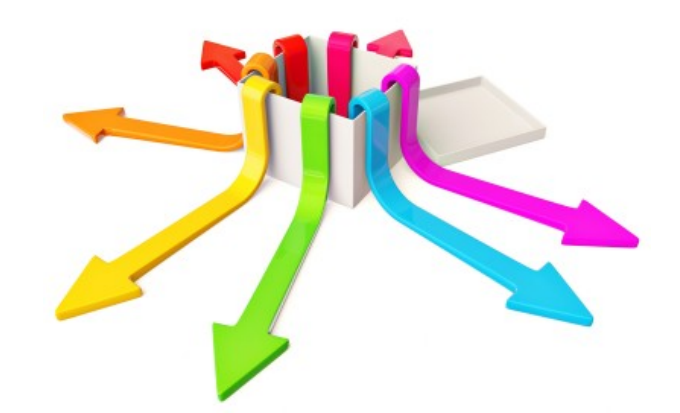

# Ceiling Distribution...cont'd

## **Rural Subregions**

- \$703,287 1 8 \$600,000 2 9
- \$603,503 3
- \$1,574,925 4
- \$1,046,000 5
- \$600,000 6
- \$600,000 7

- \$678,731
- \$600,000
- \$658,148 10
- \$938,174 11
- \$600,000 12
- \$600,000 13

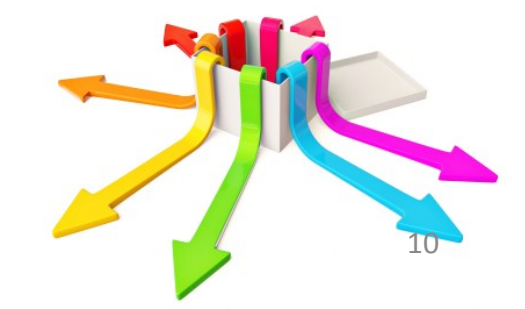

# Ceiling Distribution...cont'd

#### **Urban Subregions**

- 1 \$1,254,248
- 2 \$600,000
- 3 \$16,729,868
- 4 \$1,195,550
- 5 \$903,789

7

- 6 \$15,136,995
  - \$4,420,741

- 8 \$2,070,233
- 9 \$5,511,448
- 10 \$1,392,807
- 11 \$6,263,749
- 12 \$867,661
- 13 \$2,465,491

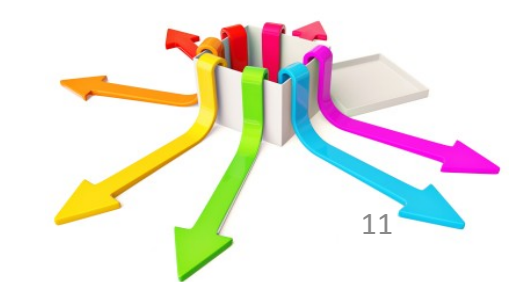

# Award Limits - §11.4

- \$3M Credit cap per Applicant, Developer, Affiliate or Guarantor.
- \$1.5M Credit cap per Development (except At-Risk).
- \$2M At-Risk cap per Development.
- Max Request 150% of regional total or \$1.5M, whichever is lower.

# Awards will fall in this order...

- A. Nonprofit
- B. At-Risk/USDA
- C. Highest Scoring

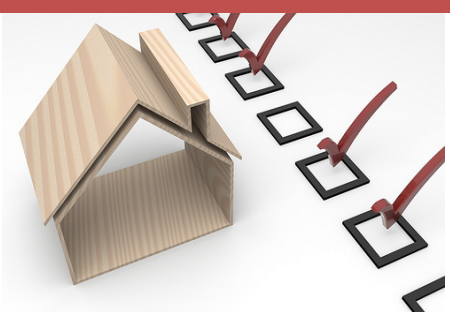

- (i) In Uniform State Service Regions containing a county with a population that exceeds 1 million, the Board may not allocate more than the maximum percentage of credits available for Elderly Developments, unless there are no other qualified Applications in the sub-region.
- (ii) In accordance with Tex Gov't Code, §2306.6711(g), in Uniform State Service Regions containing a county with a population that exceeds 1.7 million, the Board shall allocate competitive tax credits to the highest scoring development, if any, that is part of a concerted revitalization plan that meets the requirements of §11.9(d)(7) (except for §11.9(d)(7)(A)(ii)(III) and §11.9(d)(7)(B)(iii)), is located in an urban subregion, and is within the boundaries of a municipality with a population that exceeds 500,000.

## Tie Breakers - §11.7 - will fall in this order...

- 1. The first tie-breaker factor has a two step process:
  - a. Is the poverty rate for the census tract below the average poverty rate for all 9% awards in the past 3 years? If yes, proceed to the second step; if no, proceed to the second tie-breaker.
  - b. Of those for which the poverty rate is below the target for the subregion, which census tract has the highest percentage of statewide rent burden? See rank in the Site Demographic Characteristics Report (lower number wins).
- 2. Greatest linear distance from the nearest Development that serves the same Target Population and that was awarded less than 15 years ago.

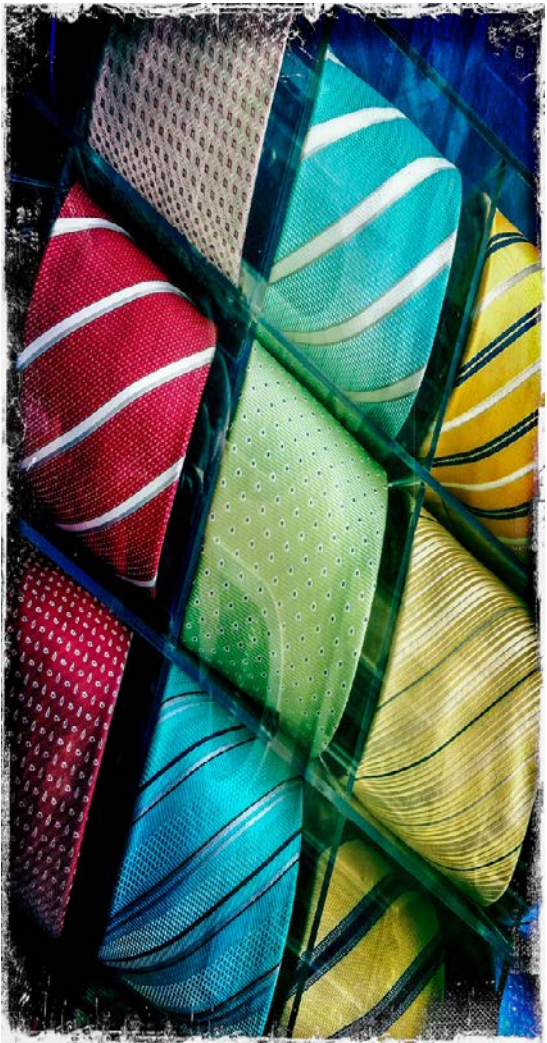

## And then...

D. Rural CollapseE. Statewide Collapse

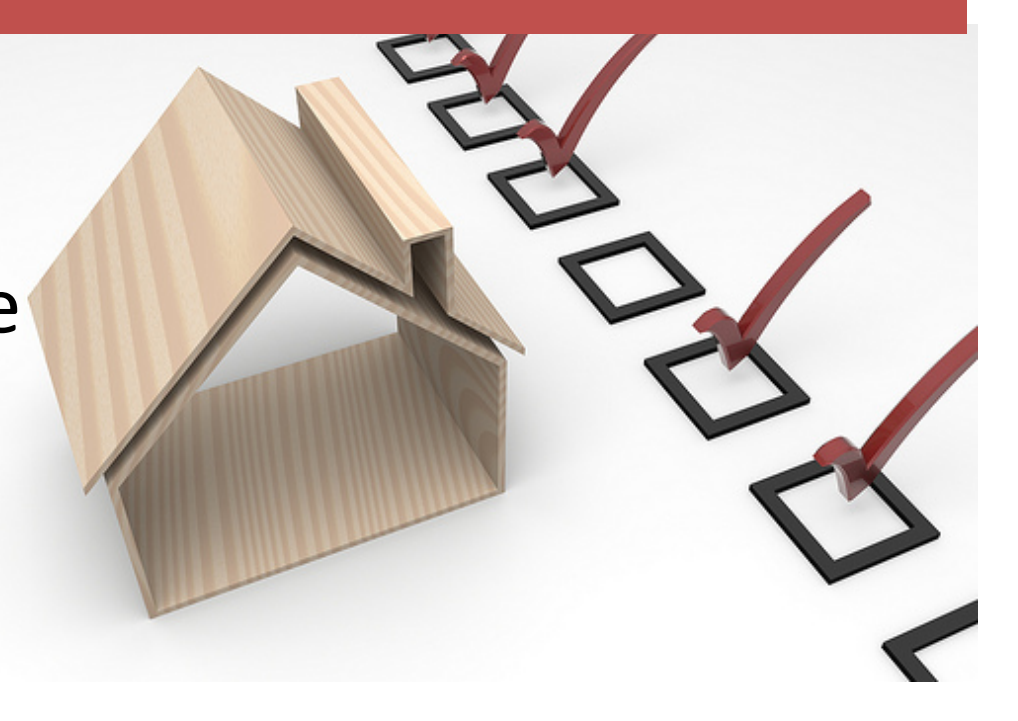

## After the Awards

- Waiting List Didn't make the big list in July but remain eligible.
- Returns Credits returned after Jan. 1 go to next highest scorer in their original sub-region or set-aside if fully fundable or will flow to statewide collapse and may be awarded elsewhere.
- National Pool Added to statewide collapse and awarded to next fully fundable app on waiting list.
- Force Majeure Returns Can be allocated separately if all conditions of §11.6(5)(A-G) are met, in the opinion of the Board.

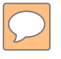

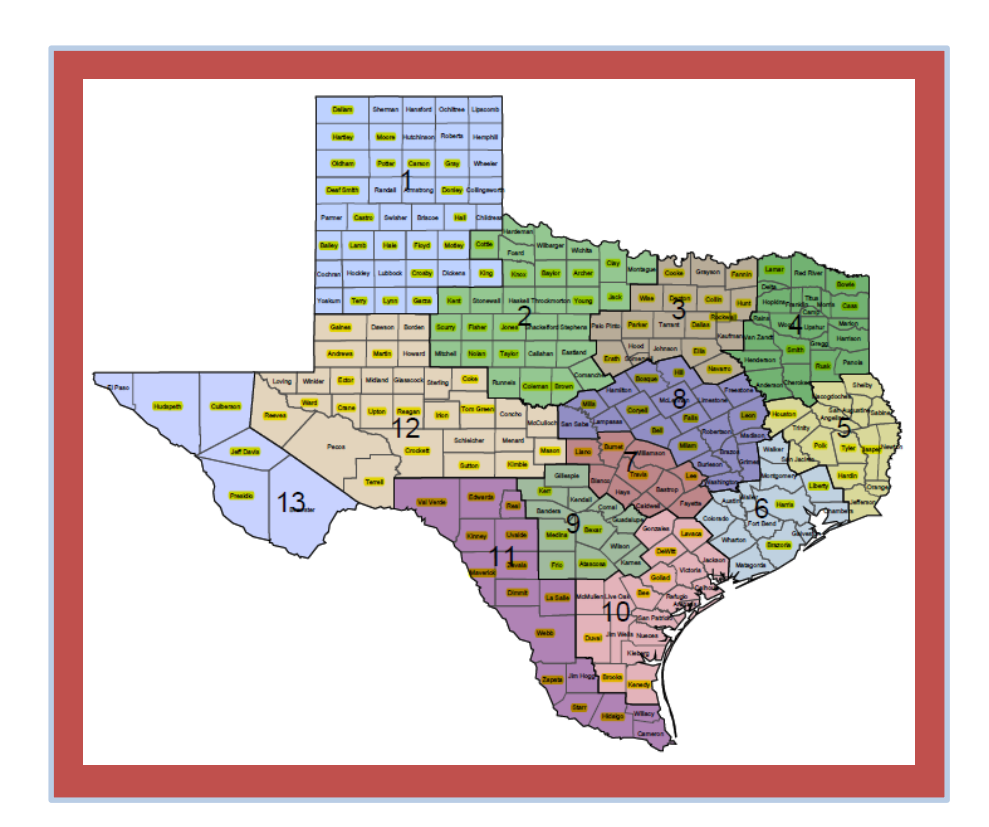

## 2020 QAP and Rules

The final 2020 QAP has been posted at <u>https://www.tdhca.state.tx.us/multifamily/nofas-rules.htm</u>. The QAP has not been published in the Texas Register. We anticipate it will be submitted to the Texas Register on Wednesday, December 4, 2019, and will become effective 20 days after submission.

- There were changes to some of the definitions in §11.1(d):
  - Adaptive Reuse, Net Rentable Area, Supportive Housing, Transitional Housing,
  - "Property Condition Assessment (PCA)" is now "Scope and Cost Review (SCR)",
- §11.3(b), Two Mile Same Year Rule, exempts certain municipalities with a population of two million or more where a federal disaster has been declared, the municipality is authorized to administer disaster recovery funds, and the governing body authorizes the Development by vote .

• §11.3(g), Proximity of Development Sites, applies in county with population less than one million, removed the "intervening property" language, now just within 1,000 feet.

•§11.3(h), NEW: One Award per Census Tract Limitation, Urban subregions only; Does not apply to At-Risk and USDA.

•§11.4(c)(3)(D), 30% Units used for boost cannot be used for anything else.

- §11.6(5) Force Majeure, documentation requirement for planning and risk management
- •§11.8 Pre-application notification additional requirement regarding public comment information

#### •§11.9 Scoring:

- •(c)(1) Income Levels of Residents
- •(c)(2) Rent Levels of Residents
- •(c)(4) Opportunity Index
- •(c)(5) Underserved Area
- •(c)(6) Residents with Special Housing Needs

#### •§11.9 Scoring (continued):

- (c)(7) Proximity to Job Areas
- •(c)(8) Readiness to Proceed
- •(d)(5) Support from State Representative
- •(e)(1) Financial Feasibility
- •(e)(2) Cost per Square Foot
- •(e)(5) Extended Affordability
- •(e)(6) Historic Preservation

#### •§11.101(a)(1), Floodplain

•new requirements for MFDL and (HUD/USDA Developments

- §11.101(a)(3), Neighborhood Risk Factors
  - TEA changed school scoring, rule updated to follow suit; exemption for Elderly and SH efficiency and SRO Resolution required for 40% poverty
- §11.101(b), Development Requirements and Restrictions
  - 1C-2019 F with 2018 IR is ineligible.
  - 5(C)(v)-recycling and vacuum stations added
  - 6(B)(ii)-evaps limited to Region 13; 16 SEER added; rainwater harvesting added; 2018 IGCC added

- •§11.201(2), Filing Bond Applications
- •§11.201(7), Deficiency Process
- •§11.203(3), Contents of Notification
- •§11.204(1), Development Owner Certification
- •§11.204(7), Financing Requirements
- •§11.204(10), Site Control
- •§11.204(13), Ownership Structure and Previous Participation
- •§11.204(15), Feasibility Report

(Questions regarding this chapter will not be answered on the webinar but answers will be included in the webinar Q&A we will post)

- §11.302(d)(2)(J), Other Operating Expenses
- §11.302(d)(4)(D), Acceptable DCR
- §11.302(e), Total Housing Development Costs
- §11.302(e)(1), Acquisition Costs
- §11.302(e)(4), Building Costs
- §11.302(e)(7), Developer Fee
- §11.302(g), Other Underwriting Conditions
- §11.302(i)(6), Exceptions
- §11.306, Scope and Cost Review (formerly PCA)

## **Submission Procedures**

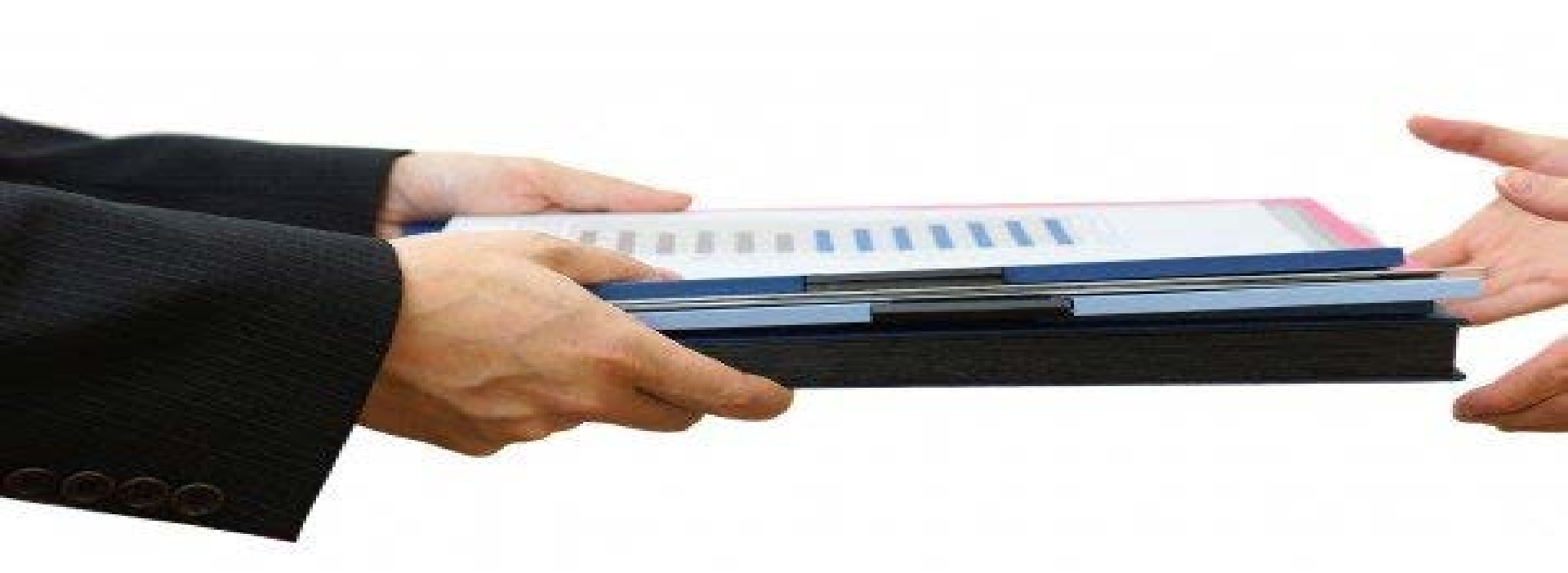

## **Pre and Full Applications**

#### **Do Not Let Time Run Out!!!!**

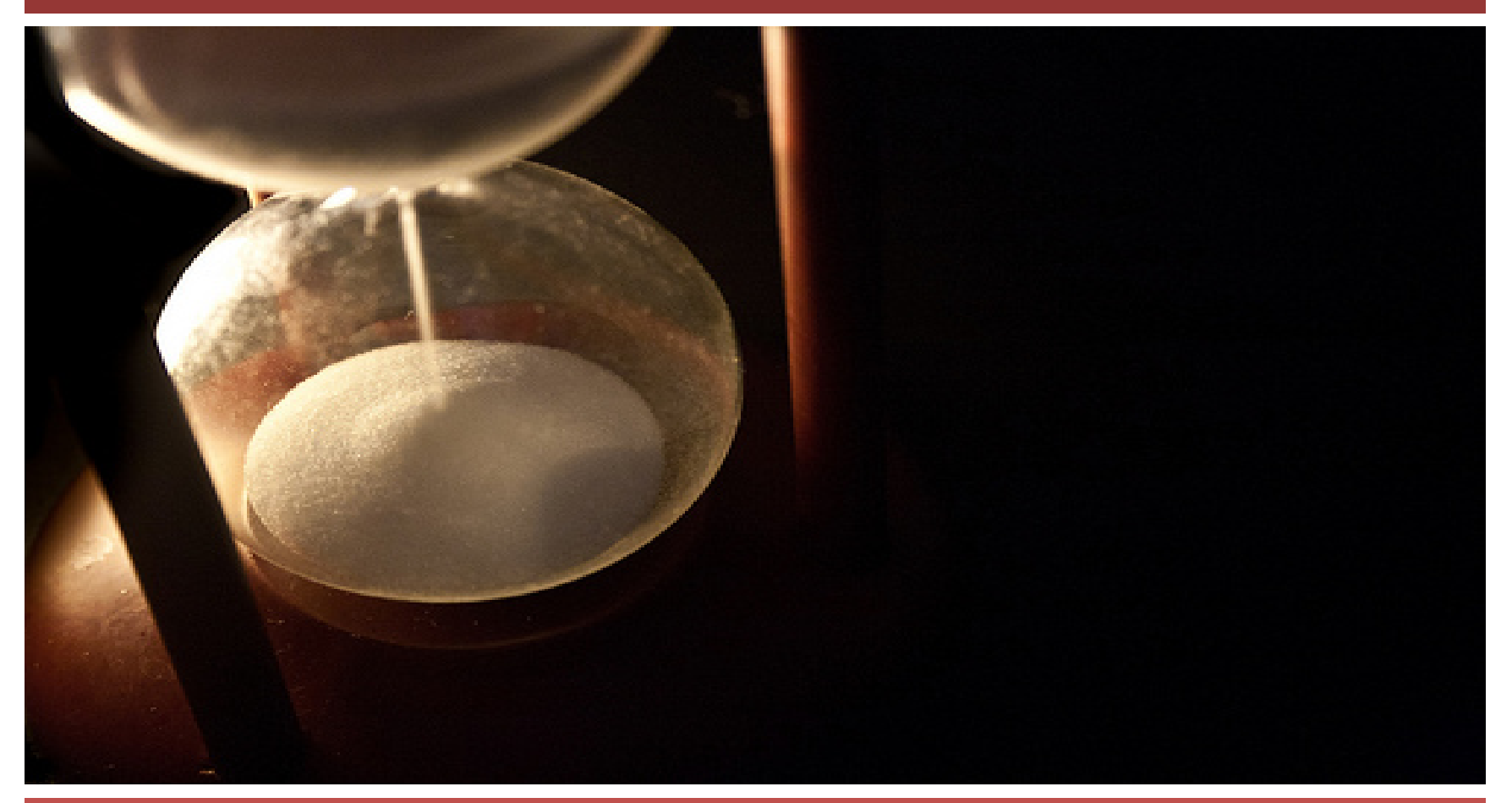

#### 9% Pre-application deadline is January 8, 2020 at 5:00 p.m., Austin local time

photo credit: JuditK <a href="http://www.flickr.com/photos/37230837@N04/5024772809">Grains</a> via <a href="http://photopin.com">photopin</a>

#### **Do Not Let Time Run Out!!!!**

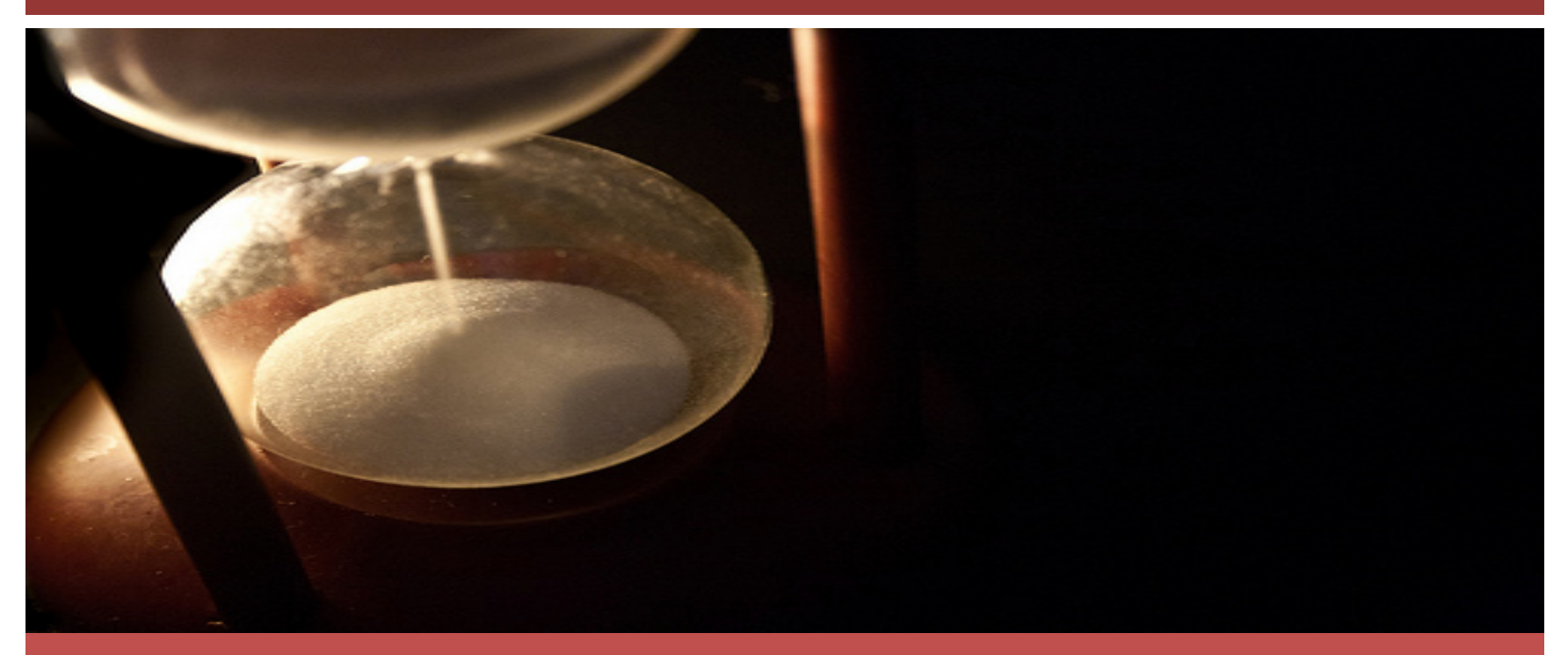

If no pre-application is submitted, the Electronic Filing Agreement must be submitted by February 14, 2020 at 5:00 p.m., Austin local time

photo credit: JuditK <a href="http://www.flickr.com/photos/37230837@N04/5024772809">Grains</a> via <a href="http://photopin.com">photopin</a> <a href="http://creativecommons.org/licenses/by-nd/2.0/">(license)</a>

# Full Application deadline is February 28, 2020 at 5:00 p.m., Austin local time

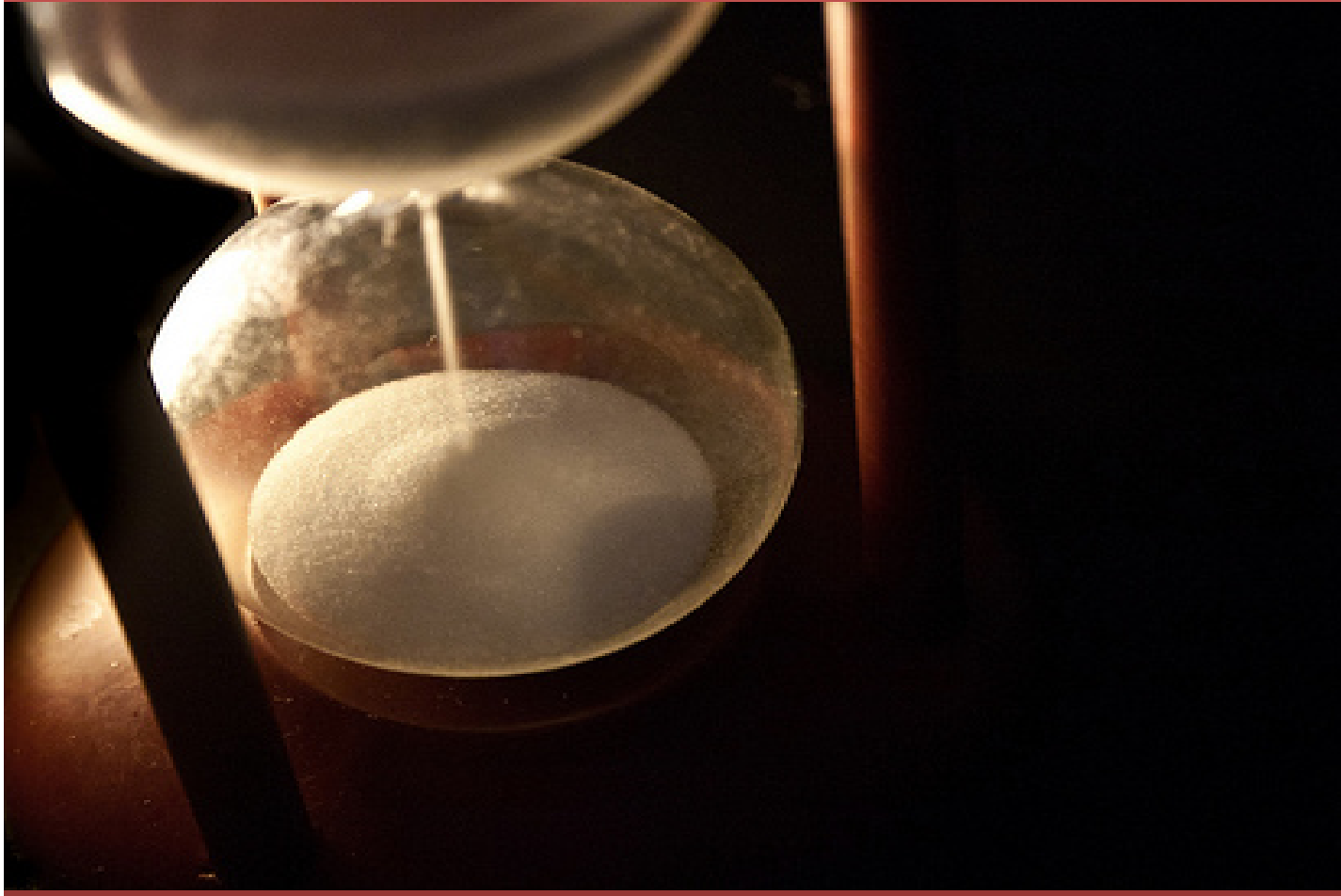

#### **Do Not Let Time Run Out!!!!**

photo credit: JuditK <a href="http://www.flickr.com/photos/37230837@N04/5024772809">Grains</a> via <a href="http://photopin.com">photopin</a> <a href="https://creativecommons.org/licenses/by-nd/2.0/">(license)</a>

# **Application Submission**

# We're Electronic...Again!

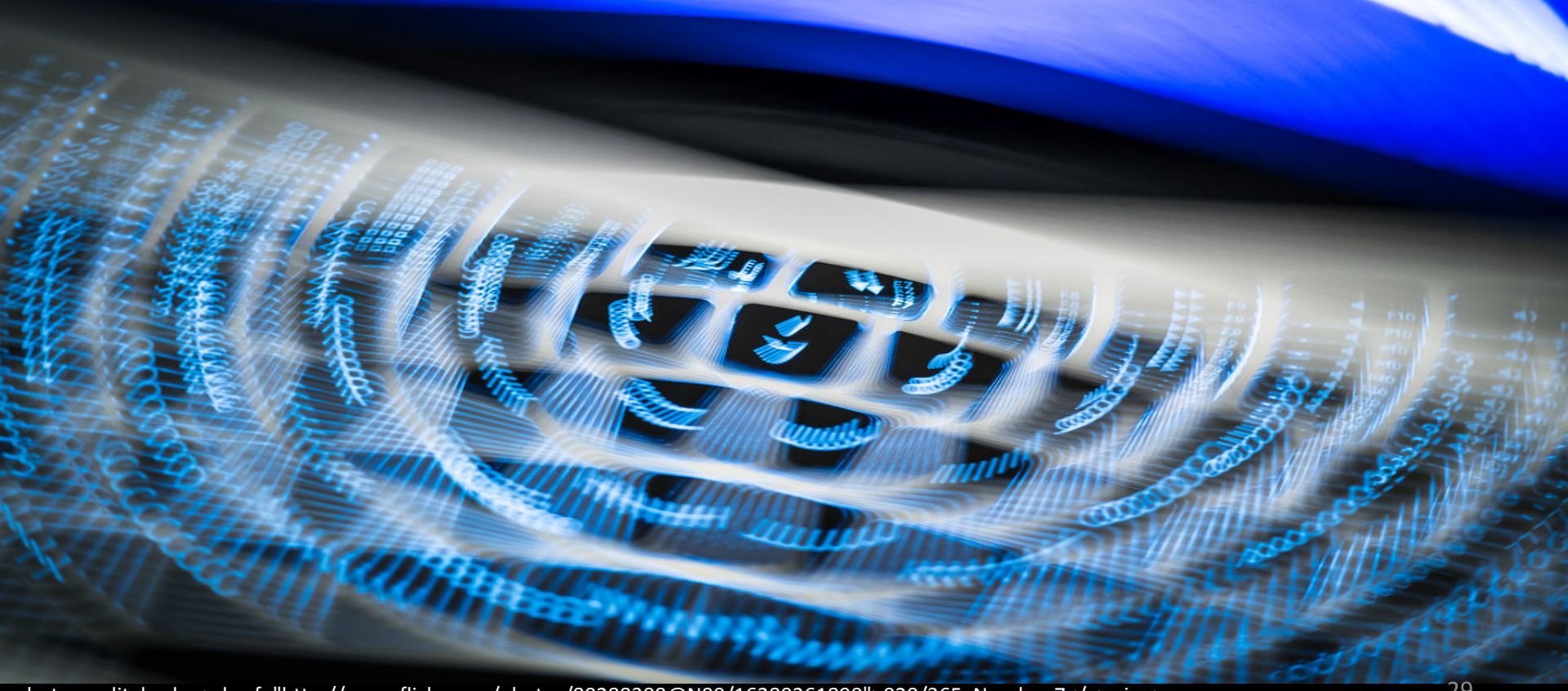

photo credit: haslo <a href="http://www.flickr.com/photos/80288388@N00/16280261890">020/365: Number 7</a> via <a href="http://photopin.com">photopin</a> <a href="http://creativecommons.org/licenses/by-nc-nd/2.0/">(license)</a>

## **Checks and Receipts**

 $\bigcirc$ 

| Development:                                                                     |                                                | Owner:     |                       |                         |                     |  |
|----------------------------------------------------------------------------------|------------------------------------------------|------------|-----------------------|-------------------------|---------------------|--|
| Contact:                                                                         |                                                | Email:     |                       |                         | Tel:                |  |
| TDHCA Application Number                                                         |                                                |            | TDHCA Date/Time Stamp |                         |                     |  |
|                                                                                  |                                                |            |                       |                         |                     |  |
| Select Program of Documents/Payments Submitted (note: HTC = Housing Tax Credits) |                                                |            |                       |                         |                     |  |
| 9% HTC                                                                           | 4% HTC - Bond Issuer:                          |            |                       | Complianc               | Asset Management    |  |
| Indicate Nature of All Documents Submitted                                       |                                                |            |                       |                         |                     |  |
| Pre-Application Amendment Waiver Request Determination Notice Community Input    |                                                |            |                       |                         |                     |  |
| Application Commitment Notice Carryover 10% Test Cost Certification              |                                                |            |                       |                         |                     |  |
| Other:                                                                           |                                                |            |                       |                         |                     |  |
| Payment Information (if applicable)                                              |                                                |            |                       |                         |                     |  |
| Payment Type:                                                                    |                                                |            | Check Amount:         |                         | Check Number:       |  |
| Describe Other:                                                                  |                                                |            |                       |                         |                     |  |
| Payment Type:                                                                    |                                                |            | Check Amount:         |                         | Check Number:       |  |
| Describe Other:                                                                  |                                                |            |                       |                         |                     |  |
| HTC Pre-app or A<br>Non-Pr                                                       | Application Fee Calculation:<br>rofit or CHDO? | # of Units | X<br>Per unit fee     | = <u>\$</u><br>App. Fee | e NP Discounted Fee |  |

#### If you'd like a receipt, provide this one with your submission.

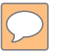

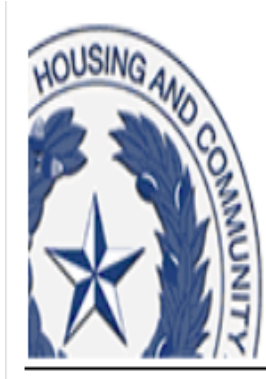

Texas Department of Housing and Community Affairs Competitive 9% Housing Tax Credit Pre-Application

Pre-Application Status
Application Number To be assigned
Submitted on Not Submitted
Submitted by

## 2020 Pre-App - §11.8

On January 3 around 8:00 a.m. (Austin local time), we will send out a list serve announcing the opening of the 2020 Application Acceptance Period. A link to the pre-application will be included in that announcement. We will also post the pre-app link on the Apply for Funds page.

Due January 8, 2020 by 5:00 p.m.

Austin local Time

Fees: \$10 / unit (10% discount for nonprofits)

# Watch the Pre-application Webinar

for a Super Tutorial on the Pre-app!

#### <u>https://www.tdhca.state.tx.us/multifamily/apply-</u> for-funds.htm

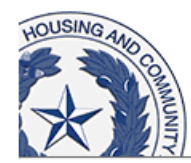

Texas Department of Housing and Community Affairs 2019 9% Housing Tax Credit Pre-Application Initiation

| Email Address         |  |
|-----------------------|--|
| Email Address*        |  |
| Development Name*     |  |
|                       |  |
|                       |  |
| Begin Pre-Application |  |

We will use the same system as last year for pre-application. We will fix the "2019" in the graphic above, and we will make other relevant changes to the form. If you are not familiar with the pre-application system, see the webinar and guide posted on our website at

https://www.tdhca.state.tx.us/multifamily/apply-for-funds.htm .

# **Pre-application Submission**

- No third-party software application!
- Completely online through a TDHCA portal.
- Type in some fields, dropdown boxes for others
- Additional fields will appear for data requiring multiple entries.
- Upload evidence items
- Application number will be assigned
- Changes possible until the official 5pm deadline

## Quick word about Pre-App Fees

- Per §11.901(3)(A), there is a \$10 per Unit pre-application fee.
- If no fee is received, the pre-application will be considered as not submitted.
- §11.201(1)(A) allows for an opportunity to correct pre-application fees that are miscalculated through the deficiency process, giving you three business days to submit the correct amount.
- If you fail to meet that deadline, your preapplication will be terminated at that point.
- A letter explaining pre-application status and appeal rights will be issued to those affected by this rule.

Review §11.901 for more information about fees, including refunds.

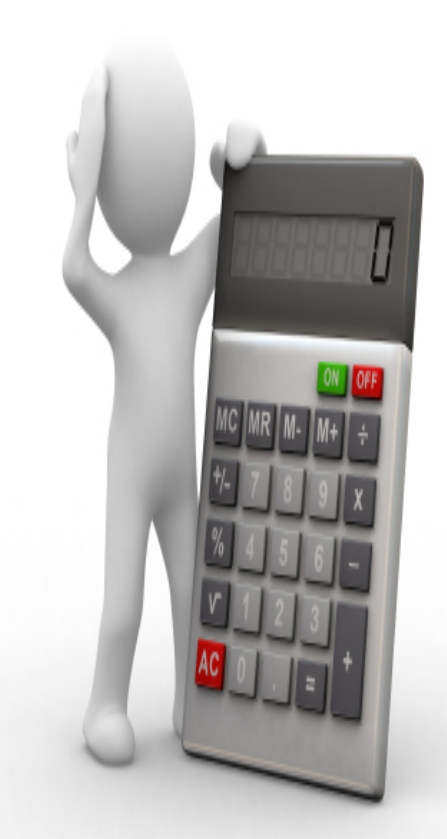

## Refunds of Pre-app fees - §11.901(2)

(2) Refunds of Pre-application Fees. (§2306.6716(c) Upon written request from the Applicant, the Department shall refund the balance of the pre-application fee for a pre-application that is withdrawn by the Applicant and that is not fully processed by the Department. The amount of refund will be commensurate with the level of review completed. Initial processing will constitute 50% of the review, threshold review prior to a deficiency being issued will constitute 30% of the review, and review after deficiencies are submitted and reviewed will constitute 20% of the review. In no instance will a refund of the pre-application fee be made after the Full Application Delivery Date.

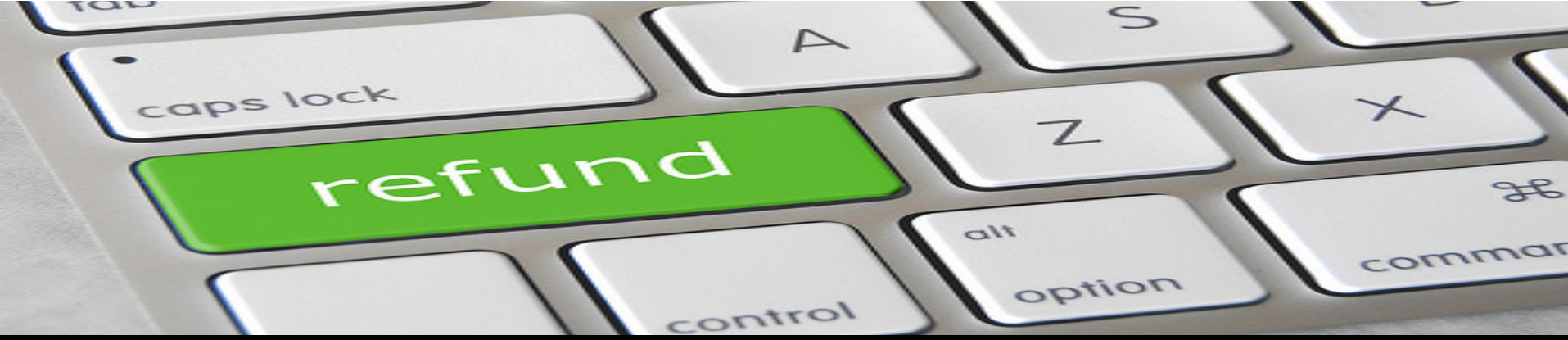

photo credit: Got Credit <a href="http://www.flickr.com/photos/144008357@N08/32943617023">Refund Key</a> via <a href="http://photopin.com">photopin</a> <a href="http://creativecommons.org/licenses/by/2.0/">(license)</a>

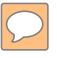

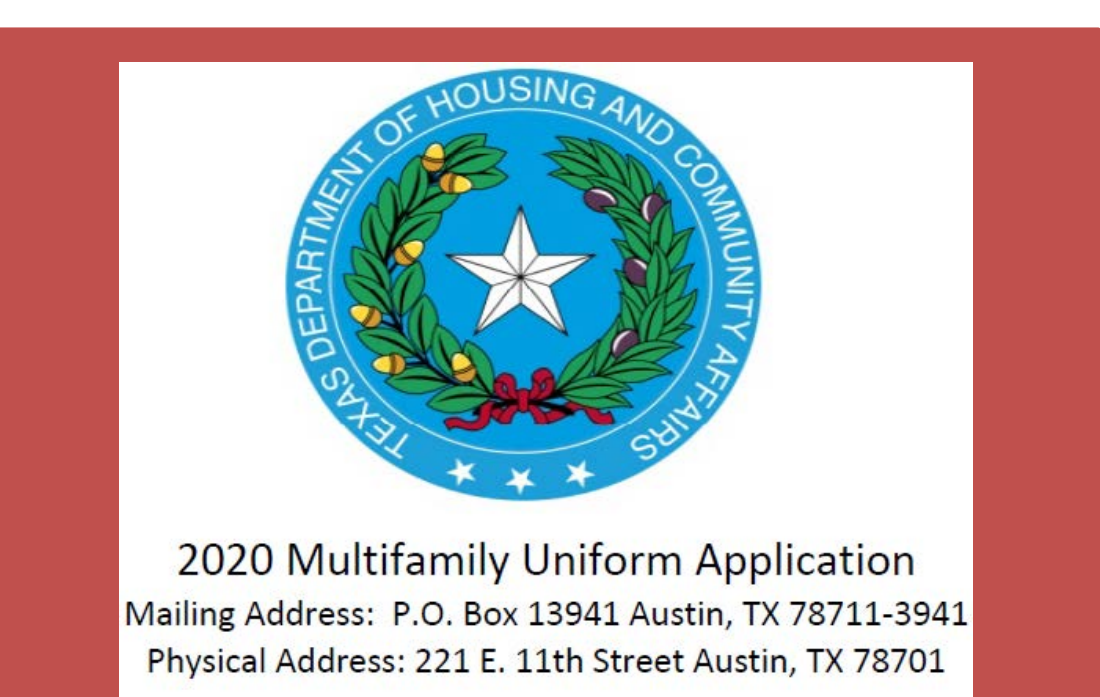

#### Competitive (9%) HTC Applications are Due February 28, 2020

by 5:00 p.m., Austin local Time Fee: \$20 / Unit with Pre-App or \$30 / Unit without one 10% discount for nonprofits
#### **Dates and Deadlines for Other Applicants**

- Dates and deadlines for Tax Exempts Bond and Direct Loan applicants are outlined in §11.(2)(b). Important Bond application deadlines:
  - Notice to Submit Lottery Application: No later than December 6, 2019, Applicants that receive an advance notice regarding a Certificate of Reservation shall submit a notice to the Department, in the form prescribed by the Department.
  - **Applications Associated with Lottery:** No later than **December 13, 2019**, Applicants that participated in the Texas Bond Review Board Lottery must submit the complete tax credit Application, including all required Third Party Reports, to the Department.

<u>NOTE</u>: Documents related to Bond application submissions are posted at <u>https://www.tdhca.state.tx.us/multifamily/apply-for-funds.htm</u>. The posted DRAFT Multifamily Uniform Application can be used to submit the Application associated with the lottery, but cannot be used to submit the 9% application.

- Other deadlines may be found in 10 TAC Chapters 12 (the Bond Rule) and 13 (the MFDL Rule) or the applicable MFDL NOFA.
- 10 TAC §11.201(2) outlines the <u>revised</u> submission requirements for 4% HTC/Tax Exempt Bond Applications.

# Submit the Full App Using Serv-U

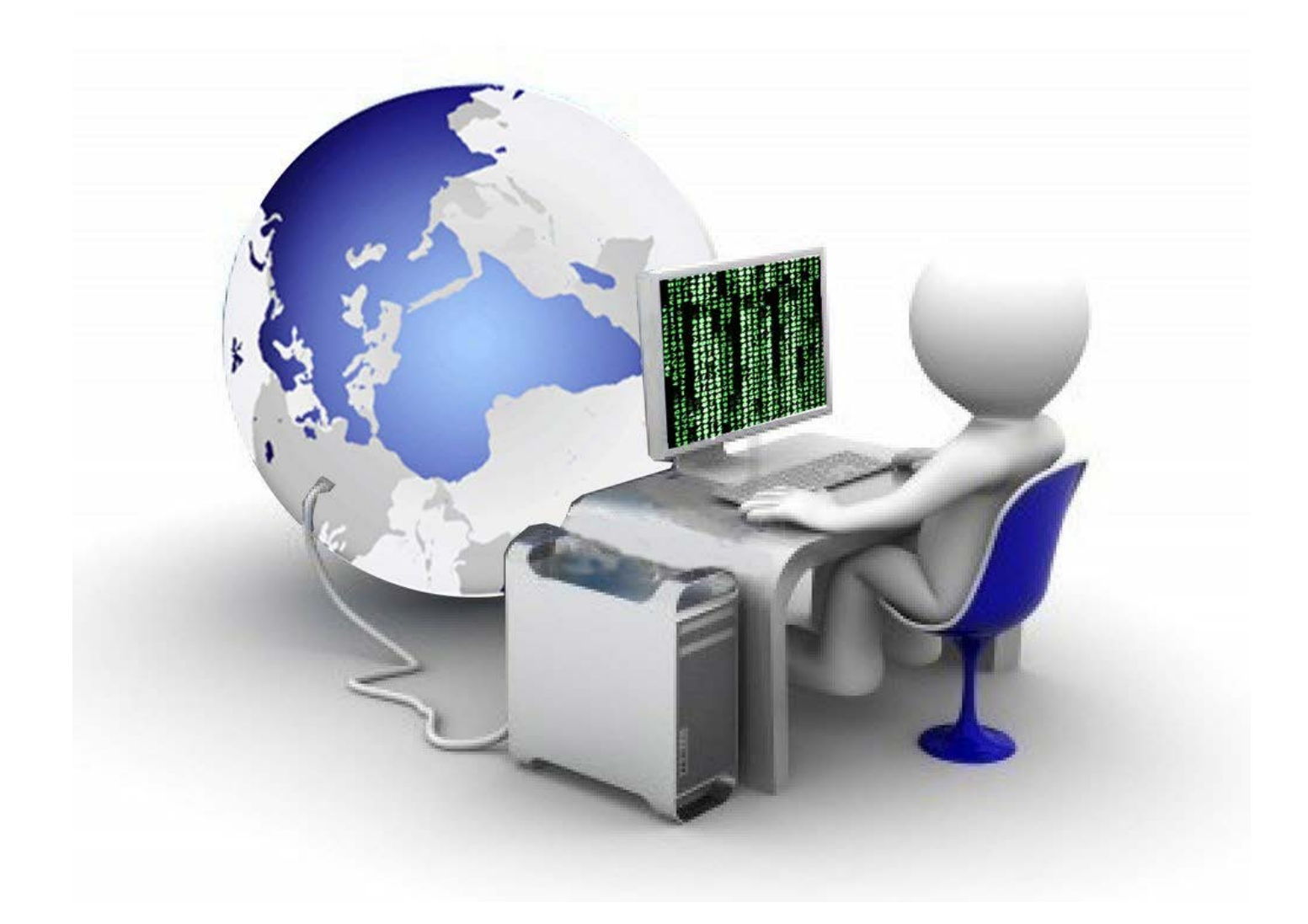

### We're going to say this again...

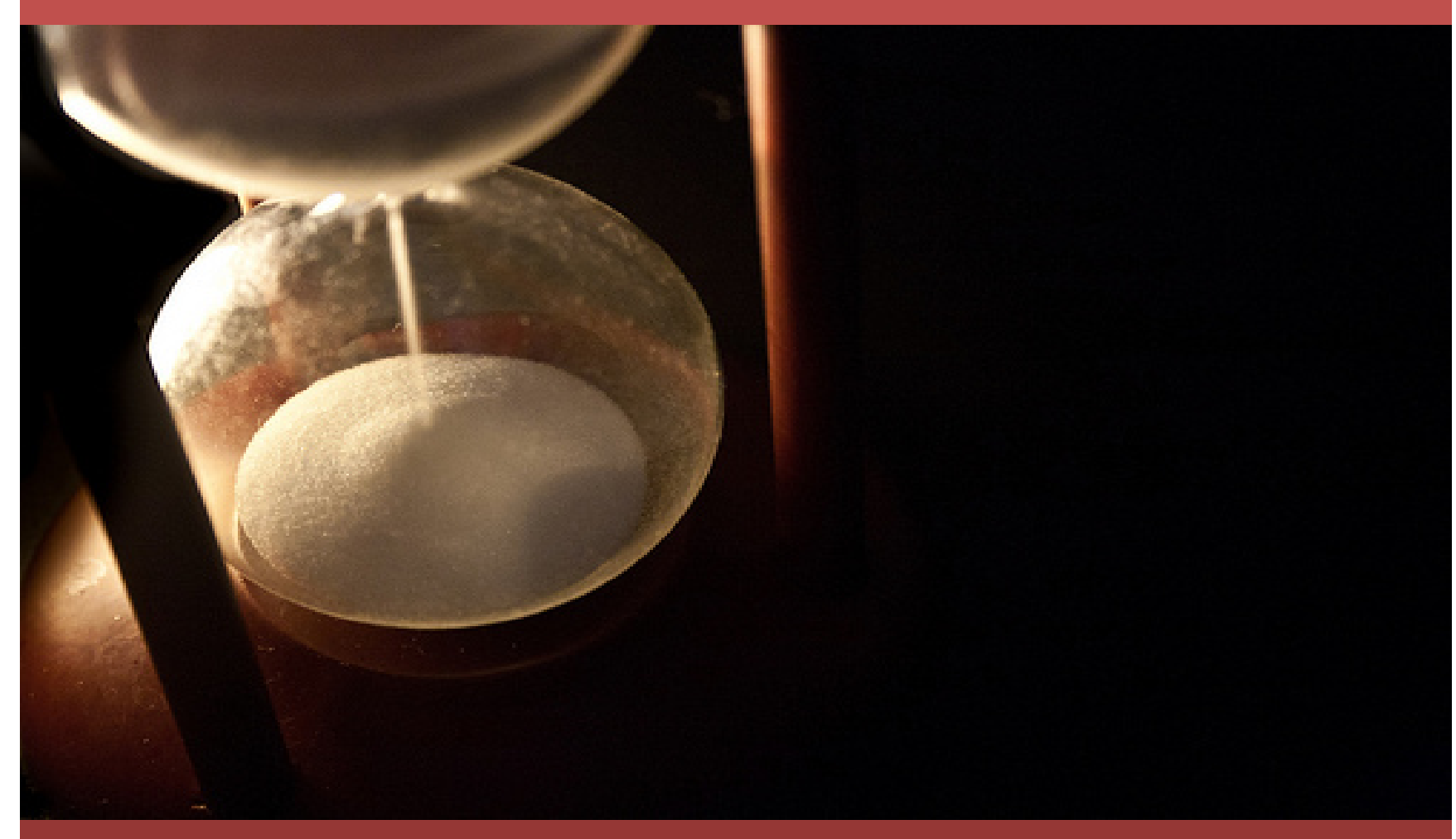

#### Do Not Let Time Run Out!!!

photo credit: JuditK <a href="http://www.flickr.com/photos/37230837@N04/5024772809">Grains</a> via <a href="http://photopin.com">photopin</a>

# Once you set up your Serv-U account, **TEST!!!!!**

Testing your account to see how it behaves will be time well spent. Try to upload a comparably sized document as soon as your ServU account is up and running.

Do not protect or apply security features to your uploads. Staff must be able to add documents and otherwise edit the file. Test the file prior to uploading to make sure pages can be added.

If you have problems during your test, report them to us. If it goes smoothly, you're good to go!

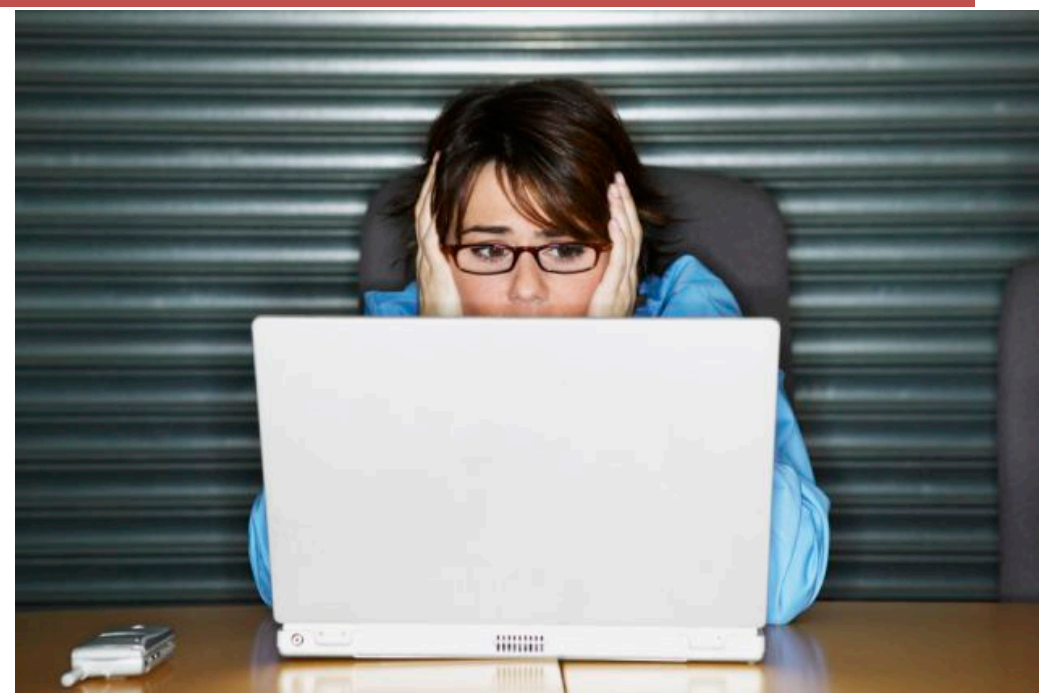

# And never forget, Crowd = SLOW Submit early if you can

#### What Comes In with the Full App

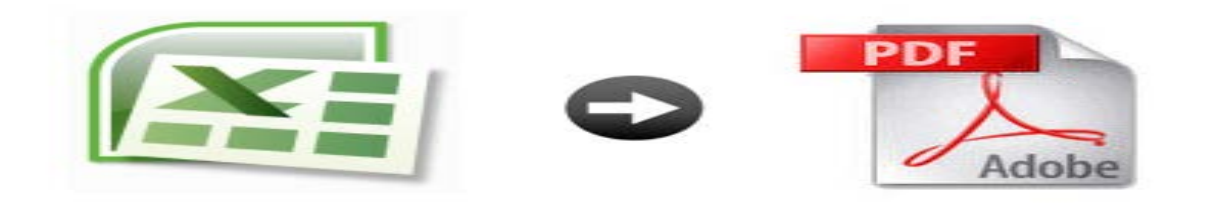

#### An Excel Version AND a PDF Version made from the FINAL Excel Version

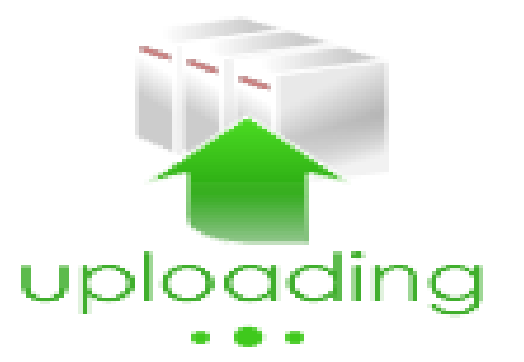

### **Excel and PDF Versions are Required**

- Convert the Excel; do not scan! Follow conversion instructions in the 2020 Procedures Manual.
- There are still extra pages hidden within the Excel document in case you need them.
- Once you create your PDF document, if there are extra, superfluous pages, DELETE THEM.
- There are several extra pages at the end of the application, DON'T DELETE THEM.
- Insert documents behind the tabs as needed. It is understood that some of the inserted documents will be scans. Use originals as much as possible.

#### Insert your evidence.

Page Th

•Acrobat will allow you to drag and drop pages into the PDF.

•Make sure your evidence answers the question being asked.

 Missing & wrong documentation causes lost points and deficiencies.

•Deficiencies are often avoidable.

| um | bnails |                      |       |   | 4 | • • |  |
|----|--------|----------------------|-------|---|---|-----|--|
| ò  | ٨      | 61                   | Q     | 0 | _ |     |  |
|    |        |                      |       |   |   | *   |  |
|    |        |                      | 123   |   |   |     |  |
|    |        |                      | Î     |   |   |     |  |
|    |        |                      | - 124 |   |   |     |  |
|    |        | -                    |       |   |   |     |  |
|    |        |                      |       |   |   |     |  |
|    |        |                      | 125   |   |   |     |  |
|    |        |                      |       |   |   |     |  |
|    |        |                      | 126   |   |   |     |  |
|    |        | a musical de las des |       |   |   |     |  |
|    |        |                      | 127   |   |   |     |  |
|    |        | -                    |       |   |   |     |  |

| 0.5. Cellsus Buleau                                                                                                    |                                                                                          |                                                                                  |                                                                                        |                                                                                    |                                                         |
|----------------------------------------------------------------------------------------------------|------------------------------------------------------------------------------------------|----------------------------------------------------------------------------------|----------------------------------------------------------------------------------------|------------------------------------------------------------------------------------|---------------------------------------------------------|
| FactFinder                                                                                                    |                                                                                          |                                                                                  |                                                                                        |                                                                                    |                                                         |
| S2503 FINANCIAL CHARACTERI                                                                                                    | STICS                                                                                    |                                                                                  |                                                                                        |                                                                                    |                                                         |
| American Comm                                                                                                    | nunity Survey 5                                                                          | 5-Year Estimates                                                                 |                                                                                        |                                                                                    |                                                         |
| Supporting documentation on code lists, subject<br>website in the Data and Documentation section.                                                        | definitions, data ad                                                                     | ccuracy, and statistica                                                          | al testing can be four                                                                 | nd on the American (                                                               | Community Survey                                        |
| Sample size and data quality measures (includin<br>Survey website in the Methodology section.                                                            | ig coverage rates, a                                                                     | allocation rates, and r                                                          | response rates) can                                                                    | be found on the Ame                                                                | rican Community                                         |
| Although the American Community Gurvey (AG)<br>Estimates from that provides and dissemin<br>estimates of housing units for states and countie<br>Subject | <ol> <li>produces popular<br/>ites the official estits.</li> <li>Occupied hor</li> </ol> | tion, demographic an<br>mates of the population<br>Census Tract 9<br>using units | d housing unit estim<br>on for the nation, sta<br>505.01, Rusk Count<br>Owner-occupied | ates, it is the Census<br>thes, counties, cities a<br>ty, Texas<br>I housing units | Bureau's Population<br>and towns and<br>Renter-occupied |
|                                                                                                    |                                                                                          |                                                                                  |                                                                                        |                                                                                    | housing units                                           |
|                                                                                                    | Estimate                                                                                 | Margin of Error                                                                  | Estimate                                                                               | Margin of Error                                                                    | Estimate                                                |
| coupled housing units                                                                                                    | 1,841                                                                                    | +/-140                                                                           | 1,250                                                                                  | +/-183                                                                             | 591                                                     |
| OUSEHOLD INCOME IN THE PAST 12 MONTHS (IN<br>112 INELATION AD JUSTED DOLLARS)                                                                            |                                                                                          |                                                                                  |                                                                                        |                                                                                    |                                                         |
| Less than \$5,000                                                                                                    | 4.7%                                                                                     | +/-4.6                                                                           | 6.1%                                                                                   | +/-6.6                                                                             | 1.9%                                                    |
| \$5.000 to \$9.999                                                                                                    | 4.1%                                                                                     | +/-3.6                                                                           | 3.0%                                                                                   | +/-4.7                                                                             | 6.4%                                                    |
| \$10.000 to \$14,999                                                                                                    | 5.8%                                                                                     | +/-3.1                                                                           | 7.3%                                                                                   | +/-4.2                                                                             | 2.5%                                                    |
| \$15.000 to \$19,999                                                                                                    | 9.2%                                                                                     | +/-5.8                                                                           | 4.5%                                                                                   | +/-2.9                                                                             | 19.1%                                                   |
| \$20,000 to \$24,999                                                                                                    | 5.7%                                                                                     | +/4.4                                                                            | 7.8%                                                                                   | +/-6.0                                                                             | 1.4%                                                    |
| \$25,000 to \$34,999                                                                                                    | 10.0%                                                                                    | +/46                                                                             | 5.8%                                                                                   | 4/-3.4                                                                             | 19.0%                                                   |
| \$35,000 to \$49,999                                                                                                    | 4.8%                                                                                     | +/-3.0                                                                           | 4.8%                                                                                   | +/-3.3                                                                             | 4.7%                                                    |
| \$50.000 to \$74,999                                                                                                    | 23.2%                                                                                    | +/-8.9                                                                           | 22.3%                                                                                  | +/-7.6                                                                             | 25.2%                                                   |
| \$75 000 to \$99,999                                                                                                    | 15.7%                                                                                    | +/-5.5                                                                           | 14.1%                                                                                  | +-7.7                                                                              | 19.1%                                                   |
| \$100.000 to \$149.999                                                                                                    | 7.8%                                                                                     | 4/4 4                                                                            | 11.1%                                                                                  | 4/.5.7                                                                             | 0.7%                                                    |
| \$150,000 or more                                                                                                    | 0.0%                                                                                     | +(4.2                                                                            | 13.3%                                                                                  | +/-0.0                                                                             | 0.0%                                                    |
| Median household income (dollars)                                                                                                    | 54.528                                                                                   | +/-5.040                                                                         | 58.214                                                                                 | +/-11.695                                                                          | 34,766                                                  |
| . ,                                                                                                    | 01,020                                                                                   |                                                                                  |                                                                                        |                                                                                    | 01,100                                                  |
| IONTHLY HOUSING COSTS                                                                                                    |                                                                                          |                                                                                  |                                                                                        |                                                                                    |                                                         |
| Less than \$100                                                                                                    | 0.8%                                                                                     | +/-1.2                                                                           | 1.2%                                                                                   | +/-1.8                                                                             | 0.0%                                                    |
| \$100 to \$199                                                                                                    | 7.1%                                                                                     | +/-4.3                                                                           | 10.5%                                                                                  | +/-6.1                                                                             | 0.0%                                                    |
| \$200 to \$299                                                                                                    | 3.4%                                                                                     | +/-2.3                                                                           | 5.0%                                                                                   | +/-3.3                                                                             | 0.0%                                                    |
| \$300 to \$399                                                                                                    | 13.7%                                                                                    | +/-5.8                                                                           | 19.5%                                                                                  | +/-8.8                                                                             | 1.4%                                                    |
| \$400 to \$499                                                                                                    | 7.1%                                                                                     | +/-4.0                                                                           | 7.0%                                                                                   | +/-4.3                                                                             | 7.1%                                                    |
| \$500 to \$599                                                                                                    | 15.8%                                                                                    | +/-4.8                                                                           | 7.9%                                                                                   | +/-5.4                                                                             | 32.5%                                                   |
| \$600 to \$699                                                                                                    | 8.0%                                                                                     | +/-5.1                                                                           | 5.9%                                                                                   | +/-4.1                                                                             | 12.5%                                                   |
| \$700 to \$799                                                                                                    | 7.6%                                                                                     | +/-4.6                                                                           | 7.8%                                                                                   | +/-5.0                                                                             | 7.3%                                                    |
| \$800 to \$899                                                                                                    | 3.2%                                                                                     | +/-2.2                                                                           | 4.0%                                                                                   | +/-3.0                                                                             | 1.4%                                                    |
| \$900 to \$999                                                                                                    | 3.9%                                                                                     | +/-3.4                                                                           | 3.0%                                                                                   | +/-4.4                                                                             | 5.8%                                                    |
| \$1,000 to \$1,499                                                                                                    | 14.4%                                                                                    | +/-5.9                                                                           | 16.5%                                                                                  | +/-7.6                                                                             | 10.0%                                                   |
| \$1,500 to \$1,999                                                                                                    | 5.3%                                                                                     | +/-3.2                                                                           | 7.8%                                                                                   | +/-4.7                                                                             | 0.0%                                                    |
| \$2,000 or more                                                                                                    | 2.6%                                                                                     | +/-2.7                                                                           | 3.8%                                                                                   | +/-4.1                                                                             | 0.0%                                                    |
| No cash rent                                                                                                    | 7.1%                                                                                     | +/-4.2                                                                           | (X)                                                                                    | (X)                                                                                | 22.2%                                                   |
|                                                                                                    | 590                                                                                      | 4/-58                                                                            | 586                                                                                    | +/-137                                                                             | 593                                                     |
| Median (dollars)                                                                                                    | 008                                                                                      |                                                                                  |                                                                                        |                                                                                    |                                                         |

#### Documentation

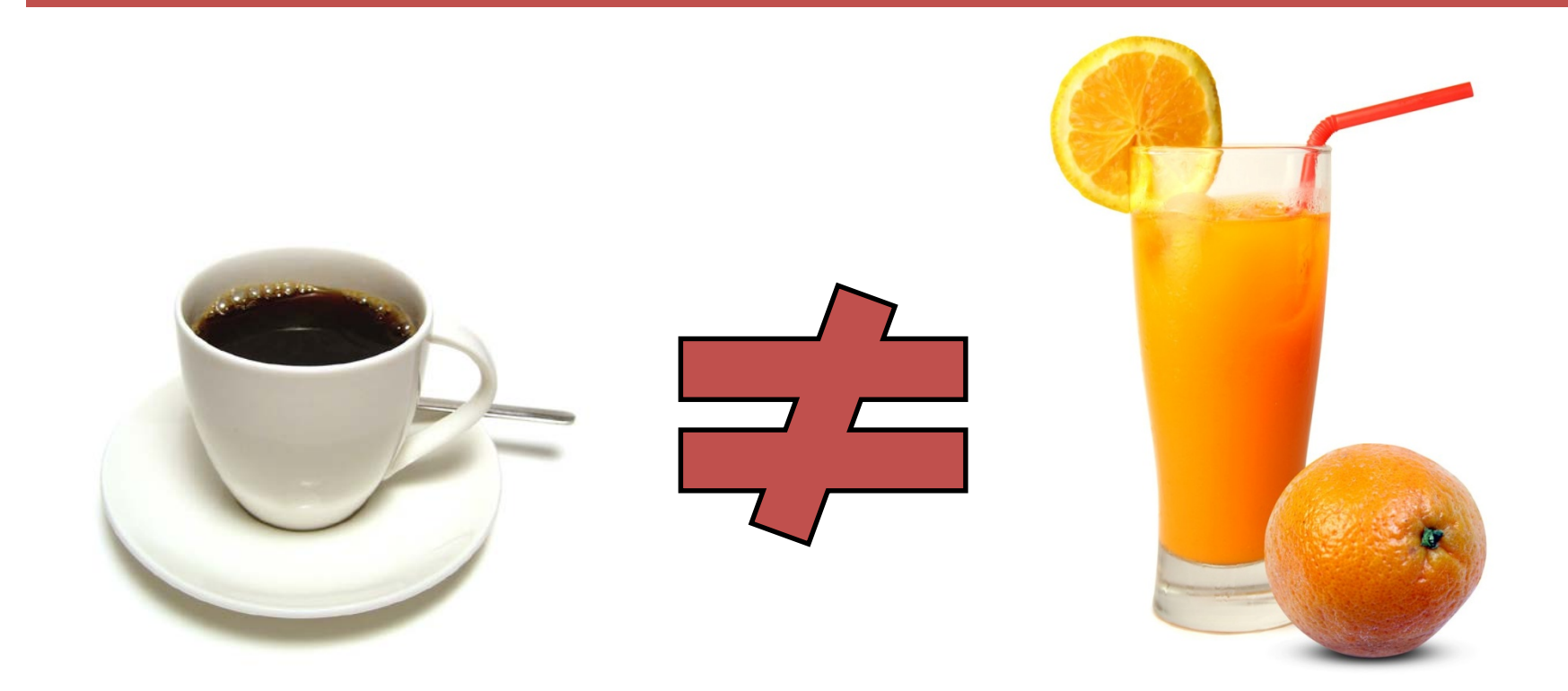

#### Provide what the rule <u>SAYS</u>, not what YOU think "should work."

### One **IMPORTANT** thing about Evidence

11.9 Competitive HTC Selection Criteria.

(a) General Information. "... Due to the highly competitive nature of the program, Applicants that elect points where supporting documentation is required but fail to provide any supporting documentation will not be allowed to cure the issue through an Administrative Deficiency. However, Department staff may provide the Applicant an opportunity to explain how they believe the Application, as submitted, meets the requirements for points or otherwise satisfies the requirements."

### **Bookmarks**

 $\mathcal{D}$ 

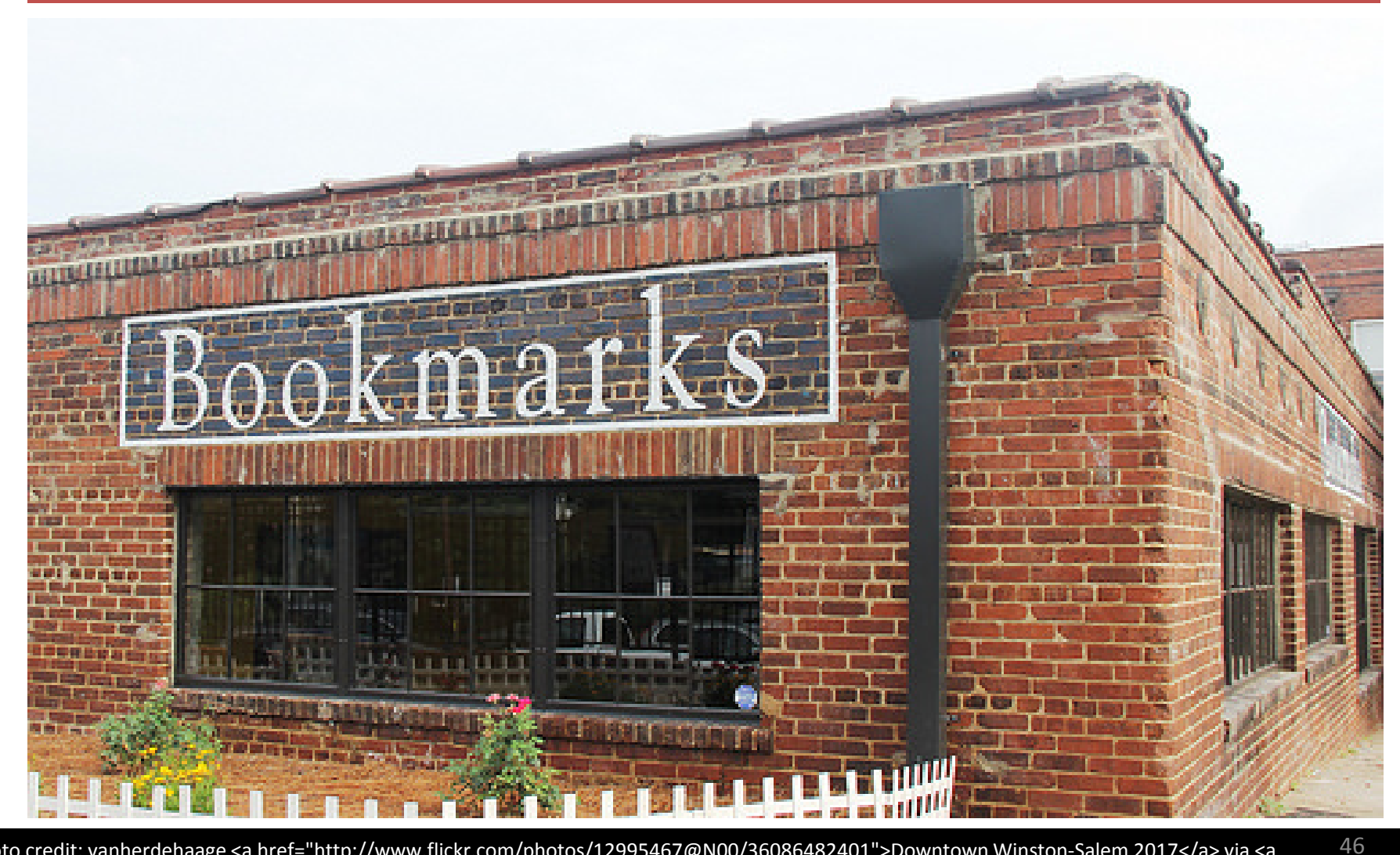

photo credit: vanherdehaage <a href="http://www.flickr.com/photos/12995467@N00/36086482401">Downtown Winston-Salem 2017</a> via <a href="http://photopin.com">photopin</a> <a href="https://creativecommons.org/licenses/by-nc-sa/2.0/">(license)</a>

## Bookmarks are <u>NOT</u> Optional and...

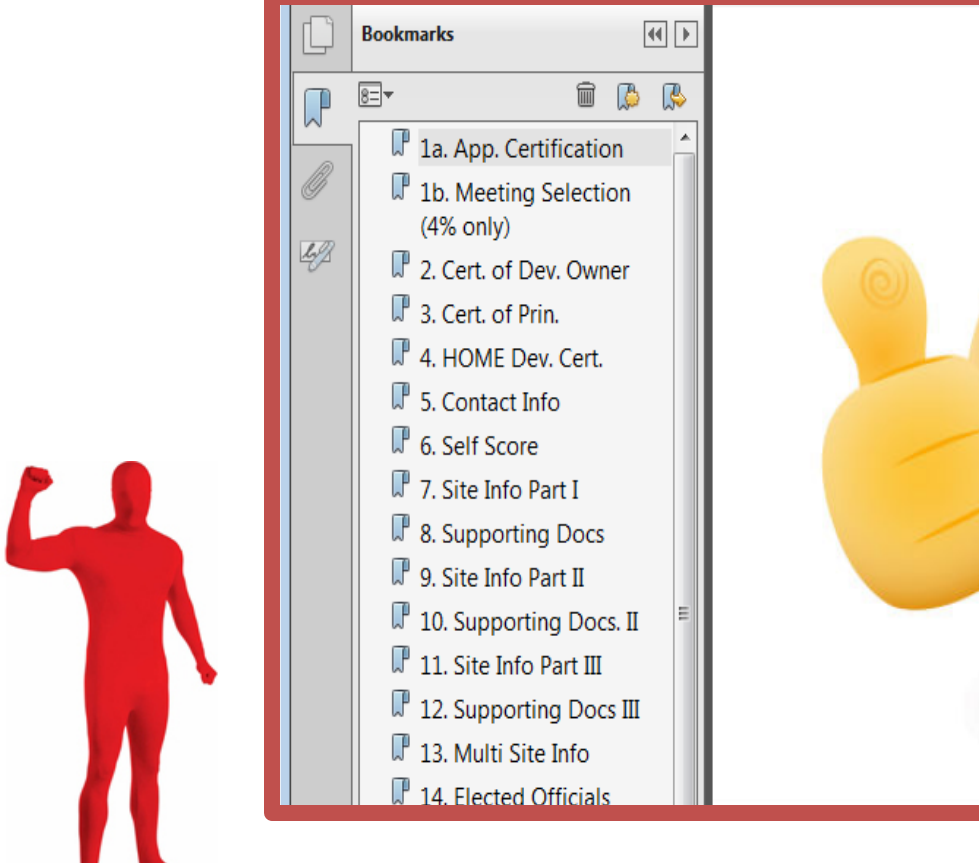

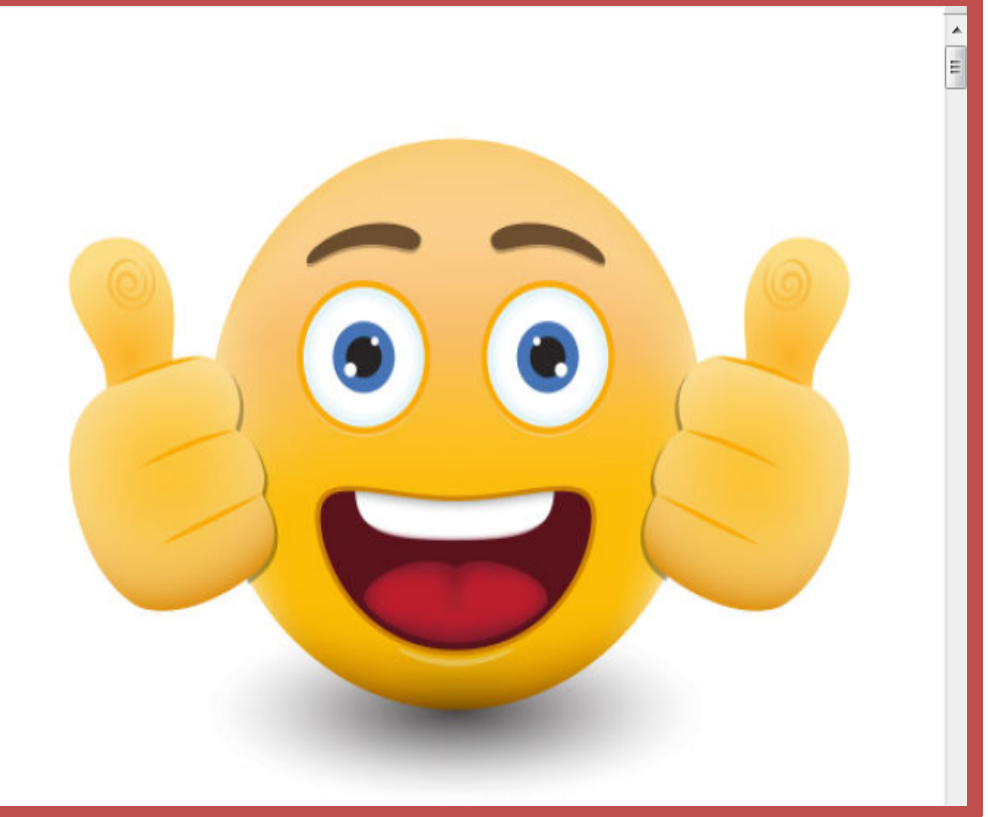

#### Applications <u>HAVE</u> been terminated for omitting them.

### Bookmarks, cont'd

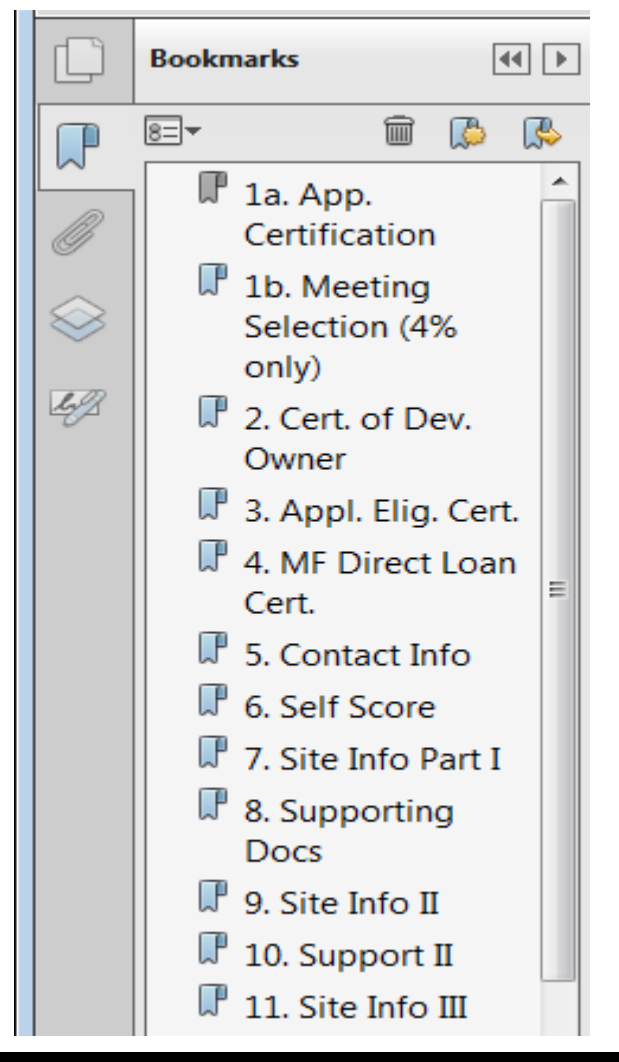

#### Bookmark Keep Me Simple

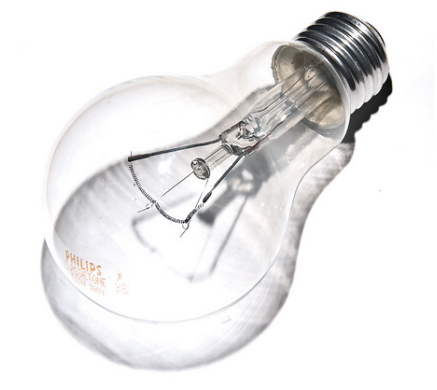

photo credit: tacoekkel <a href="http://www.flickr.com/photos/33118864@N00/3108651550">light bulb</a> via <a href="http://photopin.com">photopin</a> <a href="http://photopin.com">photopin</a> <a href="http://creativecommons.org/licenses/by-sa/2.0/">(license)</a>

### Bookmarks, there's more!

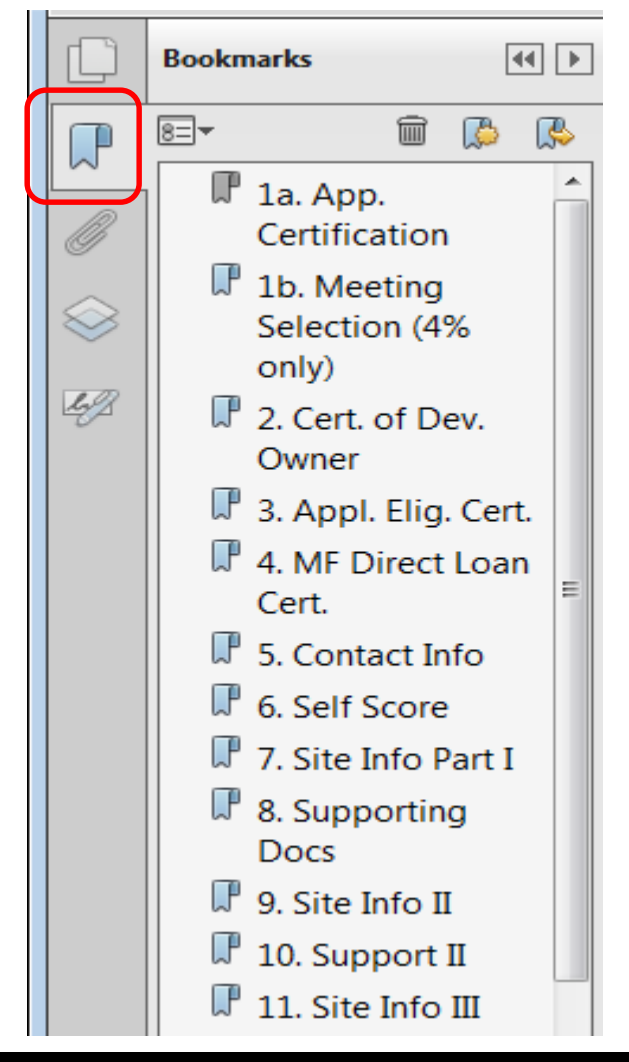

#### Bookmark Keep Me Simple

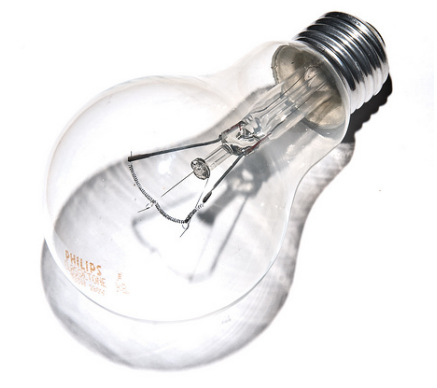

photo credit: tacoekkel <a href="http://www.flickr.com/photos/33118864@N00/3108651550">light bulb</a> via <a href="http://photopin.com">photopin</a> <a href="http://creativecommons.org/licenses/by-sa/2.0/">(license)</a>

### Upload Using Serv-U by the Deadline

- You'll get your account soon after pre-app.
- If no pre-app, Feb. 14 for the Electronic Filing Agreement form.
- Set up your username and password.
- TEST THE SYSTEM.
- Begin your upload IN ADVANCE of the deadline.
- Have your fees delivered to our door on or before the deadline.
- Don't call or email for confirmations.
- Only uploads are acceptable.
- Consult the Serv-U User Guide for help.

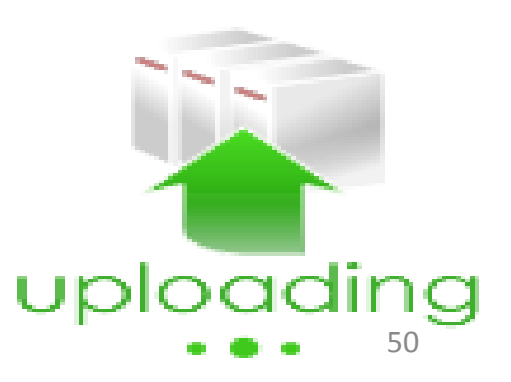

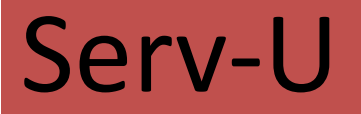

 $\bigcirc$ 

| Texas Department of Housing<br>and Community Attains   Web Client |                                                            |
|-------------------------------------------------------------------|------------------------------------------------------------|
| 🖿 📦 👂 🗟 Home                                                      |                                                            |
| 📋 Home 🕕                                                          |                                                            |
| 🗈 Parent Directory   🔛 New Directory   🖨                          | 🖓 Dpen   🍲 Upload   🏆 Download   🗙 Delete   More Actions 🗸 |
| Name                                                              | Size Time                                                  |
| 📆 Financing with Tax Exempt Bonds.pdf                             | 829.65 KB 11/2/2016 11:00:42 AM                            |
| 🛃 Ignore.pdf                                                      | 29.79 KB 11/2/2016 10:58:42 AM                             |
| 📩 Stamp.pdf                                                       | 35.39 KB 11/2/2016 10:57:50 AM                             |
|                                                                   |                                                            |

#### Successful Uploads Look Like This

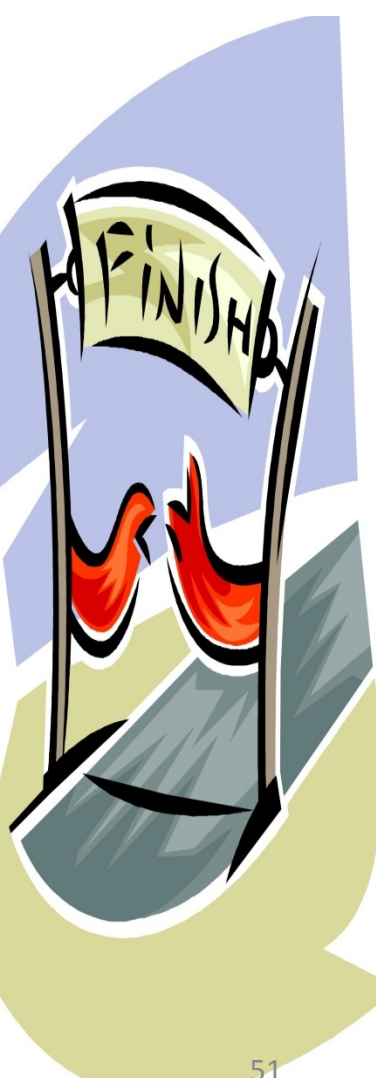

#### What the Time Means and "Confirmation 2.0"

#### Important Note Regarding Submission Time

#### Submission Time

The time displayed on the screen shows the time the file <u>completed</u> the download process and the entire file was received by TDHCA, <u>it does not indicate the time that the file submission began</u>.

**NOTE:** Applicants must understand that the upload time of each file will depend on the file size, the speed of the internet connection, and the number of users accessing the server at a given time. Applicants that wait until close to the submission deadline to upload their documents may not meet the deadline. Applications are **NOT** accepted via email or any other delivery mechanism.

#### 6. Saving Screen Print as submission confirmation

In the main screen, make sure that all of the submitted documents are clearly visible. Next, press the print screen button on your keyboard. This will take a copy of your screen and save it to your clipboard. Next open Microsoft Word, Wordpad, or your preferred document editing software. After the software is open, use the paste button to place the print screen into the document. It is the applicant's responsibility to contact <u>Multifamily</u> staff and make them aware that the file(s) have been uploaded.

#### Your folder will show your results

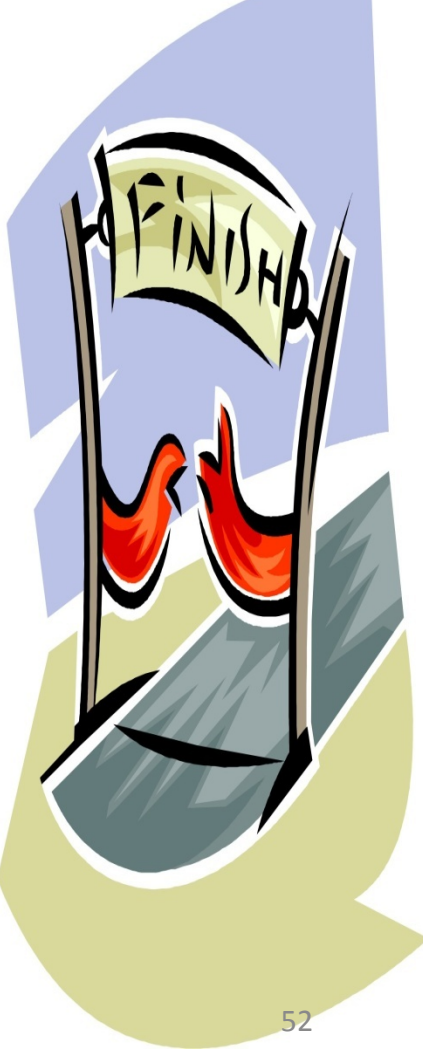

## No Dropbox

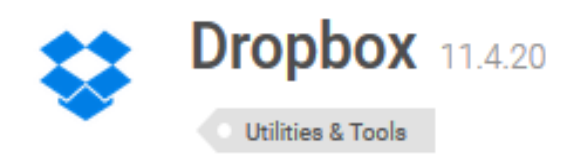

#### Store, sync and share your files online

The downside to having multiple computers is synchronization. Dropbox is the perfect solution for these situations. <u>View full description</u>

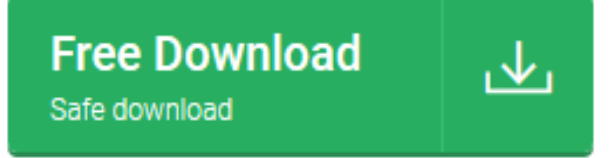

### No Dropbox or any other file sharing submissions will be opened. Use the Serv-U upload system ONLY.

# **Application Fees**

#### §11.901

3(A)

- \$20/Unit 9% HTC Full App with a successful Pre-App
- \$30/Unit HTC Full App w/o a successful Pre-App
   10% discount available for CHDO/Nonprofit-controlled owners.
   3(B)
- \$1,000 Direct Loan Application

100% discount for private nonprofit if layering with tax credits and submitted at the same time. Must offer expanded services and for Applicants who have an existing HTC allocation or HOME contract but who have not begun construction.

Review 11.901 for information about all fees required by TDHCA for various items and requirements for refunds.

## Above All, Remember This:

- Don't be late.
- Don't be incomplete.
- Don't be inconsistent.
- Don't make casual mistakes.
- Don't interpret the QAP.
- Don't assume anything ask!
- Don't expect TDHCA to do your homework.

### **Part II Begins Now**

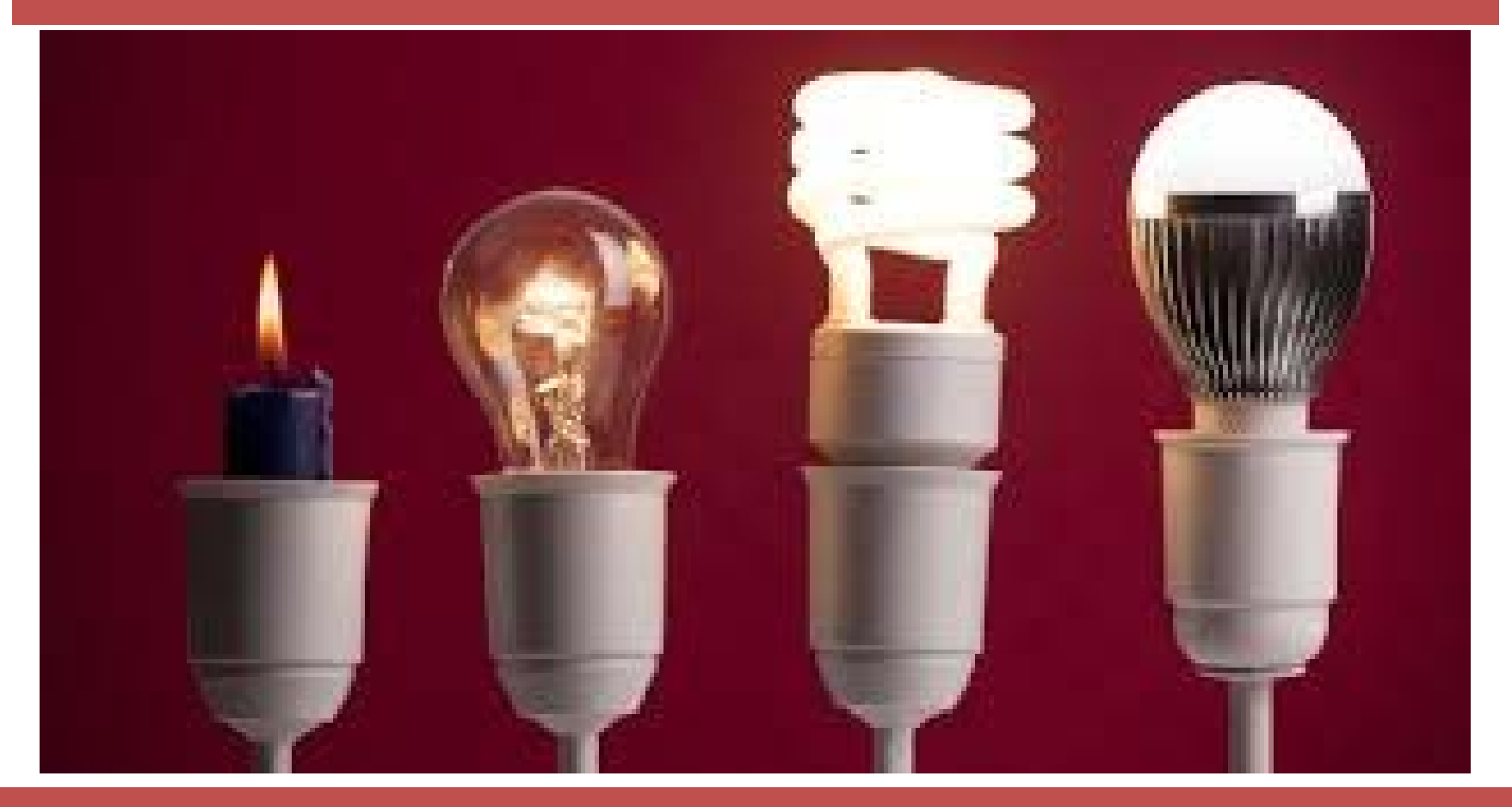

#### The 2020 Application

#### Caveats about this section...

- You will not learn how to put a deal together. If you are not familiar with the rules and requirements for the Housing Tax Credit, Tax Exempt Bond, and Multifamily Direct Loan programs, you will not learn all that you need to know in this webinar.
- Since staff does not work on the development planning side, staff is unable to answer questions about how to put a deal together and how to develop a project. If you need this kind of assistance, we recommend you review previously submitted applications posted on our website. 2019 applications are posted at <u>https://www.tdhca.state.tx.us/multifamily/housing-tax-credits-9pct/index.htm</u> and prior years at <u>https://www.tdhca.state.tx.us/multifamily/housing-tax-credits-9pct/index.htm</u>
- You will learn how to avoid common mistakes in the Application process.
- You will have the ability until the close of the Application Acceptance Period, to ask questions of program staff about the programs, the rules, and the process.

# If you notice a broken formula or a locked cell...

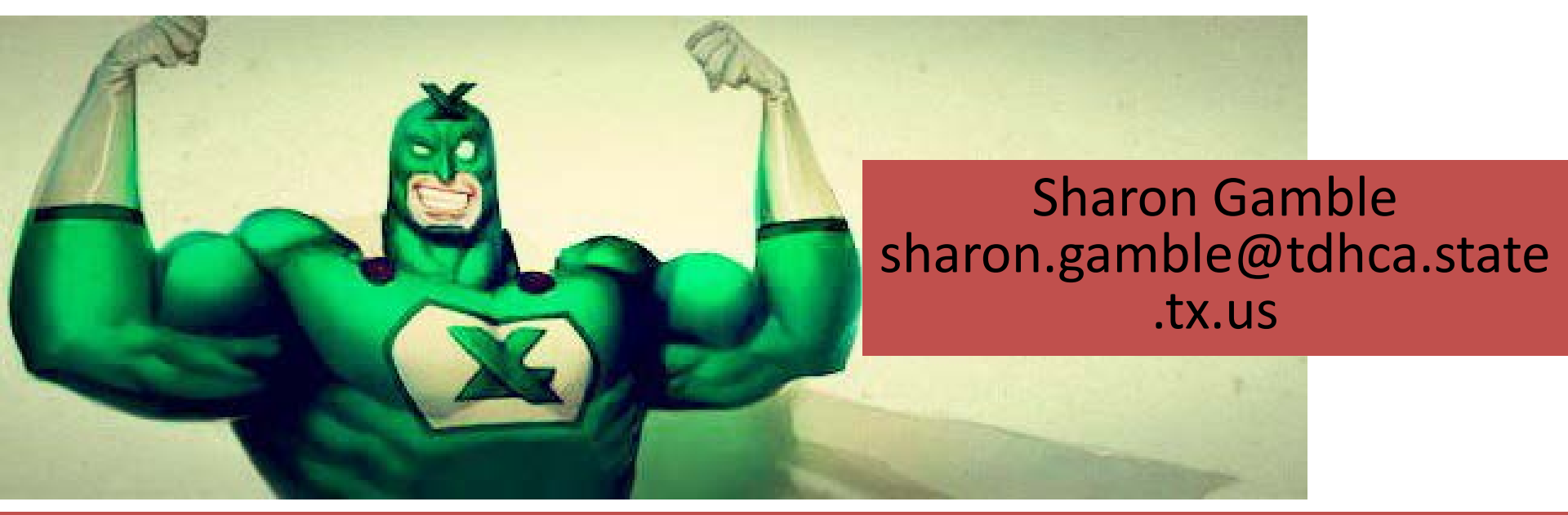

#### ...get the details to our in-house Excel hero!

Some revisions may require you to RESTART the Application. We apologize for this, ahead of time (③). If this happens we will send out a listserve letting you know what changed and if you should restart.

# Tab 1 – Application Certification

hr

\*Unsigned version isn't needed.

\*Make sure the notary's commission is current.

\*This is an example of a form that will have to be printed, completed, and scanned. For this and all scanned documents, if it isn't legible, re-scan it at a higher dpi setting.

# Try not to use a scan of a scan, of a scan.

Contraction of the second second seco

2018 Multifamily Housing Application Certification Mailing Address: P.O. Box 13941, Austin, TX 78711-3941 Physical Address: 221 East 11th Street, Austin, TX 78701

#### Development Name:

The undersigned hereby makes an Application to Texas Department of Housing and Community Affairs. The Applicant affirms that they have read and understand the Uniform Multifamily Rules (Titel 10, Texas Administrative Code, Chapter 10) and Qualified Allocation Plan (Titel 10, Texas Administrative Code, Chapter 11). Specifically, the undersigned understands the requirements under 10 TAC §10.101 of the Uniform Multifamily Rules, Site and Development Requirements and Restrictions, as well as Internal Revenue Code Section 42. By signing this document, Applicant is affirming that all statements and representations made in this certification and application, including all supporting materials, are true and correct under penalty of law, including Chapter 37 of the Texas Penal Code titled Perjury and Other Falsification and subject to criminal penalties as defined by the State of Texas. Applicant is also affirming understanding of §10.2(e) of the Uniform Multifamily Rules, relating to Public Information Requests, specifically that the filing of an Application with Department is deemed as consent to release any and all information contained therein.

The undersigned further certifies that he/she has the authority to execute this certification.

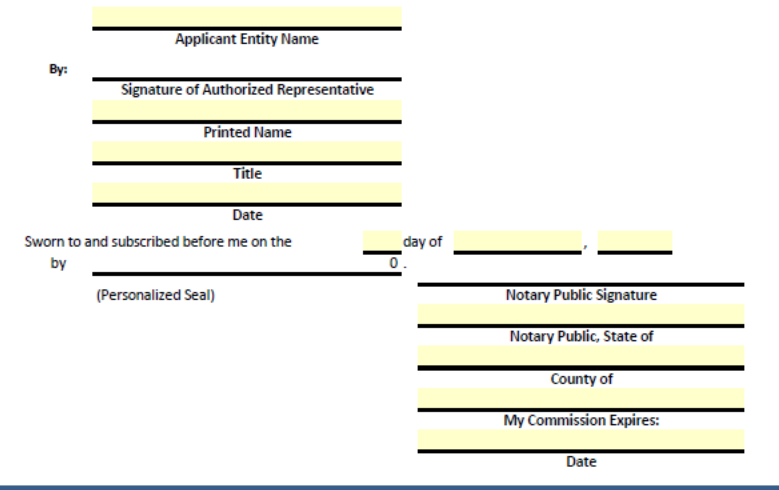

photo credit: tacoekkel <a href="http://www.flickr.com/photos/33118864@N00/3108651550">light bulb</a> via <a href=<u>http://photopin.com</u>>photopin</a> <a href="https://creativecommons.org/licenses/by-sa/2.0/">(license)</a>

# Tab 1b –4%/Bond Application Filing

#### Required for Tax Exempt Bond Developments only

4% Housing Tax Credit/Bond Application Filing

90

#### Development Name:

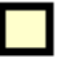

#### Lottery Application

For Applicants who participated in the TBRB lottery for priv results indicated the application will 2020, the Applicant has submitted th before December 6, 2019. The comp by the Application Fee described in § accordance with §11.2(b) of the QA

oritiz for a C/ /icate/ ubmit /erv A e t /eau ding on, II QAV l be

activity bond volume cap and the lottery ervation to be issued in January in form to the Department on or Third Party Reports, accompanied later than December 13, 2019 in

Non-Lottery Application

Priority 1 or 2 Application with advance notice of a Certificate of Reservation: Submit the Application Fee described in §11,901 of the OAP and the complete Application, with the

This form has changed significantly along with the rules regarding 4%/Bond application submission. For instance, a bond reservation is required before a 4% application can be submitted. We will be confirming whether a bond reservation has been issued **before** we can accept the application. Review the rules at 10 TAC §§11.2(b) and 11.201(2).

# Tab 2 – Owner Certification

Certification, Acknowledgement, and Consent of Development Owner- 10 TAC §11.204(1)

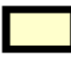

The *Certification, Acknowledgement, and Consent of Development Owner* is included behind this tab.

NOTE: while \*\*The form should be executed, notarized, and included in the full application document.\*\* these lists are The form for the certification will be posted to the Department's website at provided http://www.tdhca.state.tx.us/multifamily/apply-for-funds.htm throughout the application, Please indicate whether any of the following required disclosure on the *Certification*, they do not Acknowledgement, and Consent of Development Owner (to be used for data capture for application processing): take the place of the rules! 10 TAC §11.101(a)(2) - Undesirable Site Features Know the 10 TAC §11.101(a)(3) - Neighborhood Risk Factors requirements and make sure 10 TAC §11.202(1)(M) - Termination of Relationship in an Affordable Housing Transaction you include all 10 TAC §11.202(1)(N) - Voluntary Compliance Agreement that is (or any similar agreement resulting from negotiations regarding noncompliance) required. 10 TAC §11.901(16) - Unused Credit or Penalty Fee

> If information about any of the listed rules is required, include it in the application, behind this tab. Do not submit it separately from the app.

### Owner Certification, cont'd.

#### Unused Credit or Penalty Fee (select one box as applicable)

\_\_\_\_\_ The Applicant returned a full credit allocation after the Carryover Allocation deadline required for that allocation and is subject to the Unused Credit or Penalty Fee pursuant to §10.901(18) of the Uniform Multifamily Rules.

\_\_\_\_\_ The Applicant certifies that no disclosure regarding §10.901(18) of the Uniform Multifamily Rules is necessary.

**Termination of Relationship in an Affordable Housing Transaction** (select one box as applicable)

\_\_\_\_\_ The Applicant has disclosed, in the Application, any Principal or any entity or Person in the Development ownership structure who was or is involved as a Principal in any other affordable housing transaction, that has terminated, voluntarily or involuntarily, within the past 10 years or plans to or is negotiating to terminate their relationship with any other affordable housing development. The disclosure identified the person or persons and development involved, the identity of each other development and contact information for the other Principals of each such development, a narrative description of the facts and circumstances of the termination or proposed termination, and any appropriate supporting documents. The Applicant has read and understands §10.202(1)(M) of the Uniform Multifamily Rules related to such disclosure.

\_\_\_\_\_ The Applicant certifies that no disclosure regarding §10.202(1)(M) of the Uniform Multifamily Rules is necessary.

### Tab 4 – Direct Loan Certification

#### **Multifamily Direct Loan Certification**

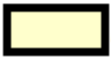

Multifamily Direct Loan Certification is included behind this tab.

\*\*The form should be executed, notarized, and included in the full application document.\*\*

The form for the certification will be posted to the Department's website at

http://www.tdhca.state.tx.us/multifamily/apply-for-funds.htm

#### Consult 10 TAC Chapter 13, The Multifamily Direct Loan Rules, for requirements.

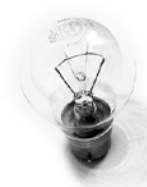

photo credit: Paul Watson <a href="http://www.flickr.com/photos/51035609331@N01/3992381">30th January 2005</a> via <a href="http://photopin.com">photopin</a> <a href="http://creativecommons.org/licenses/by-nc-sa/2.0/">(license)</a>

# Tab 5 – Applicant Info. Page

|                                                                              | Applicant Information                                   | n Page                                               |                                          |           |                  |        |           |           |
|------------------------------------------------------------------------------|---------------------------------------------------------|------------------------------------------------------|------------------------------------------|-----------|------------------|--------|-----------|-----------|
| Provide the contact informati<br>and/or clarifications to the A <sub>l</sub> | ion for the Applicant and any staff resp<br>pplication. | consible for Administrative Defic                    | ciencies                                 |           |                  |        |           |           |
| 1. Applie<br>Name<br>Email<br>Mailir                                         | cant Contact Information                                | Phone:                                               | Office<br>Mobile                         | Extension |                  |        |           |           |
|                                                                              | 2. Second Contact<br>Name:<br>Email:                    |                                                      |                                          | Phone:    | Office<br>Mobile |        | Extension |           |
|                                                                              |                                                         | 3. Consultant Co<br>Name:<br>Email:<br>Mailing Addre | ntact <i>(if appli</i><br>ess:<br>Street | cable)    | Phone:           | O<br>M | obile     | Extension |
|                                                                              |                                                         |                                                      | City                                     |           |                  | State  | Zip       |           |

photo credit: Paul Watson <a href="http://www.flickr.com/photos/51035609331@N01/3992381">30th January 2005</a> via <a href="http://photopin.com">photopin</a> <a href="http://creativecommons.org/licenses/by-nc-sa/2.0/">(license)</a>

### Tab 6 - Self Score

#### **Competitive Housing Tax Credit Selection Self-Score**

This form will self-populate based on scoring selections made throughout the Application. Applicant should refer to this form to ensure that scoring selections are accurate prior to submitting the Application. Corrections must be made in the applicable section(s) of the Application. Highlighted rows indicate scoring items for both 9% HTC and Direct Loan applications. Additional scoring for Direct Loan applications can be found at 10 TAC §13.6.

| Criteria Promoting Development of High Quality Housing |               |                   |        |  |  |  |  |
|--------------------------------------------------------|---------------|-------------------|--------|--|--|--|--|
| Doint Itom Description                                 |               | OAD Deference     | Points |  |  |  |  |
| Point item Description                                 | QAP Reference | Selecte           |        |  |  |  |  |
| Unit Sizes                                             |               | §11.9(b)(1)(A)    | 0      |  |  |  |  |
| Unit and Development Features                          |               | §11.9(b)(1)(B)    | 0      |  |  |  |  |
| Sponsor Characteristics                                |               | §11.9(b)(2)       | 0      |  |  |  |  |
|                                                        | High Qual     | ity Housing Total | 0      |  |  |  |  |
|                                                        |               |                   | ~      |  |  |  |  |

You don't have to make entries, but you do need to confirm that the numbers are correct.

## Tab 7 – Site Information Pt. 1, cont

#### 4. Two Mile Same Year Rule (Competitive HTC Only) [10 TAC §11.3(b)]

The site is not located in a county with a population that exceeds one million.

The site is located in a municipality with a population of two million or more where a federal disaster has been declared, and the municipality is authorized to administer disaster recovery funds as a subgrant recipient.

The site is located in a county with a population that exceeds one million and is not located within 2 linear miles of the proposed Development Site of any eligible Pre-application in the same county.

The site is located in a county with a population that exceeds one million and is located within 2 linear miles of the site of the following eligible Pre-application(s) within the same county:

5. Proximity of Development Sites (Competitive HTC Only) [10 TAC §11.3(g)]

The Development Site is located in a county with a population less than one million and is contiguous to or within 1,000 feet of the site for the following eligible Pre-application(s) serving the same Target Population:

6. One Award per Census Tract Limitation (Competitive HTC Only) [10 TAC §11.3(h)]

The Application is not USDA or At-Risk, and the Development Site is located in a census tract in an Urban subregion and the following eligible Pre-application(s) are located in the same census tract:

# Tab 7 – Site Information Pt. 1, cont

#### 9. School Rating (All Programs) [Tex. Gov't Code §2306.6710(a)]; [10 TAC §11.101(a)(3)(B)(iv)]

|             | Grades      |         |  | TEA Rating |      |  |
|-------------|-------------|---------|--|------------|------|--|
| School Name | X through X |         |  | 2018       | 2019 |  |
|             |             | through |  |            |      |  |
|             |             | through |  |            |      |  |
|             |             | through |  |            |      |  |
|             |             | through |  |            |      |  |
|             |             | through |  |            |      |  |

Children of the proposed development will attend:

Account for each year for each school.

School district has no attendance zones and the closest schools are listed.

The Development Site is located within the attendance zone of an elementary school, a middle school or a high school that has a 2019 TEA rating of D (or Harvey exception applies) and a 2018 IR rating; or a 2019 TEA rating of F (or Harvey exception applies) and a 2018 Met Standard rating, and the Neighborhood Risk Factors Report ("NRFR") and required documentation has been submitted behind Tab 2. [§11.101(a)(3)(D)(iv)]

The Application meets the following exception(s). Applicant is required to enter school rating information above, but no disclosure is required.

**Elderly Development** 

Development encumbered by a TDHCA LURA on the first day of the Application Acceptance Period or date the pre-application is submitted (if applicable)

Supportive Housing SRO Development or Supportive Housing Development where all Units are Efficiency Units

# Tab 8 – Supporting Documentation, Site Info. 1

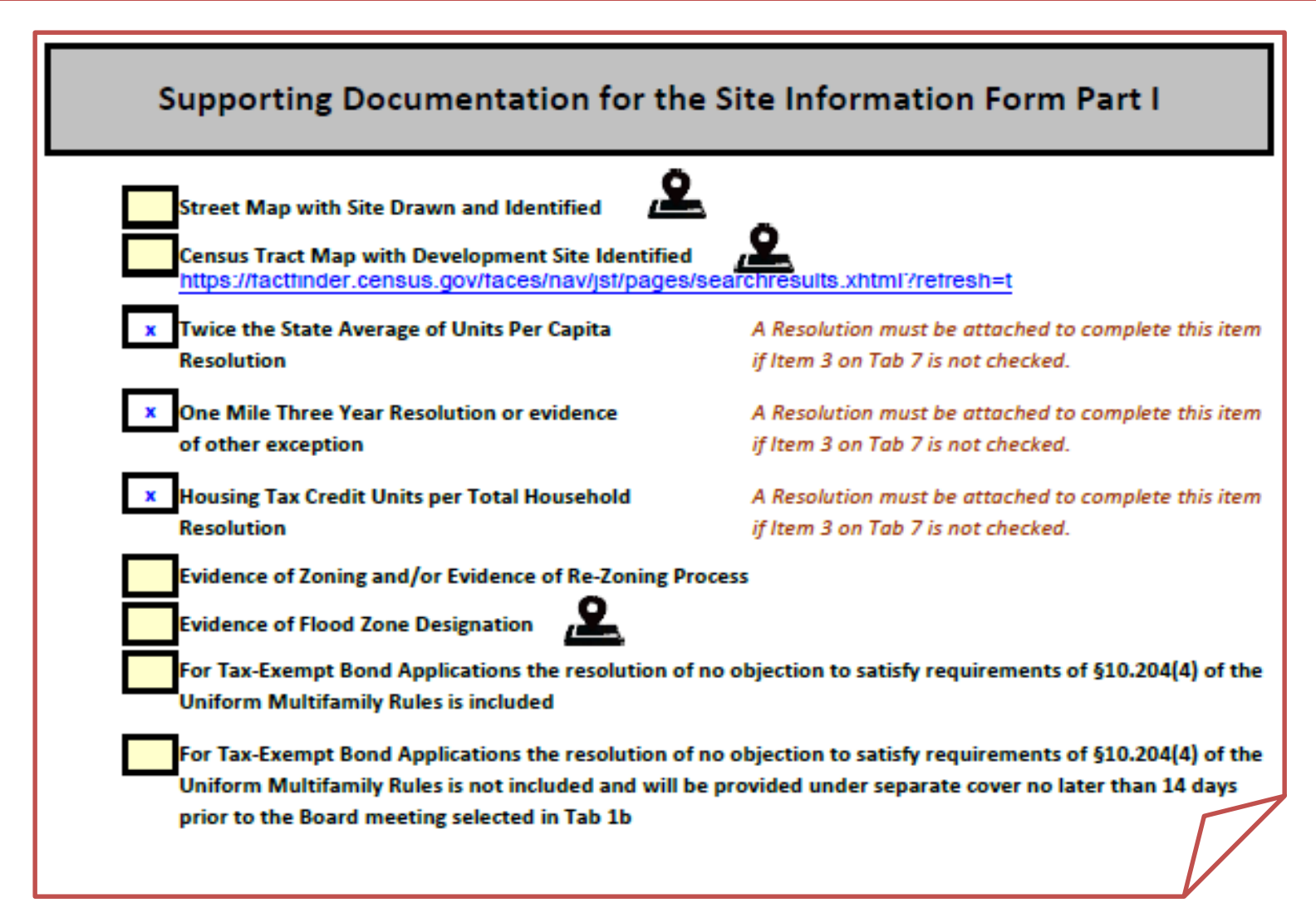

# Tab 8 – About those census tract maps...

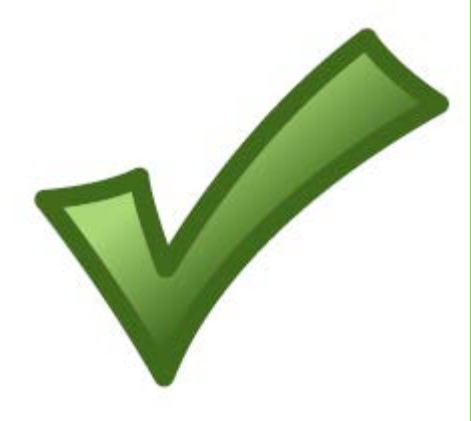

 $\bigcirc$ 

|                                                       | 4544,00                        | 4516.02 Scholarship Row                                                                                 |
|-------------------------------------------------------|--------------------------------|----------------------------------------------------------------------------------------------------|
| Qualified Census Tract Information                    | ×                              |                                                                                                    |
| Tract<br>County<br>State                              | 4516.02<br>Harris County<br>TX | A amond                                                                                                 |
| Status (2014)<br>Status (2015)<br>Poverty Rate        | 4.2%                           | Jade Cove Dr                                                                                            |
| Ratio of Tract Median Income to Tract<br>Income Limit | 0.294                          | Bnar PI Dr<br>Braz PI Dr                                                                                |
| Full Tract Number                                     | 48201451602                    | Chevy Chan<br>Burgoyne Rd and Chest Dr P<br>Piping Rock (45)16 + 82 5 5 5 5 5 5 5 5 5 5 5 5 5 5 5 5 5 5 |

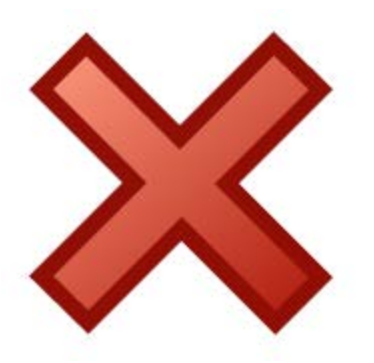

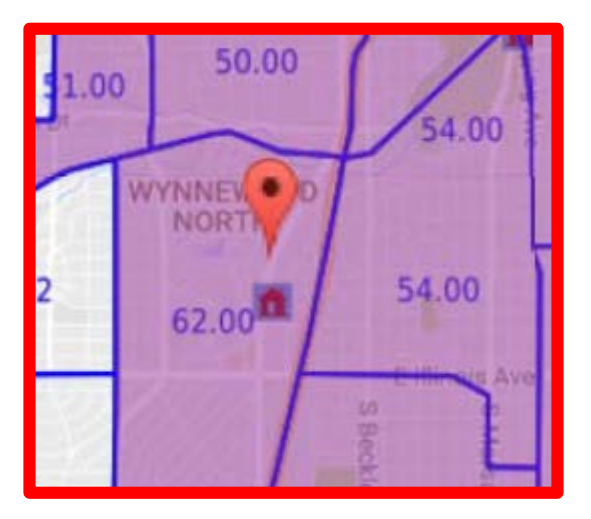

https://www.huduser.gov /portal/sadda/sadda\_qct. html

### Tab 9 – Site Information, Pt. 2

#### **Opportunity Index**

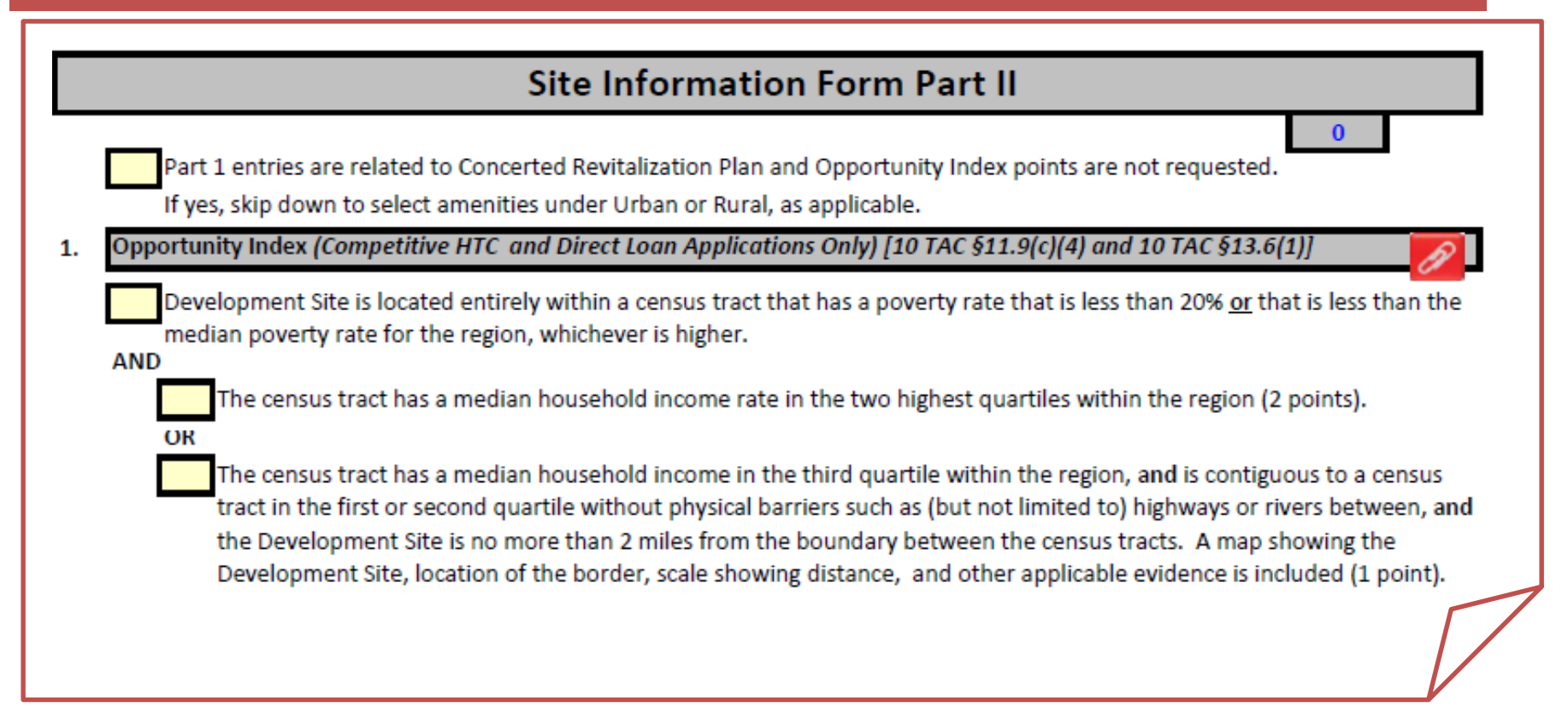

Check the box at the top if you ARE NOT requesting Opportunity Index points but you ARE entering amenities to be counted for points under Concerted Revitalization.

# Site Info., Pt. 2, cont'd

#### 2. Underserved Area (Competitive HTC and Direct Loan Applications Only) [ 10 TAC §11.9(c)(5)]

Entirely within a census tract that does not have another Development that was awarded less than 30 years ago according to the Department's property inventory tab of the Site Demographic Characteristics Report (4 points);

For areas that did not score above, entirely within a census tract that does not have another Development that was awarded less than 20 years ago according to the Department's property inventory tab of the Site Demographic Characteristics Report (3 points);

For areas that did not score above, entirely within a census tract that does not have another Development that was awarded less than 15 years ago according to the Department's property inventory tab of the Site Demographic Characteristics Report (2 points);

Entirely within a census tract where, according to American Community Survey 5-year Estimates, the population share of persons below the 200% federal poverty level decreased by 10% or more and where the total number of persons at or above the 200% poverty level increased by 15% or more from 2010 to 2017. This measure is referred to as the Affordable Housing Needs Indicator in the Site Demographic Characteristics Report (3 points);

### Underserved Area, Year Count

| TDHCA# | Program<br>Type | Original<br>TDHCA# | Year | Board<br>Approval     | Development Name          | Project Address       | LIHTC Amt<br>Awarded |
|--------|-----------------|--------------------|------|-----------------------|---------------------------|-----------------------|----------------------|
| 12409  | 4%HTC           | 94189              | 2012 | <mark>09/06/12</mark> | Tealwood Place Apartments | 5300 Professional Dr  | \$456,477            |
| 94189  | 9% HTC          |                    | 1994 | 1994                  | Tealwood Place Apartments | 5300 Professional Dr. | 1,163,216            |
| 05074  | 9% HTC          |                    | 2005 | 07/27/05              | Alamo Village             | 504 North 9th St.     | \$127,257            |
| 08023  | 9% HTC          | 05074              | 2008 | <mark>10/12/06</mark> | Alamo Village             | 504 N. 9th St.        | \$8,969              |
| 13605  | 4%HTC           | 04488              | 2013 | 09/12/13              | Mission Del Rio           | 927 V.F.W Blvd        | REFUNDING            |
| 04488  | 4% HTC          |                    | 2004 | <mark>01/07/05</mark> | Mission del Rio Homes     | 927 V.F.W. Blvd.      | \$787,746            |

Count from January 1 of the year of <u>Award.</u> For the 2020 cycle, the 15-year date is January 1, 2005 and the 30-year date is January 1, 1990. Anything awarded after those dates will not qualify.
### Site Info., Pt. 2, cont'd

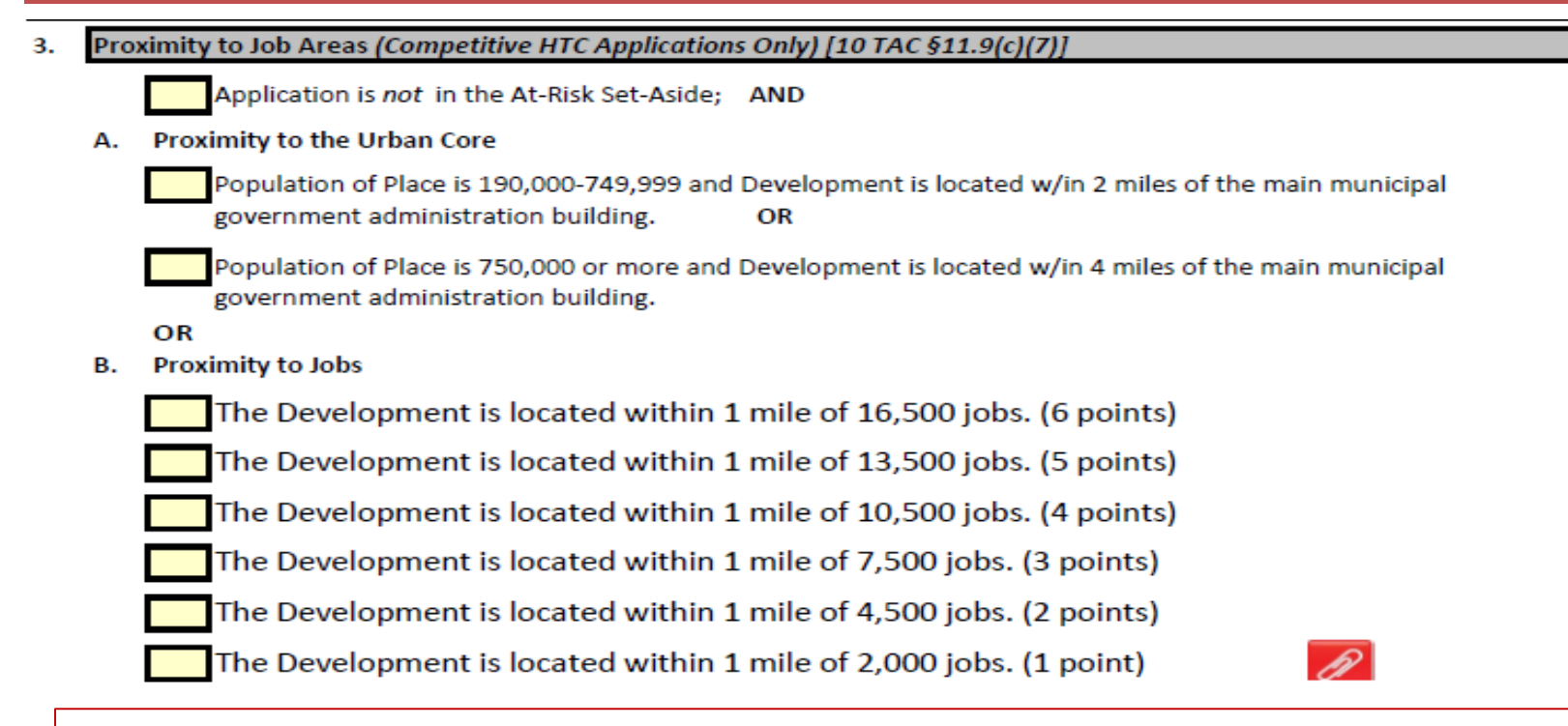

There are now two ways to score. The data used will be based solely on that available through US Census' OnTheMap tool. Jobs counted are limited to those based on the work area, all workers, and all primary jobs. Only the 2017 data set (as of October 1 but before Pre-Application Final Delivery Date) will be used. The Development will use OnTheMap's function to import GPS coordinates that clearly fall within the Development Site, and the OnTheMap chart/map report submitted in the Application must include the report date.

## Site Info, Pt. 2, cont'd

| 4. Concerted Revitalization Plan (Competitive HTC Applications Only) [10 TAC §11.9(d)(7)]                                                                                                    |
|----------------------------------------------------------------------------------------------------|
| Region: 0 0                                                                                                    |
| Application is claiming points for a Concerted Revitalization Plan ("CRP").                                                                                                    |
| No points were claimed for Opportunity Index.                                                                                                    |
| Applicant has selected amenities in the Opportunity Index section and included documentation in the CRP packet.                                                                                                    |
| The CRP Packet has been completed and is included behind Tab 10.                                                                                                    |
|                                                                                                    |
|                                                                                                    |
| 6. Readiness to Proceed in Disaster Impacted Counties (Competitive HTC Applications ONLY) [10 TAC §11.9(c)(8)]                                                                                                    |
| 6. Readiness to Proceed in Disaster Impacted Counties (Competitive HTC Applications ONLY) [10 TAC §11.9(c)(8)] Application meets all of the following requirements:                                                                                                    |
| <ul> <li>6. Readiness to Proceed in Disaster Impacted Counties (Competitive HTC Applications ONLY) [10 TAC §11.9(c)(8)]</li> <li>Application meets all of the following requirements:</li> <li>Application is for a proposed Development located in a county declared by FEMA to be eligible for individual assistance within three years preceding December 1, 2019.</li> </ul>                     |
| <ul> <li>6. Readiness to Proceed in Disaster Impacted Counties (Competitive HTC Applications ONLY) [10 TAC §11.9(c)(8)]</li> <li>Application meets all of the following requirements:         <ul> <li>Application is for a proposed Development located in a county declared by FEMA to be eligible for individual assistance within three years preceding December 1, 2019.</li> </ul> </li> </ul> |

Readiness to Proceed is still with us; still goes from Harvey forward.

photo credit: tacoekkel <a href="http://www.flickr.com/photos/33118864@N00/3108651550">light bulb</a> via <a href="http://photopin.com">photopin</a> <a href="http://creativecommons.org/licenses/by-sa/2.0/">(license)</a>

# Tab 11, Site Information, Pt. 3

| Self Score Total: 0                                                                                                    |                        |                                     |      |  |  |  |  |  |  |  |
|----------------------------------------------------------------------------------------------------|------------------------|-------------------------------------|------|--|--|--|--|--|--|--|
| 1. Site Acreage                                                                                                    |                        |                                     |      |  |  |  |  |  |  |  |
| Please identify site acreage                                                                                                    | as listed in each of t | he following exhibits/documents.    |      |  |  |  |  |  |  |  |
| ite Control:                                                                                                    | Site Plan:             | Appraisal:                          | ESA: |  |  |  |  |  |  |  |
| Feasibility Report Survey:                                                                                                    |                        | Feasibility Report Engineer's Plan: |      |  |  |  |  |  |  |  |
| (*) Should equal acreage indicated in site control documents less acreage intended to be dedicated, sold or used for public purpose and not to be encumbered by LURA (net acreage). The net acreage will be used for calculating density for all purposes.                                                                                                    |                        |                                     |      |  |  |  |  |  |  |  |
| Please provide an explanat                                                                                                    | ion of any discrepa    | ncies in site acreage below:        |      |  |  |  |  |  |  |  |
| Please provide an explanation of any discrepancies in site acreage below:<br>Describe any reductions except as a result of dedication of land for roadways, easements or other changes that may occur during<br>development. Explain ALL factors that may affect the probability of the engineer's or architect's site plan actually being the final size of<br>the development site. |                        |                                     |      |  |  |  |  |  |  |  |

## Tab 11, Site Info, Pt.3, Re-platting

Re-platting or Vacating Requirement [10 TAC §11.204(10)(E)]

Control of the entire proposed Development Site requires that a plat or right of way be vacated, and evidence that the vacation/re-platting process has started is included.

Here is an addition to the form. We want to know that if vacation and replatting are required, the process has already be started.

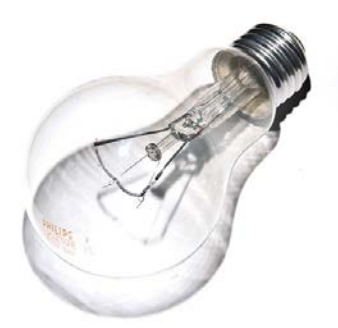

photo credit: tacoekkel <a href="http://www.flickr.com/photos/33118864@N00/3108651550">light bulb</a> via <a href="http://photopin.com">photopin</a> <a href="https://creativecommons.org/licenses/by-sa/2.0/">(license)</a>

#### Tab 13, Multi Site Information Form

#### **Multiple Site Information Form**

This exhibit is required if a development site is assembled by aggregating noncontiguous tracts conveyed by one contract, or tracts conveyed by more than one contract whether contiguous or not. For each contract, list the address, legal description and acreage of each tract. The sum of the acreages must equal or exceed the acreage of the corresponding site plan(s) before dedications and other foreseeable reductions. Provide a reconciliation of any discrepancy (dedications, takings, reserves for other uses, etc.). Behind this form, provide a plat of the acquisitions that correspond to each distinct development site. The plat should state the dimensions of each tract and identify the address, legal description and acreage. If the development site boundaries do not match the boundaries of the platted acquisitions, provide an overlay plat of the development site.

| Contract Number                                  | Census Tract                        | Acreage                                                        | Date of Sale |  |  |  |  |  |  |
|--------------------------------------------------|-------------------------------------|----------------------------------------------------------------|--------------|--|--|--|--|--|--|
| Church Address                                   |                                     | City                                                           |              |  |  |  |  |  |  |
| Street Address                                   |                                     | City                                                           |              |  |  |  |  |  |  |
| Contact Name for Seller                          | Name of Seller Entity               | Name of Seller Entity<br>Only list if owner has owned <36 mos. |              |  |  |  |  |  |  |
| Only list if owner has owned <36 mos.            | Only list if owner has own          |                                                                |              |  |  |  |  |  |  |
| Contact Name for Previous Seller                 | Name of Previous Seller             | Entity                                                         |              |  |  |  |  |  |  |
|                                                  |                                     |                                                                |              |  |  |  |  |  |  |
| Seller Address                                   | City                                | State                                                          | Zip          |  |  |  |  |  |  |
| Did the seller acquire the property through      | foreclosure or deed in lieu of for  | eclosure?                                                      |              |  |  |  |  |  |  |
| Is the seller affiliated with the Applicant, Pri | incipal, sponsor, or Development    | Team?                                                          |              |  |  |  |  |  |  |
| If yes above, describe relationship:             |                                     |                                                                |              |  |  |  |  |  |  |
| Contract includes more than one                  | etract/lot. Address, legal descript | ion, and acreage a                                             | are below.   |  |  |  |  |  |  |
| a. Address                                       | Abbreviated Legal                   |                                                                | Acres        |  |  |  |  |  |  |
| b. Address                                       | Abbreviated Legal                   |                                                                | Acres        |  |  |  |  |  |  |
|                                                  |                                     |                                                                |              |  |  |  |  |  |  |

## Tabs 14-16, Notifications

#### **Elected Officials**

Elected officials *were identified in the Pre-Application*, and there have been no changes. (If box above is checked, the rest of the form may be left **BLANK**.)

Elected officials have **changed since the Pre-Application was submitted**, and information regarding notifications or re notifications is entered below.

No Pre-Application was submitted .

#### **Neighborhood Organizations**

Organizations were identified in the Pre-Application, and there have been no changes. (If above is checked, the rest of the form may be left BLANK)

Organizations have changed since the Pre-Application was submitted, and information regarding notifications or re-notifications is entered below.

No Pre-Application was submitted.

If the Neighborhood Organization changes from pre-app to full app, that will require an explanation, so go ahead and include one.

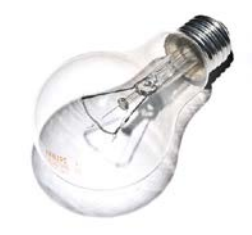

photo credit: tacoekkel <a href="http://www.flickr.com/photos/33118864@N00/3108651550">light bulb</a> via <a href="http://photopin.com">photopin</a> <a href="https://creativecommons.org/licenses/by-sa/2.0/">(license)</a>

## Tab 16, Certification of Notifications

 $\bigcirc$ 

| CERTIFICATION OF NOTIFICATIONS (ALL PROGRAMS)                                                                                                    |
|----------------------------------------------------------------------------------------------------|
| Pursuant to 10 TAC §11.203 of the Qualified Allocation Plan, evidence of notifications includes this sworn affidavit, and the<br>Elected Officials and Neighborhood Organizations Forms. All Applicants must <u>complete Parts 1 through 4 below</u> : |
| Part 1. Notifications made at Pre-Application (Competitive HTC only) :                                                                                                    |
| I (We) certify that the pre-application included evidence of these notifications pursuant to 10 TAC §11.203, the pre-<br>application met all threshold requirements, and no additional notifications were required with this full Application.         |
| Re-notifications made at Application (Competitive HTC only):                                                                                                    |
| I (We) certify that the pre-application for this full Application met all threshold requirements, but all required entities were re-notified as required by 10 TAC §11.203.                                                                            |
| Notifications made at Application:                                                                                                    |
| No pre-application was submitted, and I (We) certify that the all required entities were notified as required by 10 TAC §11.203.                                                                                                    |
| One or more persons holding a position or role described changed between the submission of the pre-<br>application and the Application, and I (We) certify that the new person(s) was notified as required by 10 TAC<br>§11.203.                       |
| As applicable, all re-notifications or notifications made at Application are indicated in the Application on the<br>Elected Officials and/or Neighborhood Organizations Form(s).                                                                       |

## Tab 17, Development Narrative

2. The Target Population will be:

NOTE: Definition of "Elderly Development" has changed. Review 10 TAC §11.1(d)(47) to ensure compliance.

If Elderly is selected (10 TAC §11.1(d)(47)):

Development meets the requirements of the Housing for Older Persons Act under the Fair Housing Act.

Development receives federal funding that has a requirement for a preference or limitation for elderly persons or households, but must accept qualified households with children. Selection is based on funding from (select from list):

## Tab 17, Development Narrative

#### 4. Narrative

- The Development will not provide continual or frequent nursing, medical or psychiatric services to the residents.
- The Development does not violate the general public use requirement of Treasury Regulation §1.42-9 regarding units for use by the general public.
  - The Development does violate TR 1.42-9 and the Application includes a private letter ruling ("PLR").
  - Development financing includes a funding source that specifically allows for the intended Target Population. A copy of that funding sources' authority to target the intended population is included behind this tab.
- Development does not violate the Department's Integrated Housing Rule under 10 TAC §1.15 regarding restricting occupancy to persons with disabilities or in combination with other populations with special needs.
- Briefly describe the proposed Development, including any relevant information not already identified above. If Adaptive Reuse, Additional Phase, or Scattered Site, or if any of the three main boxes above are not checked, include <u>detailed</u> information below.

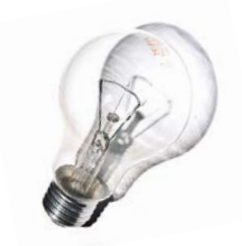

photo credit: tacoekkel <a href="http://www.flickr.com/photos/33118864@N00/3108651550">light bulb</a> via <a href="http://photopin.com">photopm4/a> <a href="https://creativecommons.org/licenses/by-sa/2.0/">(license)</a>

## Tab 17, Development Narrative

5. Set-Aside (For Competitive HTC (10 TAC §11.5) and/or Multifamily Direct Loan (10 TAC §13.4(a)) Applications Only)

Identify any and all set-asides the application will be applying under with an "x". Set-Asides can not be added or dropped from pre-application to full Application for Competitive HTC Applications.

| (       | Competitive HTC (  | nly     |      | Multifamily Direct Loan Only |             |                  |  |
|---------|--------------------|---------|------|------------------------------|-------------|------------------|--|
| Sele    | ct Set-Aside if ap | licable |      | Select NOFA and Set-Aside    |             |                  |  |
| At-Risk | Nonprofit          |         | USDA |                              | Select NOFA | Select Set-Aside |  |
|         |                    |         |      |                              |             |                  |  |

Selections for At-Risk and USDA are independent of each other. Only select both if both apply.

By selecting the set-aside above, I, individually or as the general partner(s) or officers of the Applicant entity, confirm that I (we) are applying for the above-stated Set-Aside(s) and Allocations. To the best of my (our) knowledge and belief, the Applicant entity has met the requirements that make this Application eligible for this (these) Set-Aside(s) and Allocations and will adhere to all requirements and eligibility standards for the selected Set-Aside(s) and Allocations.

Selections for At-Risk and USDA are independent of each other. Only select both if both apply. You can be At-Risk without being USDA, and the opposite is true. Only select what is true for your application.

photo credit: tacoekkel <a href="http://www.flickr.com/photos/33118864@N00/3108651550">light bulb</a> via <a href="http://photopin.com">photopm</a> <a href="https://creativecommons.org/licenses/by-sa/2.0/">(license)</a>

## **Affordability Elections**

- 8. Qualified Low Income Housing Development Election (HTC Applications only)
  - Pursuant to §42(g)(1)(A) (C), the term "qualified low income housing development" means any project for the Development meets one of the requirements below, whichever is elected by the taxpayer. Once an elected Select only one:

At least 20% or more of the residential units in such development are both rent restricted and occupied is 50% or less of the area median gross income, adjusted for family size.

At least 40% or more of the residential units in such development are both rent restricted and occupied is 60% or less of the median gross income, adjusted for family size.

Applicant elects to use the Average Income for the Development.

FYI: 20/50 requires ALL Units in the set-aside to be 50% or less and they can never rise to 60%. 40/60 allows for units to be at 50%, and they can rise to 60% in the future.

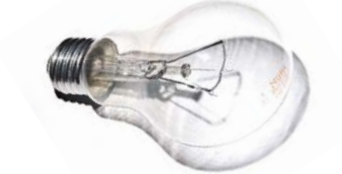

photo credit: tacoekkel <a href="http://www.flickr.com/photos/33118864@N00/3108651550">light bulb</a> via <a href="http://photopin.com">photopin</a> <a href="http://creativecommons.org/licenses/by-sa/2\_0/">(license)</a>

| 2. | Rent Levels of Residents and Tiebreaker (Direct Loan Applications only) [10 TAC §13.6(5) and (6)]                                                                                                    |                                                                                                    |  |  |  |  |  |  |  |
|----|----------------------------------------------------------------------------------------------------|----------------------------------------------------------------------------------------------------|--|--|--|--|--|--|--|
|    | At least 20 percent of all low-income Units at 30% or less of AMGI*                                                                                                    | Direct Loan Points: 0                                                                                                    |  |  |  |  |  |  |  |
|    | At least 10 percent of all low-income Units at 30% or less of AMGI or, for a Development located in a                                                                                                    | Direct Loan Points: 0                                                                                                    |  |  |  |  |  |  |  |
|    | Rural Area, 7.5 percent of all low-income Units at 30% or less of AMGI*                                                                                                    |                                                                                                    |  |  |  |  |  |  |  |
|    | At least 5 percent of all low-income Units at 30% or less of AMGI*                                                                                                    | Direct Loan Points: 0                                                                                                    |  |  |  |  |  |  |  |
|    | In the event of a tie with another application or applications, this percentage of 30% AMGI MFDL units within the De would be converted to be available to households at 15% AMGI.                                                                                                    |                                                                                                    |  |  |  |  |  |  |  |
|    | * Applicants electing to restrict units at 30% AMGI for Competitive HTC or income averaging purposes may not count those same units for scoring p<br>under §13.6(5). However, units restricted to ≥40% AMGI for HTC purposes that are layered with 30% AMGI units for Direct Loan purposes may count<br>point scoring under §13.6(5). Points claimed here will appear on the MFDL Self Score tab.                                                 |                                                                                                    |  |  |  |  |  |  |  |
| Ар | plication is seeking points for Rent Levels of Residents. Dir                                                                                                    | ect Loan Points Claimed: 0                                                                                                    |  |  |  |  |  |  |  |
| 3. | Subsidy Per Unit (Direct Loan Applications only) [10 TAC §13.6(4)]                                                                                                    |                                                                                                    |  |  |  |  |  |  |  |
|    |                                                                                                    |                                                                                                    |  |  |  |  |  |  |  |
|    | Direct Loan Request/ Direct Loan or NHTF Units ≤ 60,000                                                                                                    | Direct Loan Points: 0                                                                                                    |  |  |  |  |  |  |  |
|    | Direct Loan Request/ Direct Loan or NHTF Units ≤ 60,000<br>Direct Loan Request/ Direct Loan or NHTF Units = 60,001 - 80,000                                                                                                    | Direct Loan Points: 0<br>Direct Loan Points: 0                                                                                                    |  |  |  |  |  |  |  |
|    | Direct Loan Request/ Direct Loan or NHTF Units ≤ 60,000<br>Direct Loan Request/ Direct Loan or NHTF Units = 60,001 - 80,000<br>Direct Loan Request/ Direct Loan or NHTF Units = 80,001 - 100,000                                                                                                    | Direct Loan Points: 0<br>Direct Loan Points: 0<br>Direct Loan Points: 0                                                                                        |  |  |  |  |  |  |  |
|    | Direct Loan Request/ Direct Loan or NHTF Units ≤ 60,000<br>Direct Loan Request/ Direct Loan or NHTF Units = 60,001 - 80,000<br>Direct Loan Request/ Direct Loan or NHTF Units = 80,001 - 100,000<br>Applicants should confirm any point selections in this section by using the 2020 Direct Loan Unit Calculator Tool on the<br>website: https://www.tdhca.state.tx.us/multifamily/apply-for-funds.htm. Points claimed here will appear on the Mi | Direct Loan Points: 0<br>Direct Loan Points: 0<br>Direct Loan Points: 0<br>Direct Loan Points: 0<br>e Apply for Funds page on the TDHCA<br>FDL Self Score tab. |  |  |  |  |  |  |  |

There are now two MFDL scoring items on this form. These items are not counted in the self-score for 9% HTC applications.

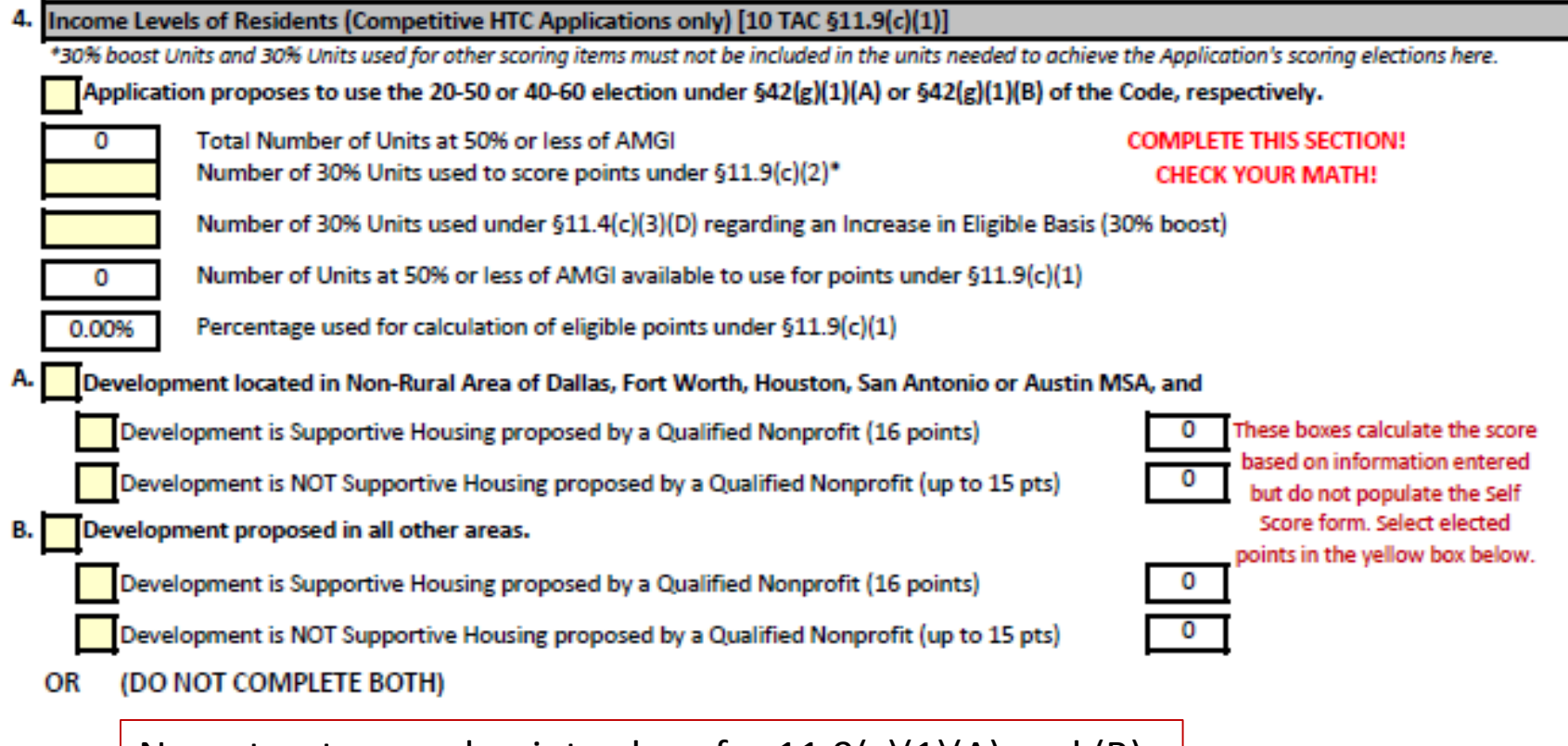

New structure and point values for 11.9(c)(1)(A) and (B).

| Application proposes to use the Average Income election under §42(g)(1)(C) of the Code (if so, complete the | <b>T</b>                         |
|----------------------------------------------------------------------------------------------------|----------------------------------|
| average income worksneet at Tab 24)                                                                         | This box will populate after the |
| C. Development located in Non-Rural Area of Dallas, Fort Worth, Houston, San Antonio or Austin MSA          | calculation is completed.        |
| The Average Income for the proposed Development will be 54% or lower (15 points).                           | Average Income<br>from Tab 24    |
| The Average Income for the proposed Development will be 55% or lower (13 points).                           | #DIV/0!                          |
| The Average Income for the proposed Development will be 56% or lower (11 points). #DIV/0!                   | I                                |
| OR                                                                                                    |                                  |
| D. Development proposed in all other areas.                                                                 |                                  |
| The Average Income for the proposed Development will be 55% or lower (15 points).                           |                                  |
| The Average Income for the proposed Development will be 56% or lower (13 points).                           |                                  |
| The Average Income for the proposed Development will be 57% or lower (11 points). #DIV/0!                   | I                                |
| Application is seeking points for Income Levels of Residents. Points                                        | s Claimed:                       |

New point values for 11.9(c)(1)(C) and (D).

 $\bigcirc$ 

| Tab 19, Development Activities, Pt. 2 | Tab 1 | 9, Deve | lopment Activities, | Pt. | 2 |
|---------------------------------------|-------|---------|---------------------|-----|---|
|---------------------------------------|-------|---------|---------------------|-----|---|

| 5. Rent Levels of Residents (Competitive HTC Applications only) [§11.9(c)(2)]                                                                            |                 |  |  |  |  |  |
|----------------------------------------------------------------------------------------------------|-----------------|--|--|--|--|--|
| If selecting points from §11.9(c)(1)(A) or §11.9(c)(1)(B), these levels are in addition to those committed under paragraph (1) of this subsection. If se | electing points |  |  |  |  |  |
| from §11.9(c)(1)(C) or §11.9(c)(1)(D), these levels are included in the income average calculation under paragraph (1) of this subsection. These units   |                 |  |  |  |  |  |
| maintained at this rent level throughout the Affordability Period regardless of the Average Income calculation. Mark only one box below:                 |                 |  |  |  |  |  |
| Development is Supportive Housing proposed by a Qualified Nonprofit, and at least 20% (less Units used for boost or in A or                              | 0               |  |  |  |  |  |
| B above) of all low-income Units are restricted at 30% or less of AMGI; or (13 points)                                                                   | _               |  |  |  |  |  |
| Development is Urban, and at least 10% (less Units used for eligibility for boost or in A or B above) of all low-income Units                            | 0               |  |  |  |  |  |
| are restricted at 30% or less of AMGI; or (11 points)                                                                                                    |                 |  |  |  |  |  |
| Development is Rural, and at least 7.5% (less Units used for eligibility for boost or in A or B above) of all low-income Units                           | 0               |  |  |  |  |  |
| are restricted at 30% or less of AMGI; or (11 points)                                                                                                    |                 |  |  |  |  |  |
| At least 5% (less Units used for eligibility for boost or in A or B above) of all low-income Units at 30% or less of AMGI. (7                            | 0               |  |  |  |  |  |
| points)                                                                                                    |                 |  |  |  |  |  |
| Application is seeking points for Rent Levels of Residents. Points Claimed:                                                                              | 0               |  |  |  |  |  |

Note that if you elected points under §11.9(c)(1)(A) or (B), Units used to score points under §11.9(c)(2) are in addition to those Units used to score points under §11.9(c)(1)(A) or (B).

The Units used to score under §11.9(c)(1)(C) or (D) must be included to compute the Average Income, and they MUST maintain their rent level throughout the affordability period.

| •  | ·                                                                                                    |   |   |
|----|----------------------------------------------------------------------------------------------------|---|---|
| 5. | Resident Services (Competitive HTC Applications and Direct Loan Applications ) [§11.9(c)(3) and §13.6(2)]                                                                                                    |   |   |
|    | Development will provide a combination of supportive services as identified in §11.101(b)(7) and those services will be recorded in the Development's LURA.                                                                             | 0 |   |
|    | Applicant certifies that the Development will contact local service providers, and will make Development community space<br>available to them on a regularly-scheduled basis to provide outreach services and education to the tenants. | 0 |   |
| ۱p | plication is seeking points for Resident Services. Points Claimed:                                                                                                    | 0 |   |
|    |                                                                                                    |   | _ |
| 7. | Residents with Special Housing Needs (Competitive HTC Applications only) [§11.9(c)(6)]                                                                                                    |   |   |
| A. | Applicant elects to commit at least 5% of the total Units for Persons with Special Housing Needs. The Units identified for this                                                                                                    | 0 |   |

scoring item may not be the same Units identified previously for the Section 811 PRA Program. The Development Owner agrees to specifically market Units to Persons with Special Housing Needs. The Department will require an initial minimum twelvemonth period during which Units must either be occupied by Persons with Special Housing Needs or held vacant, unless the units receive HOME funds from any source. (2 points)

B. Applicant elects to commit at least an additional 2% of the total Units to Persons referred from the Continuum of Care or local homeless service providers to be made available for those experiencing homelessness. Applications in the At-risk or USDA setasides are not eligible for this scoring item. Applications are not eligible under this paragraph unless points have also been selected under A above. The Development Owner agrees to specifically market the 2% of Units through the Continuum of Care and other homelessness providers local to the Development Site. In addition, the Department will require an initial minimum twelve-month period in Urban subregions, and an initial six-month period in Rural subregions, during which Units must either be occupied by Persons referred from the Continuum of Care or local homeless service providers, or held vacant, unless the Units receive HOME funds from any source. (1 point)

Application is seeking points for Residents with Special Housing Needs.

Points Claimed:

0

The point structure for Resident Services has changed, and the Governor's office made changes to Residents with Special Housing Needs.

9. Extended Affordability (Competitive HTC Applications only) [§11.9(e)(5)]

Development will maintain a 35 year Affordability Period.

Development will maintain a 40 year Affordability Period.

Development will maintain a 45 year Affordability Period.

| 10 | Historic Preservation (Competitive HTC Applications only) [§11.9(e)(6)]                                                                                                    |
|----|----------------------------------------------------------------------------------------------------|
|    | Application requests points for Historic Preservation.                                                                                                    |
|    | Application contains a letter from the Texas Historical Commission (THC) determining preliminary eligibility for federal or state nistoric (rehabilitation) tax credits.                           |
|    | Application includes documentation from the THC that the property is currently a Certified Historic Structure or determining preliminary eligibility for status as a Certified Historic Structure. |
|    | Application includes evidence that the THC received the request for determination of preliminary eligibility and supporting information on or before February 1 of the current year.               |
|    | Development will be able to document receipt of historic tax credits by the time Forms 8609 are issued.                                                                                            |
|    | At least 75% of the residential units will be within the Certified Historic Structure.                                                                                                    |
|    | Attached behind this tab are the THC letter and other documentation described above.                                                                                                    |
|    | Application is eligible for five (5) points.                                                                                                    |

The point structure for Extended Affordability has changed. Under Historic Preservation we have added an item regarding information to be submitted to THC before February 1.

0

# Tab 20, At-Risk Qualification

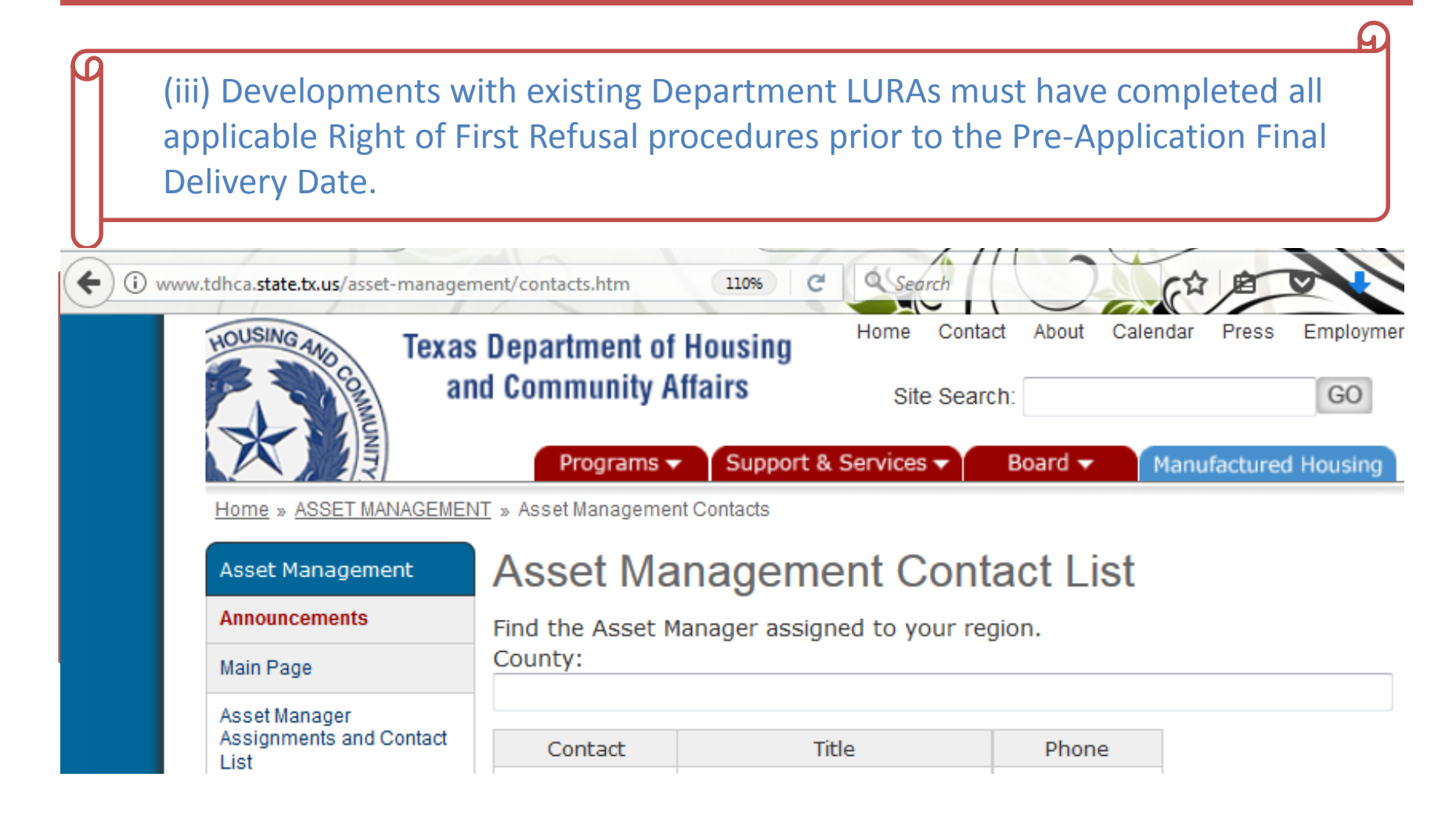

# Tab 22, Architectural Drawings

#### Architectural Drawings Must be Submitted Behind this Tab [§11.204(b)(9)] (If development is scattered site, consult staff.)

In order to reduce the file size and speed review of drawings, Applicants are encouraged to submit plans as 300dpi images. Following these steps in Adobe Acrobat will convert most plans: File > Print > Printer: Adobe PDF > Advanced > Settings: Custom > [V] Print As Image 300dpi > OK

Site Plan which:

shows the locations (by unit and floor) of mobility and hearing/visual accessible units (unless included in residential building floor plans);

If average income is elected, provides assurance that 20%, 30%, 40%, 50%, 60%, 70% and 80% Unit designations are/will be dispersed across all Unit Types in a manner that does not violate fair housing laws;

Common Building floor plans should include tabulations of the square footage of the following spaces that are outside of Net Rentable Area, whether conditioned or unconditioned, building by building:

spaces that are accessible to tenants, e.g., offices for tenant/management contact, resident services offices, clubrooms, kitchens, community restrooms, exercise rooms, laundries, porches, patios, mailbox areas, etc. (state each area separately);

spaces that are restricted to employees, only, e.g., administrative offices, maintenance areas, equipment rooms, storage areas, etc. (state each area separately); and

For Supportive Housing only, specification of space to be used for 75 sq ft/unit common space.

### Can You Read This?

PLOCE 2006 INTERPRETATION: IT IS THE RESPONSED, IT' OF ANY INTERESTED PERSONS TO VERIFY I AND LOCAL OFFICIALE, AND TO DEFERRING THE EFFECT THAT SUCH DESIGNATION MAY HAVE RESARD opposes to be belocked in a FEMA Fixed insurance fields May (FMM), Martinethal on Constantly Ha. 5 opposes that all or a perform of the property may be in Fixed Zena(a) I. . Decrease this is a surveyed property other than to interpret the information set and an FEMA's FMM, as described at 20452, which may not agree with the interpretectors of FEMA or state or local affaints, and which Fixed Hesteric Areas and Zenas may be fixed at http://www.hema.gov/Indec.state.

# Neither Can We.

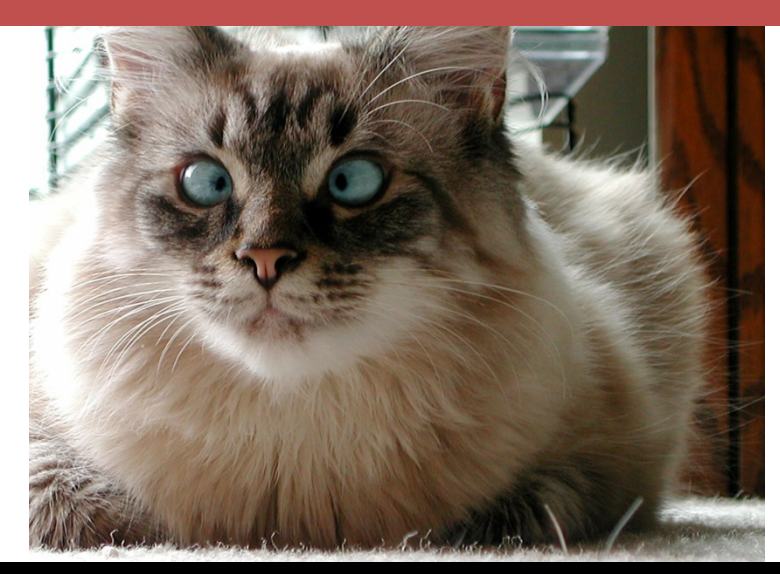

# Tab 23, Specifications & Building/Unit Configuration Form

#### SPECIFICATIONS AND BUILDING/UNIT TYPE CONFIGURATION

Unit types should be entered from smallest to largest based on "# of Bedrooms" and "Sq. Ft. Per Unit." "Unit Label" should correspond to the unit label or name used on the unit floor plan. "Building Label" should conform to the building label or name on the building floor plan. The total number of units per unit type and totals for "Total # of Units" and "Total Sq. Ft. for Unit Type" should match the rent schedule and site plan. If additional building types are needed, they are available by un-hiding columns Q through AA, and rows 51 through 79.

| You are not required to distinguish<br>the HC or AV Units from other Units<br>that are the same size/floor plan. |                       |               |                     | Building Label<br>Number of Stories |                |  |  |  |             |       |  |  |
|----------------------------------------------------------------------------------------------------|-----------------------|---------------|---------------------|-------------------------------------|----------------|--|--|--|-------------|-------|--|--|
| Unit Type                                                                                                    |                       |               |                     | Number of Buildings                 |                |  |  |  |             |       |  |  |
| Unit<br>Label                                                                                                    | # of<br>Bed-<br>rooms | # of<br>Baths | Sq. Ft.<br>Per Unit |                                     | Number of Unit |  |  |  | its Per Bui | lding |  |  |

We have added a note about the distinguishing the HC and AV units on this form.

| Information below to be entered by Supportive Housing Applicants only.          |                                           |   |  |  |  |  |  |  |  |  |  |
|---------------------------------------------------------------------------------|-------------------------------------------|---|--|--|--|--|--|--|--|--|--|
| Enter the total development common area from the architect's plans:             | Note revised definition of                |   |  |  |  |  |  |  |  |  |  |
| Ensure that this number matches your architectural drawings.                    | "Common Area" at 10 IAC §11.1<br>(d)(22). |   |  |  |  |  |  |  |  |  |  |
| The additional square footage allowed for Supportive Housing per 11.9(e)(2) is: |                                           | - |  |  |  |  |  |  |  |  |  |
| The lesser of these two numbers added to NRA:                                   |                                           |   |  |  |  |  |  |  |  |  |  |
| Use this number to figure points under 11.9(e)(2)                               |                                           | - |  |  |  |  |  |  |  |  |  |

If your Development is NOT Supportive Housing, do not enter anything here! Doing so will affect cost per square foot on the Development Costs Schedule.

# Tab 23(c) Accessible Parking

#### **Accessible Parking Calculation**

Include this worksheet in the Application (or a signed and certified worksheet provided by your accessibility professional that shows the calculations).

Parking calculations based on:

\_https://www.ada.gov/regs2010/2010ADAStandards/2010ADAStandards.pdf

-https://www.huduser.gov/publications/pdf/fairhousing/fairch2.pdf

We revised the instructions to provide more information about different kinds of developments

- Developments with Fewer Parking Spaces than Units
- Developments with inside the gate and outside the gate parking
- Developments with more than one parking lot
  - Lots separated by public streets
  - Lots connected by accessible routes
  - Lots not connected by accessible routes

## Tab 24, Rent Schedule

|                                                                                                    | Rent Schedule                                                                                                    |                     |                    |                            |               |                    |               |                                        |                                  |                       |                                  |                            |                          |
|----------------------------------------------------------------------------------------------------|----------------------------------------------------------------------------------------------------|---------------------|--------------------|----------------------------|---------------|--------------------|---------------|----------------------------------------|----------------------------------|-----------------------|----------------------------------|----------------------------|--------------------------|
| Unit types                                                                                                    | Jnit types must be entered from smallest to largest based on "# of Bedrooms" and "Unit Size", then within Self Score Total: #REF! |                     |                    |                            |               |                    |               |                                        |                                  |                       |                                  |                            |                          |
| the same "# of Bedrooms" and "Unit Size" from lowest to highest "Rent Collected/Unit". Private Activity Bond Priority (For Tax-Exempt |                                                                                                    |                     |                    |                            |               |                    |               |                                        |                                  |                       |                                  |                            |                          |
| Applications that are Multifamily Direct Loan only cannot include ANY market rate Units. Bond Developments ONLY):                     |                                                                                                    |                     |                    |                            |               |                    |               |                                        |                                  |                       |                                  |                            |                          |
| Rent                                                                                                    | t Designation                                                                                                    | is (select from     | Drop down m        | enu)                       |               |                    |               |                                        |                                  |                       |                                  |                            |                          |
| HTC Units                                                                                                    | MFDL -<br>HOME<br>Units                                                                                                    | MFDL -NHTF<br>Units | TDHCA MRB<br>Units | Other/<br>Subsidy<br>Units | # of<br>Units | # of Bed-<br>rooms | # of<br>Baths | Unit Size (Net<br>Rentable Sq.<br>Ft.) | Total Net<br>Rentable<br>Sq. Ft. | Program<br>Rent Limit | Tenant Paid<br>Utility<br>Allow. | Rent<br>Collected<br>/Unit | Total<br>Monthly<br>Rent |
|                                                                                                    |                                                                                                    |                     |                    |                            | (A)           |                    |               | (B)                                    | (A) 1 (B)                        |                       |                                  | (E)                        | (A) 1 (E)                |
|                                                                                                    |                                                                                                    |                     |                    |                            |               |                    |               |                                        | 0                                |                       |                                  |                            | -                        |
|                                                                                                    |                                                                                                    |                     |                    |                            |               |                    |               |                                        |                                  |                       |                                  |                            | -                        |

| TOTAL 0                                                                     |                              |                     | 0 | - |  |  |  |  |
|-----------------------------------------------------------------------------|------------------------------|---------------------|---|---|--|--|--|--|
| Non Rental Income                                                           | \$0.00                       | per unit/month for: |   |   |  |  |  |  |
| Non Rental Income                                                           | 0.00                         | per unit/month for: |   |   |  |  |  |  |
| Non Rental Income                                                           | 0.00                         | per unit/month for: |   |   |  |  |  |  |
| + TOTAL NONRENTAL INCOM                                                     | \$0.00                       | per unit/month      |   | - |  |  |  |  |
| = POTENTIAL GROSS MONTHL                                                    | Y INCOM                      | E                   |   | - |  |  |  |  |
| - Provision for Vacancy & Collection                                        | % of Potential Gross Income: | -                   |   |   |  |  |  |  |
| - Rental Concessions (enter as a negative number) Enter as a negative value |                              |                     |   |   |  |  |  |  |

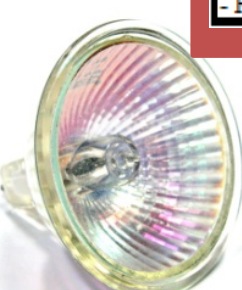

 $\bigcirc$ 

## **Income Averaging**

AVERAGE INCOME DISTRIBUTION TOOL

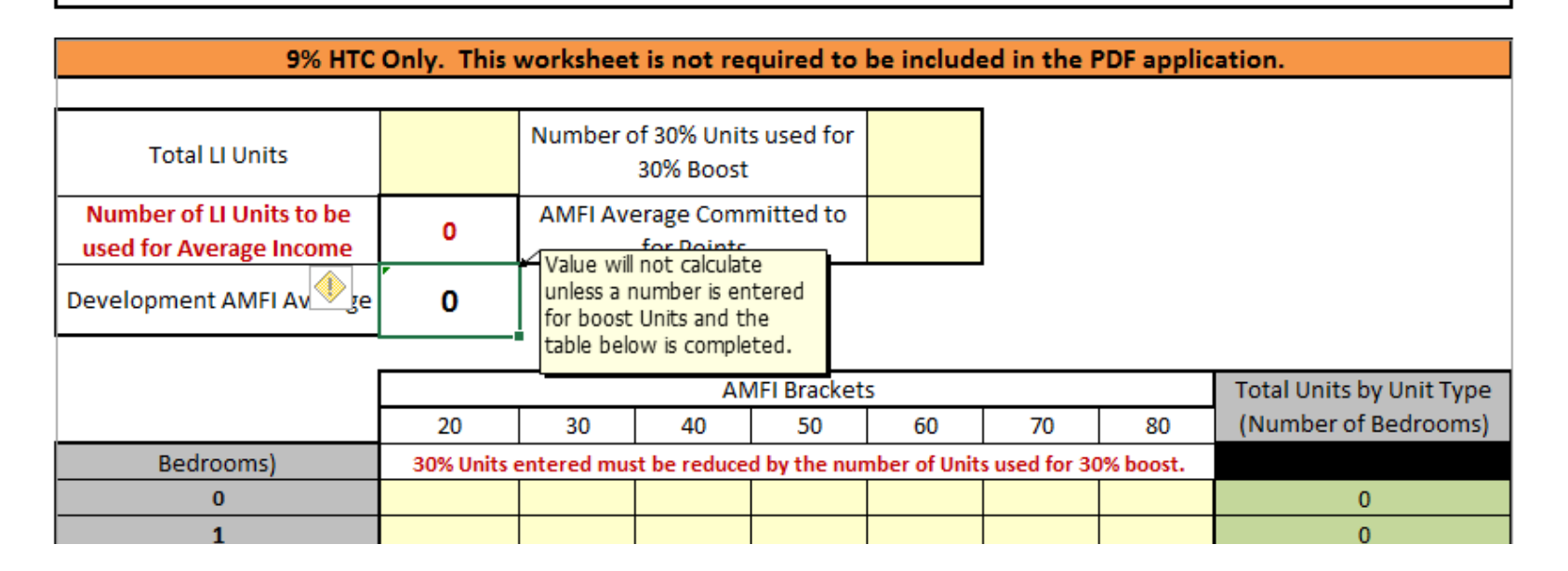

The form has been revised to reflect the requirements of 10 TAC §11.4(c) related to Increase in Eligible Basis (30% Boost). Units used for that purpose will not be included in the average. If no Units were used for the boost, enter zero.

## **Income Averaging**

 $\bigcirc$ 

|              |                         |                     |                    |                            |               | кепт               | Sche          | aule                                   |              |
|--------------|-------------------------|---------------------|--------------------|----------------------------|---------------|--------------------|---------------|----------------------------------------|--------------|
| Unit types I | must be ent             | ered from sma       | lest to largest    | based on R                 | 🕈 of Bedr     | ooms" and '        | "Unit Siz     | e", then within                        |              |
| the same "   | # of Bedroo             | ms" and "Unit       | Size" from low     | west to high               | est "Rent     | Collected/         | Unit".        |                                        | Privat       |
| Application  | is that are N           | Multifamily Di      | rect Loan only     | cannot incl                | ude ANY       | market rat         | e Units.      |                                        | Bond         |
| Rent         | : Designatio            | ns (select from     | Drop down m        | ienu)                      |               |                    |               |                                        |              |
| HTC Units    | MFDL -<br>HOME<br>Units | MFDL -NHTF<br>Units | TDHCA MRB<br>Units | Other/<br>Subsidy<br>Units | # of<br>Units | # of Bed-<br>rooms | # of<br>Baths | Unit Size (Net<br>Rentable Sq.<br>Ft ) | Tota<br>Rent |
|              |                         |                     |                    |                            | (A)           |                    |               | (B)                                    | (A):         |
| TC 30%       |                         |                     |                    |                            | 28            | 0                  | 1.0           |                                        |              |
| TC 50%       |                         |                     |                    |                            | 29            | 0                  | 1.0           |                                        |              |
| TC 50%       |                         |                     |                    |                            | 39            | 1                  | 1.0           |                                        |              |
| TC 60%       |                         |                     |                    |                            | 110           | 1                  | 1.0           |                                        |              |
| TC 80%       |                         |                     |                    |                            | 18            | 1                  | 1.0           |                                        |              |
| MR.          |                         |                     |                    |                            | 3             | 1                  | 1.0           |                                        |              |
| TC 30%       |                         |                     |                    |                            | 28            | 2                  | 2.0           |                                        |              |
| TC 50%       |                         |                     |                    |                            | 4             | 2                  | 2.0           |                                        |              |
| TC 60%       |                         |                     |                    |                            | 8             | 2                  | 2.0           |                                        |              |
| TC 80%       |                         |                     |                    |                            | 9             | 2                  | 2.0           |                                        |              |
| MR.          |                         |                     |                    |                            | 3             | 2                  | 2.0           |                                        |              |
|              |                         |                     |                    |                            |               |                    |               |                                        | <u> </u>     |

### **Income Averaging**

#### AVERAGE INCOME DISTRIBUTION TOOL

#### This worksheet is not required to be included in the PDF application.

| Total LI Units                                              | 273      | Number of 30% Units used for<br>30% Boost | 28  |
|-------------------------------------------------------------|----------|-------------------------------------------|-----|
| Number of LI Units to be used<br>for Average Income Scoring | 245      | AMFI Average Committed to for<br>Points   | 54% |
| Development AMFI Average                                    | 50.10989 |                                           |     |

As a check on the information entered in the Rent Schedule, you will enter unit distribution info in the yellow boxes. The form will compute the average.

#### The average will also show up on Tab 19.

|             |           |                                                                              | AN | AFI Brackets | 5   |    |    | Total Units by Unit Type |  |  |
|-------------|-----------|------------------------------------------------------------------------------|----|--------------|-----|----|----|--------------------------|--|--|
|             | 20        | 30                                                                           | 40 | 50           | 60  | 70 | 80 | (Number of Bedrooms)     |  |  |
| Bedrooms)   | 30% Units | 30% Units entered must be reduced by the number of Units used for 30% boost. |    |              |     |    |    |                          |  |  |
| 0           |           | 28                                                                           |    | 29           |     |    |    | 57                       |  |  |
| 1           |           |                                                                              |    | 39           | 110 |    | 18 | 167                      |  |  |
| 2           |           | 0                                                                            |    | 4            | 8   |    | 9  | 21                       |  |  |
| 3           |           |                                                                              |    |              |     |    |    | 0                        |  |  |
| 4           |           |                                                                              |    |              |     |    |    | 0                        |  |  |
| 5           |           |                                                                              |    |              |     |    |    | 0                        |  |  |
|             |           |                                                                              |    |              |     |    |    |                          |  |  |
| Total Units | 0         | 28                                                                           | 0  | 72           | 118 | 0  | 27 | <u>245</u>               |  |  |

## Tab 25, Utility Allowances

|                      |          | Energy |     |     |     |     |             | Source of Utility Allowance & |
|----------------------|----------|--------|-----|-----|-----|-----|-------------|-------------------------------|
| Utility              | Who Pays | Source | OBR | 1BR | 2BR | 3BR | 4BR         | Effective Date                |
| Heating              |          |        |     |     |     |     |             |                               |
| Cooking              |          |        |     |     |     |     |             |                               |
| Other Electric       |          |        |     |     |     |     |             |                               |
| Air Conditioning     |          |        |     |     |     |     |             |                               |
| Water Heater         |          |        |     |     |     |     |             |                               |
| Water                |          |        |     |     |     |     |             |                               |
| Sewer                |          |        |     |     |     |     |             |                               |
| Trash                |          |        |     |     |     |     |             |                               |
| Flat Fee             |          |        |     |     |     |     |             |                               |
| Other                |          |        |     |     |     |     |             |                               |
| Total Paid by Tenant |          |        | ş - | Ş - | ş - | Ş - | <b>\$</b> - |                               |

#### Other (Describe)

If a revised form is submitted, date of submission:

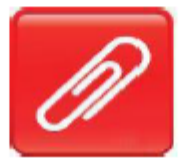

 $\sum$ 

## Tab 26, Annual Operating Expense

#### ANNUAL OPERATING EXPENSES

| General & Administrat | tive Expenses |    |  |
|-----------------------|---------------|----|--|
| Accounting            |               | \$ |  |
| Advertising           |               | \$ |  |
| Legal fees            |               | \$ |  |
| Leased equipm         | ent           | \$ |  |
| Postage & offic       | e supplies    | \$ |  |
| Telephone             |               | \$ |  |
| Other                 | describe      | \$ |  |
|                       |               |    |  |

#### Other Expenses

#### Cable TV

Supportive Services (Staffing/Contracted Services)

TDHCA Compliance fees (\$40/HTC unit)

TDHCA Direct Loan Compliance Fees (\$34/MDL unit)

TDHCA Bond Compliance Fees (TDHCA as Bond Issuer Only -

\$25/MRB unit)

Bond Trustee Fees (ALL Tax-Exempt Bond Developments) Security If the Bond Trustee Fees are included elsewhere in the Application, provide an explanation of where and why.

## Tab 27, Pro Forma

 $\mathcal{C}$ 

| Debt Coverage Ratio                                                                                                    | #DIV/0!                                                                | #DIV/0!                                                             | #DIV/0!                                                           | #DIV/0!                                                            | #DIV/0!                                                              | #DIV/0!                                        | #DIV/0!                                   |
|----------------------------------------------------------------------------------------------------|------------------------------------------------------------------------|---------------------------------------------------------------------|-------------------------------------------------------------------|--------------------------------------------------------------------|----------------------------------------------------------------------|------------------------------------------------|-------------------------------------------|
| Other (Describe)                                                                                                    |                                                                        |                                                                     |                                                                   |                                                                    |                                                                      |                                                |                                           |
| Other (Describe)                                                                                                    |                                                                        |                                                                     |                                                                   |                                                                    |                                                                      |                                                |                                           |
| By signing below I (we) are certifying that the above 15 Year pro forma,<br>on the bank's current underwriting parameters and consistent with the<br>each year maintains no less than a 1.15 debt coverage ratio. (Signature | , is consistent with t<br>loan terms indicat<br>only required if using | the unit rental rate<br>red in the term she<br>ng this pro forma fo | assumptions, total<br>et and preliminarily<br>or points under §11 | operating expenses<br>considered feasibl<br>.9(e)(1) relating to P | s, net operating inc<br>e pending further o<br>Financial Feasibility | ome, and debt serv<br>diligence review. T<br>) | ice coverage based<br>he debt service for |
|                                                                                                    |                                                                        |                                                                     |                                                                   | Phone:                                                             |                                                                      |                                                |                                           |
| Signature, Authorized Representative, Construction or                                                                                                    |                                                                        | Printee                                                             | l Name                                                            | Email:                                                             |                                                                      |                                                |                                           |
| Permanent Lender                                                                                                    |                                                                        |                                                                     |                                                                   |                                                                    |                                                                      |                                                |                                           |
|                                                                                                    |                                                                        | Da                                                                  | ate                                                               |                                                                    |                                                                      |                                                |                                           |
|                                                                                                    |                                                                        |                                                                     |                                                                   |                                                                    |                                                                      |                                                |                                           |
| Signature, Authorized Representative, Syndicator                                                                                                    |                                                                        | Printee                                                             | d Name                                                            |                                                                    | Da                                                                   | ate                                            |                                           |
|                                                                                                    | If a revised form is                                                   | submitted, date o                                                   | f submission:                                                     |                                                                    |                                                                      |                                                |                                           |
|                                                                                                    |                                                                        |                                                                     |                                                                   |                                                                    |                                                                      |                                                |                                           |

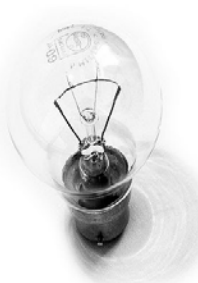

## Tab 28, Off-Site Costs

| OFF-SITES <sup>2</sup>                                                                                                    |                                                                                                    |          |                                                                                                    |                                                                                |                                                                                      |                                                                           |                                                                       |                                                      |                                                    |
|----------------------------------------------------------------------------------------------------|----------------------------------------------------------------------------------------------------|----------|----------------------------------------------------------------------------------------------------|--------------------------------------------------------------------------------|--------------------------------------------------------------------------------------|---------------------------------------------------------------------------|-----------------------------------------------------------------------|------------------------------------------------------|----------------------------------------------------|
| Off-site concrete                                                                                                    |                                                                                                    |          |                                                                                                    |                                                                                |                                                                                      |                                                                           |                                                                       |                                                      |                                                    |
| Storm drains & devices                                                                                                    |                                                                                                    |          |                                                                                                    |                                                                                |                                                                                      |                                                                           | AOTIS                                                                 |                                                      |                                                    |
| Water & fire hydrants                                                                                                    |                                                                                                    |          |                                                                                                    |                                                                                |                                                                                      |                                                                           | 1th                                                                   |                                                      |                                                    |
| Off-site utilities                                                                                                    |                                                                                                    |          |                                                                                                    |                                                                                |                                                                                      |                                                                           | 16/                                                                   |                                                      |                                                    |
| Sewer lateral(s)                                                                                                    |                                                                                                    |          |                                                                                                    |                                                                                |                                                                                      |                                                                           | 23                                                                    |                                                      |                                                    |
| Off-site paving                                                                                                    |                                                                                                    |          |                                                                                                    |                                                                                |                                                                                      |                                                                           |                                                                       |                                                      |                                                    |
| Off-site electrical                                                                                                    |                                                                                                    |          |                                                                                                    |                                                                                |                                                                                      |                                                                           |                                                                       |                                                      |                                                    |
| Other (specify) - see footnote 1                                                                                                    |                                                                                                    |          |                                                                                                    |                                                                                |                                                                                      |                                                                           | 4                                                                     |                                                      |                                                    |
| Other (specify) - see footnote 1                                                                                                    |                                                                                                    |          |                                                                                                    |                                                                                |                                                                                      |                                                                           | and the second                                                        |                                                      |                                                    |
| Subtotal Off-Sites Cost                                                                                                    | \$0                                                                                                | \$0      | \$0                                                                                                    |                                                                                |                                                                                      |                                                                           |                                                                       |                                                      |                                                    |
|                                                                                                    | ·                                                                                                  |          | · · ·                                                                                                    |                                                                                |                                                                                      |                                                                           |                                                                       |                                                      |                                                    |
|                                                                                                    |                                                                                                    | l        |                                                                                                    |                                                                                | Offsite Co                                                                           | t Breakdown                                                               |                                                                       |                                                      |                                                    |
|                                                                                                    |                                                                                                    |          | This form must be submitted with the Develo<br>acquisition costs, or referenced in utility pro-<br>the Development Costs Schedule, Newsourd | lopment Cost Schedule<br>wider letters. Therefore<br>all costs listed base shr | if the development has<br>, the total costs listed (<br>, which a shift to be justil | offsite costs, whether<br>on this worksheet may<br>ind in mother place in | those costs are include<br>or may not exactly cor-<br>the application | ed in the budget as a lin<br>respond with those off- | e item, embedded in the<br>site costs indicated on |
|                                                                                                    |                                                                                                    |          | Column A: Theoffs ite activity reflected here                                                                                               | e should correspond to                                                         | the offsite activity ref                                                             | ected in the Developm                                                     | ent Cost Schedule or c                                                | ther supporting docum                                | ientation                                          |
| If you put pupphone in th                                                                                                    |                                                                                                    |          | Columns B and C: In determining actual con<br>Column D: To arrive at total construction co                                                  | nstruction cost, two diff<br>osts in Column D:                                 | erent methods may be                                                                 | used:                                                                     |                                                                       |                                                      |                                                    |
| ii you put numbers in th                                                                                                    | is,                                                                                                |          | Column E: Any proposed activity involving th<br>Column F: Engineering/architectural costs m                                                 | he acquisition of real p<br>nust be broken out by 1                            | roperty, easements, ri<br>the offsite work activit                                   | ghts-of-way, etc., must<br>/-                                             | have the projected co                                                 | sts of this acquisition fo                           | or the activity                                    |
|                                                                                                    |                                                                                                    |          | Column G: Figures for Column G, Total Activ<br>**Note: ALL contingency must                                                                 | vity Cost, are obtained<br>t be included in the Con                            | by adding together Col<br>tingency line item on t                                    | umns D, E, and F to get<br>he Development Cost S                          | t the total costs.<br>chedule and NOT in th                           | e Offsite Cost Breakdov                              | in above**                                         |
|                                                                                                    |                                                                                                    |          | **This form must be completed by a profess<br>A.                                                                                            | sional engineer license<br>B.                                                  | d to practice in the St<br>C.                                                        | nte of Texas. His or her<br>D.                                            | signature and registr<br>E.                                           | ation seaf must be on I<br>IF.                       | he form. **                                        |
|                                                                                                    |                                                                                                    |          | Activity                                                                                                    | Labor or Unit Price                                                            | Materials or # of<br>Units                                                           | Total Construction<br>Costs                                               | Acquisition Costs                                                     | Engineering /<br>Architectural Costs                 | Total Activity Costs                               |
|                                                                                                    |                                                                                                    |          | Off-site Utilities                                                                                                    | \$ 50,000.00                                                                   | 1                                                                                    | \$ 50,000.00                                                              | \$                                                                    | in Civil Design Fee                                  | \$ 50,000.00                                       |
|                                                                                                    |                                                                                                    |          | IX. Atypical items that will mat                                                                                                    | terially impact costs                                                          |                                                                                      |                                                                           |                                                                       |                                                      |                                                    |
|                                                                                                    |                                                                                                    |          | Detention will be required to<br>single family development.                                                                                 | to reduce the peak run<br>A offsite storm sewer                                | off rate to what is pro<br>will be required to be                                    | duced from a constructed to                                               |                                                                       |                                                      |                                                    |
|                                                                                                    |                                                                                                    |          | an existing system approxim                                                                                                    | nately 600' to the east                                                        | of the site.                                                                         |                                                                           |                                                                       |                                                      |                                                    |
| You have to have                                                                                                    | this.                                                                                              |          |                                                                                                    |                                                                                |                                                                                      |                                                                           |                                                                       |                                                      |                                                    |
|                                                                                                    |                                                                                                    |          |                                                                                                    |                                                                                |                                                                                      |                                                                           |                                                                       |                                                      |                                                    |
|                                                                                                    |                                                                                                    |          |                                                                                                    |                                                                                |                                                                                      |                                                                           |                                                                       |                                                      |                                                    |
|                                                                                                    |                                                                                                    | ,<br>,   |                                                                                                    |                                                                                |                                                                                      |                                                                           |                                                                       |                                                      |                                                    |
|                                                                                                    |                                                                                                    |          | Lines 35-37 Hidden                                                                                                    |                                                                                |                                                                                      |                                                                           |                                                                       |                                                      |                                                    |
|                                                                                                    |                                                                                                    |          | Total                                                                                                    |                                                                                |                                                                                      | 50000                                                                     |                                                                       |                                                      | \$ 50,000                                          |
|                                                                                                    |                                                                                                    |          | Signature of Registered Engineer                                                                                                    |                                                                                |                                                                                      |                                                                           | Seal                                                                  | TE OF TA                                             | all all all all all all all all all all            |
| credit: Paul Watson <a< td=""><td></td><td></td><td>responsible for Budget Justification</td><td></td><td>Printe<br/>2/23</td><td>1 Name<br/>/2017</td><td></td><td>#*/ #</td><td>***</td></a<> |                                                                                                    |          | responsible for Budget Justification                                                                                                    |                                                                                | Printe<br>2/23                                                                       | 1 Name<br>/2017                                                           |                                                                       | #*/ #                                                | ***                                                |
| bttp://www.flickr.com/photoc/510256002                                                                                                    | 21 ANO1 /200220                                                                                    | 1"> 20+b |                                                                                                    |                                                                                | D                                                                                    | rte                                                                       |                                                                       | 241 7                                                | 120                                                |
| http://www.mckr.com/photos/510356093                                                                                                    | 131@NU1/399238.                                                                                    | 1 >30th  |                                                                                                    |                                                                                |                                                                                      |                                                                           | 3                                                                     | 8-21 (10 - 10                                        | 15 102                                             |
| ry 2005 via <a href="http://photopin.c&lt;/td&gt;&lt;td&gt;om">photopin<td>&gt; <a< td=""><td></td><td></td><td></td><td></td><td></td><td>FRSIOWAL EN</td><td>F-11756</td></a<></td></a>       | > <a< td=""><td></td><td></td><td></td><td></td><td></td><td>FRSIOWAL EN</td><td>F-11756</td></a<> |          |                                                                                                    |                                                                                |                                                                                      |                                                                           | FRSIOWAL EN                                                           | F-11756                                              |                                                    |

Januar href="https://creativecommons.org/licenses/by-nc-sa/2.0/">(license)</a>

 $\bigcirc$ 

photo href="

## Tab 29, Site Work Costs

| SITE WORK                                                                  |             |                                                                                                    |                                                                                                    |                                                                                                    |                                                                                                    |                                                                                                    |                                                                                                    |
|----------------------------------------------------------------------------|-------------|----------------------------------------------------------------------------------------------------|----------------------------------------------------------------------------------------------------|----------------------------------------------------------------------------------------------------|----------------------------------------------------------------------------------------------------|----------------------------------------------------------------------------------------------------|----------------------------------------------------------------------------------------------------|
| Demolition                                                                 | 85,000      |                                                                                                    |                                                                                                    |                                                                                                    |                                                                                                    |                                                                                                    |                                                                                                    |
| Asbestos Abatement (Demolition Only)                                       |             |                                                                                                    |                                                                                                    |                                                                                                    | all all                                                                                                    |                                                                                                    |                                                                                                    |
| Detention                                                                  |             |                                                                                                    |                                                                                                    |                                                                                                    | XI                                                                                                    |                                                                                                    |                                                                                                    |
| Rough grading                                                              | 524,953     |                                                                                                    | 524,95                                                                                                    | 3                                                                                                    | 6                                                                                                    |                                                                                                    |                                                                                                    |
| Fine grading                                                               | 45,857      |                                                                                                    | 45,85                                                                                                    | 7                                                                                                    | 100                                                                                                    |                                                                                                    |                                                                                                    |
| On-site concrete                                                           | 40,702      |                                                                                                    | 40,70                                                                                                    | 12                                                                                                    |                                                                                                    |                                                                                                    |                                                                                                    |
| On-site electrical                                                         | 6,978       |                                                                                                    | 6,97                                                                                                    | 78                                                                                                    | ~                                                                                                    |                                                                                                    |                                                                                                    |
| On-site paving                                                             | 468,588     |                                                                                                    | 468,58                                                                                                    | 88                                                                                                    | ac                                                                                                    |                                                                                                    |                                                                                                    |
| On-site utilities                                                          | 437,568     |                                                                                                    | 437,56                                                                                                    | 68                                                                                                    |                                                                                                    |                                                                                                    |                                                                                                    |
| Decorative masonry                                                         |             |                                                                                                    |                                                                                                    |                                                                                                    |                                                                                                    |                                                                                                    |                                                                                                    |
| Bumper stops, striping & signs                                             | 27,922      | This form must be submitted                                                                                                    | with the Development Cost Schedule                                                                                                    | Site Work Cost Breakdow                                                                                                    | /n                                                                                                    |                                                                                                    |                                                                                                    |
| Other (specify) - see footnote 1                                           |             | Column A: The Second and the Development Cost Sections of plasticulation of plast trans tools.<br>Column A: The Sec Work activity reflected here must match the Site Work activity reflected in the Development Cost Schedule.<br>Columns B and C: In determining octual construction cost, two different methods may be used.                                                                           |                                                                                                    |                                                                                                    |                                                                                                    |                                                                                                    |                                                                                                    |
| Subtotal Site Work Cost                                                    | \$1,637,568 | Column D: To arrive at total o                                                                                                    | The construction cost<br>The use of unit price<br>onstruction costs in Column D:                                                                                                    | s may be broken into labor (Column 8) and i<br>Column B) and the number of units (Column                                                                                                    | C) data for the activity.                                                                                                    | r the activity; <u>OR</u>                                                                                                    |                                                                                                    |
|                                                                            | H           |                                                                                                    | If based on labor and                                                                                                    | materials, add Column B and Column C toge<br>measures. Column B is multiplied by Column                                                                                                    | ther to arrive at total co                                                                                                    | onstruction costs.                                                                                                    |                                                                                                    |
|                                                                            |             | Column E: Any proposed activ                                                                                                    | ity involving the acquisition of real p                                                                                                    | roperty, easements, rights-of-way, etc., mus                                                                                                    | t have the projected co                                                                                                    | struction costs.<br>sts of this acquisition fo                                                                                                    | r the activity                                                                                                    |
|                                                                            |             | Column E: Any proposed activ<br>Column F: Engineering/archit<br>Column G: Figures for Column                                                                                                    | it based on unit price<br>ity involving the acquisition of real p<br>ectural costs must be broken out by<br>i G, Total Activity Cost, are obtained                                                                                                    | roperty, easements, rights-of-way, etc., mus<br>the Site Work activity.<br>by adding together Columns D, E, and F to g                                                                                                    | t have the projected co                                                                                                    | struction costs.<br>sts of this acquisition fo                                                                                                    | r the activity                                                                                                    |
| me for this one.                                                           | $\wedge$    | Column E: Any proposed acth<br>Column F: Engineering/archit<br>Column G: Figures for Column<br>**This form must be<br>For Site Work costs that exce                                                                                                    | In based on unit price<br>ity involving the acquisition of real p<br>ectural costs must be broken out by<br>i G, Total Activity Cost, are obtained<br>completed by a Third-Party enginee<br>ed \$15,000 per Unit and are include                                                                                                    | Intersates, Coronno in Independent of y Coronno<br>reporty, easements, rights-of-way, etc., mus<br>the Site Work activity.<br>by adding together Columns D, E, and F to go<br>r licensed to practice in the State of Texas. It<br>d in Eligible Basis, a CPA letter allocating wi                                                                                                    | It have the projected co<br>t have the projected co<br>at the total costs.<br>Its or her signature and<br>hich portions of those si                                                                                                    | istruction costs.<br>sts of this acquisition fo<br>registration seal must<br>ite costs should be inclu                                                                                                    | r the activity<br>be on the form.**<br>ided in Eligible Bos                                                                                                    |
| me for this one.                                                           |             | Column E: Any proposed acts<br>Column F: Engineering/archit<br>Column G: Figures for Column<br>**This form must be<br>For Site Work costs that exce<br>which ones may be ineligible<br>A.                                                                                                    | In passe on one pro-<br>ity involving the acquisition of real p<br>tectural costs must be broken out by<br>6 G, Total Activity Cost, are obtained<br>completed by a Third-Party enginee<br>d \$15,000 per Unit and one include<br>must be submitted behind this tab.                                                                                                    | Integrates, Colomn for Intercepted of Colomn<br>poperty, eachering, rights-Orway, etc., mur-<br>the Site Work activity.<br>by adding together Columns D, E, and F to gi<br>electrated to proctice in the State of Texas. Is<br>a lin Eligible Basis, a CPA letter allocating wi<br>C. D.                                                                                                    | C to arrive a total torn<br>t have the projected co<br>et the total costs.           its or her signature and<br>vich portions of those si           E.                                                                                                    | struction costs.<br>sts of this acquisition fo<br>I registration seal must<br>ite costs should be inclu<br>[F.                                                                                                    | or the activity<br>be on the form.**<br>Ided in Eligible Bos                                                                                                    |
| me for this one.                                                           | $\sim$      | Column E: Any proposed acti<br>Column F: Engineering/archit<br>Column G: Figures for Column<br>**This form must be<br>For Site Work costs that exce<br>which ones may be ineligible<br>A.<br>Activity                                                                                                    | in based on on on the interview of the acquisition of real pectural costs must be broken out by<br>Cost and acquisition of call pecture obtained<br>Cost and activity Cost, are obtained<br>completed by a Third-Party enginest<br>of \$15,000 per Unit and ore include<br>must be submitted behind this tob.                                                                                                    | Integrates, Column to Enhancipited of Column<br>portry, easiements, rights-O-tway, etc., may<br>the Site Work activity.<br>If y adding together Columns D, E, and F to g<br>illicensed to practice in the State of Tears. J<br>illicense d to practice in the State of Tears. J<br>illicense d to practice in the State of Tears. J<br>illicense d to practice in the State of Tears. J<br>illicense d to practice in the State of Tears. J<br>illicense d to practice in the State of Tears. J<br>Illicense d to practice in the State of Tears. J<br>Illicense d to practice in the State of Tears. J<br>Illicense d to practice in the State of Tears. J<br>Illicense d to practice of the State of Tears. J<br>Illicense d to practice of the State of Tears. J<br>Illicense d to practicens                                                                                                    | t have the projected co<br>t have the projected co<br>et the total costs.<br>It's or her signature and<br>hich portions of those si<br>E.<br>Acquisition Costs                                                                                                    | struction costs.<br>sts of this acquisition fo<br>registration seal must<br>ite costs should be inclu<br>F.<br>Engineering /<br>Architectural Costs                                                                                                    | or the activity<br>be on the form. **<br>Ided in Eligible Ba<br>G.<br>Total Activity Co                                                                                                    |
| me for this one.<br>If you put numbers in this,                            |             | Column E: Any proposed activ<br>Column F: Engineering/archit<br>Column G: Figures for Column<br>**This form must be<br>For Site Work costs that exce<br>which ones may be ineligible<br>A.<br>Activity<br>Demolition<br>Biought grading                                                                                                    | in based on on one time<br>inty involving the acquisition of real p<br>tectural costs must be broken out by<br>G., Total Activity Cost, are obtained<br>completed by a Third-Party engines<br>of \$15,000 per Unit Party engines<br>must be submitted behind this tob.<br>B.<br>Labor or Unit Price<br>S \$24,952.78                                                                                                    | Interaction, S. Continue of an interaction of Continue<br>property, seatements: rights-of-way, etc., mar-<br>the Site Work activity.<br>If y adding togethere Columns D, E, and F to g<br>illicensed to practicle in the State of Texas. I<br>d in Eligible Basis, a CPA letter allocating with<br>C. D. Total Construction<br>Units Costs<br>S. S. S. S. Cont. Cost<br>S. S. S. S. Cont. Cost<br>S. S. S. S. Cont. Cost<br>S. S. S. Cont. Cost<br>S. S. S. S. Cont. Cost<br>S. S. S. S. Cont. Cost<br>S. S. S. S. Cont. Cost<br>S. S. S. S. Cont. Cost<br>S. S. S. S. Cont. Cost<br>S. S. S. S. S. Cont. Cost<br>S. S. S. S. S. Cont. Cost<br>S. S. S. S. S. S. S. S. S. S. S. S. S. S                                                                                                    | E.C. to arrive as total costs<br>thave the projected co<br>et the total costs.<br>It is or her signature and<br>hick portions of those si<br>E.<br>Acquisition Costs<br>8                                                                                                    | struction costs.<br>sts of this acquisition fo<br>I registration seel must<br>ite costs should be inclu<br>F.<br>Engineering /<br>Architectural Costs<br>in Civil Design Fee<br>in Civil Design Fee                                                                                                    | be on the form. **<br>ided in Eligible Bo:<br>G.<br>Total Activity Cos<br>S 85,<br>S 524,                                                                                                    |
| ime for this one.<br>If you put numbers in this,                           |             | Column E: Any proposed acth<br>Column F: Engineering/archit<br>Column G: Figures for Column<br>**This form must be<br>For Site Work costs that exce<br>which ones may be ineligible<br>A.<br>Activity<br>Demolition<br>Rough grading<br>Fine grading<br>Fine grading                                                                                                    | In based on on the rule<br>inty involving the acquisition of real p<br>tectural costs must be broken out by<br>G, Total Activity Cost, are obtained<br>completed by a Third-Party engineer<br>d \$15,000 per Unit and ore include<br>must be submitted behind this tob.<br>B.<br>Labor or Unit Price<br>\$ 85,000 00<br>\$ 5,242,952,78<br>\$ 45,857,00<br>\$ 40,202,31<br>\$ 40,202,31                                                                                                    | Interaction, S. Continue to Entimologies by Continue<br>poperty, easiements: Fights-O-tway, etc., mar-<br>the Site Work activity.<br>by adding togethere Columns D, E, and F to ge<br>elicensed to practice in the State of Texas. J<br>in Eligible Basis, a CPA letter allocating with<br>C. D. Materials or # of Total Construction<br>Units 5 85,000.0<br>5 85,000.0<br>5 45,857.0<br>5 45,857.0<br>5 45,857.0<br>5 5 45,857.0                                                                                                    | E. C. and Price as Collar Control       C. C. and Price as Collar Collar       C. C. and Price and Nucleon Collar       E.       Acquisition Costs       B       P       1                                                                                                    | struction costs.<br>sts of this acquisition fo<br>Inspistration seel must<br>ite costs should be inclu<br>F.<br>Engineering /<br>Architectural Costs<br>in Civil Design Fee<br>in Civil Design Fee<br>in Civil Design Fee<br>in Civil Design Fee                                                                                                    | r the activity<br>be on the form.**<br>ded in Eligible Bas<br>G.<br>Total Activity Cot<br>§ 85,<br>5 524,<br>5 40,<br>5 40,                                                                                                    |
| ame for this one.<br>If you put numbers in this,                           |             | Column E: Any proposed acts<br>Column F: Engineering/archit<br>Column G: Figures for Column<br>**This form must be<br>For Site Work costs that exce<br>which ones may be ineligible<br>Activity<br>Demolition<br>Hough grading<br>Fine grading<br>Fine grading<br>On-site electrical<br>On-site electrical                                                                                               | In based on on one pro-<br>ity involving the acquisition of real p<br>tectural costs must be broken out by<br>G., Total Activity Cost, are obtained<br>completed by a Third-Party engineer<br>of \$150,000 per Unit and are include<br>must be submitted behind this tob.<br>Eabor or Unit Price<br>\$ 85,000.00<br>\$ 5,524,952.78<br>\$ 46,957.78<br>\$ 46,957.84<br>\$ 468,588.40<br>\$ 468,588.40                                                                                                    | Integrates, Coronn to Enhancipites of Coolimit<br>poperty, eaciments in fights of ways, etc., mur-<br>the Site Work activity.<br>Yoy adding together Columns D, E, and F to gi<br>elicensed to practice in the State of Texas. I<br>in Eligible Basis, a CPA fetter allocating wi<br>C. D.<br>Materials or # of Total Construction<br>Units Costs<br>Units S \$5,000.0<br>S \$5,000.0<br>S \$45,857.0<br>S \$6,972.3<br>S \$6,972.3<br>S \$6,978.5<br>S \$6,978.5<br>S \$6,978.5<br>S \$6,978.5                                                                                                    | E.<br>Acquisition Costs.<br>E.<br>Acquisition Costs<br>B.<br>B.<br>C.<br>C.<br>C.<br>C.<br>C.<br>C.<br>C.<br>C.<br>C.<br>C                                                                                                    | struction costs,<br>sts of this acquisition for<br>registration scal must<br>the costs should be inclu<br>F.<br>Engineering /<br>Architectural Costs<br>in Civil Design Fee<br>in Civil Design Fee<br>in Civil Design Fee<br>in Civil Design Fee<br>in Civil Design Fee<br>in Civil Design Fee                                                                                                    | r the activity<br>be on the form.**<br>ded in Eligible Ba<br>6.<br>Total Activity Co<br>5 85<br>5 524<br>5 40<br>5 40<br>5 40<br>5 40<br>5 40                                                                                                    |
| ame for this one.<br>If you put numbers in this,                           |             | Column E: Any proposed activ<br>Column F: Engineering/archit<br>Column G: Figures for Column<br>**This form must be<br>For Site Work costs that exce<br>which ones may be ineligible<br>Activity<br>Demolition<br>Biogh grading<br>Ening grading<br>Ening grading<br>On-site concrete<br>On-site electrical<br>On-site electrical<br>On-site paring<br>On-site entitities<br>Biumper store, striping & S | In base on on one pro-<br>ity involving the acquisition of real p<br>tectural costs must be broken out by<br>(a, Total Activity Cost, are obtained<br>completed by a Third-Party engineer<br>of \$15000 per Unit and are include<br>must be submitted behind this tob.           Image: the submitted behind this tob.         Image: the submitted behind this tob.           Image: the submitted behind this tob.         Image: the submitted behind this tob.           Image: the submitted behind this tob.         Image: the submitted behind this tob.           Image: the submitted behind this tob.         Image: the submitted behind this tob.           Image: the submitted behind this tob.         Image: the submitted behind this tob.           Image: the submitted behind this tob.         Image: the submitted behind this tob.           Image: the submitted behind this tob.         Image: the submitted behind this tob.           Image: the submitted behind this tob.         Image: the submitted behind this tob.           Image: the submitted behind this tob.         Image: the submitted behind this tob.           Image: the submitted behind this tob.         Image: the submitted behind this tob.           Image: the submitted behind this tob.         Image: the submitted behind this tob.           Image: the submitted behind this tob.         Image: the submitted behind this tob.           Image: the submitted behind this tob.         Image: the submitted behind this tob.           Image: the submitted behind this tob.         Image: the                                                                                                    | Interside a Control of Indiactione of Costmin<br>programs, examiners ingitiss of ways, etc., mur-<br>the Site Work activity.<br>Yoy adding together Columns D, E, and F to gi<br>electric and the Columns D. E, and F to gi<br>electric and the Columns D. E, a                                                                                                    | E. Arrive as total costs.     If the total costs.     If the total costs.      | struction costs,<br>sts of this acquisition for<br>registration seal must<br>the costs should be inclu<br>for the costs should be inclu<br>for the costs should be inclu<br>for the costs should be inclu<br>for the cost of the cost<br>for the cost of the cost<br>in Civil Design Fee<br>in Civil Design Fee<br>in Civil Design Fee<br>in Civil Design Fee<br>in Civil Design Fee<br>in Civil Design Fee<br>in Civil Design Fee<br>in Civil Design Fee | er the activity<br>be on the form.**<br>ded in Eligible Bo<br>C.<br>Total Activity Co<br>S 85<br>S 524<br>S 45<br>S 40<br>S 6<br>S 408<br>S 408<br>S 437<br>S 27<br>S 27<br>S 437<br>S 437 |
| ame for this one.<br>If you put numbers in this,                           |             | Column E: Any proposed acts<br>Column F: Engineering/archit<br>Column G: Figures for Column<br>**This form must be<br>For Site Work costs that exce<br>which ones may be ineligible<br>Activity<br>Demolition<br>Biogh grading<br>Ening grading<br>On-site concrete<br>On-site parting<br>On-site utilities<br>Blumper stops, striping & s                                                               | In bases on of one pro-<br>inty involving the acquisition of real p<br>tectural costs must be broken out by<br>(a, Total Activity Cost, are obtained<br>completed by a Third-Party engineer<br>of \$15,000 per Unit and are include<br>must be submitted behind this tob.           B.         Labor or Unit Price           \$ 8,5000 or<br>Labor or Unit Price         \$<br>8,000 or<br>\$ 24,982.78           \$ 24,982.78         \$<br>4,587.023           \$ 44,082.84         \$<br>4,587.023           \$ 4,685.86.40         \$<br>4,27.569.00           \$ 4,585.76         \$<br>27,921.88                                                                                                    | Interside a Control of Indiactione of Costmin<br>poperty, eacoments rights of Away, etc., mur-<br>the Site Work activity.<br>Yo adding together Columns D, E, and F to gi<br>elecased to practice in the State of Texas. I<br>an Eligible Basis, a CPA fetter allocating wi<br>C. D.<br>Materials of # of<br>Units Costs<br>S State State<br>S State State State<br>S State State<br>S State State State<br>S State State State<br>S State State State<br>S State State State State<br>S State State State State<br>S State State State State State<br>S State State State State State State<br>S State State S                                                                                                    | E. Arrive as total costs.     If the total costs.     If the total costs.      | struction costs.<br>sts of this acquisition for<br>registration seal must<br>te costs should be inclu<br>Fe.<br>Engineering /<br>Architectural Costs<br>in Civil Design Fee<br>in Civil Design Fee<br>in Civil Design Fee<br>in Civil Design Fee<br>in Civil Design Fee<br>in Civil Design Fee<br>in Civil Design Fee<br>in Civil Design Fee<br>in Civil Design Fee<br>in Civil Design Fee                                                                | er the activity<br>be on the form.**<br>ded in Eligible Be<br>5<br>5<br>5<br>5<br>5<br>5<br>4<br>5<br>5<br>4<br>5<br>5<br>4<br>0<br>5<br>5<br>4<br>6<br>5<br>4<br>6<br>5<br>4<br>6<br>5<br>4<br>5<br>5<br>5<br>4<br>0<br>5<br>5<br>5<br>4<br>0<br>5<br>5<br>5<br>4<br>0<br>5<br>5<br>5<br>4<br>0<br>5<br>5<br>5<br>5                                                                                                    |
| ame for this one.<br>If you put numbers in this,<br>you have to have this. |             | Column E: Any proposed acts<br>Column F: Engineering/archit<br>Column G: Figures for Column<br>**This form must be<br>For Site Work costs that exce<br>which ones may be ineligible<br>Activity<br>Demolition<br>Bough grading<br>Dro site concrete<br>On site concrete<br>On site electrical<br>On site electrical<br>On site electrical<br>On site electrical<br>On site electrical                    | Base on on one pro-<br>inty involving the acquisition of real p<br>extural costs must be broken out by<br>(a, Total Activity Cost, are obtained<br>completed by a Third-Party engineer<br>of \$15,000 per Unit and are include<br>must be submitted behind this tob.           B.         Labor or Unit Price           \$         8,5000 opt<br>\$2,524,95278           \$         45,5000 per Unit and are include<br>must be submitted behind this tob.           B.         Labor or Unit Price           \$         8,5000 opt<br>\$45,55700           \$         45,55700           \$         45,55700           \$         45,55700           \$         45,55700           \$         45,55700           \$         45,55700           \$         45,55700           \$         45,55700           \$         45,55700           \$         45,55700           \$         45,55800           \$         45,55800           \$         27,921,88                                                                                                    | Interside a Continue of Interface of Continue<br>Interside a Continue of Interface of Continue<br>the Site Work activity.<br>y adding together Columns D, E, and F to gr<br>electrical or B of<br>Interface of Interface of Total Construction<br>Units<br>Costs<br>S 45,8000<br>S 45,8000<br>S 27,921,8000<br>S 27,921,8000<br>S 27,921,8000<br>S 27,921,8000<br>S 5 27,921,8000<br>S 5 27,921,8000<br>S 5 27,921,8000<br>S 5 27,921,8000<br>S 5 27,921,8000<br>S 5 27,921,8000<br>S 5 27,921,8000<br>S 5 27,921,8000<br>S 5 27,921,8000<br>S 5 27,921,8000<br>S 5 27,921,8000<br>S 5 27,921,8000<br>S 5 27,921,80000<br>S 5 27,921,80000<br>S 5 27,921,80000<br>S 5 27,921,80000<br>S 5 27,921,80000<br>S 5 27,921,800000<br>S 5 27,921,800000<br>S 5 27,921,8000000<br>S 5 27,921,8000000000000000000000000000000000000                                                                                                    | E. Acquisition Costs  E. Acquisition Costs  E. Acquisition Costs  B  C. Cost of the second second se | struction costs,<br>sts of this acquisition fo<br>(registration seal must<br>the costs should be inclu<br>Fr.<br>Engineering /<br>Architectural Costs<br>in Civil Design Fee<br>in Civil Design Fee<br>in Civil Design Fee<br>in Civil Design Fee<br>in Civil Design Fee<br>in Civil Design Fee<br>in Civil Design Fee<br>in Civil Design Fee                                                                                                    | se the activity           be on the form.**           ded in Eligible Ba           6.           Total Activity Co           5           5           5           6           6           5           5           6           6           7           6           6           6           6           6           6           6           6           6           7           6           7           6           7           6           7           6           7           7           5           5           5           5                                                                                                    |
| ame for this one.<br>If you put numbers in this,<br>you have to have this. |             | Column E: Any proposed acts<br>Column F: Engineering/archit<br>Column G: Figures for Column<br>**This form must be<br>For Site Work costs that exce<br>which ones may be ineligible<br>Activity<br>Demolition<br>Hough grading<br>Energrading<br>Dinsite concrete<br>On-site particula<br>On-site concrete<br>On-site electrical<br>On-site electrical<br>On-site particula                              | Base on on one pro-<br>inty involving the acquisition of real p<br>extural costs must be broken out by<br>(a, Total Activity Cost, are obtained<br>completed by a Third-Party engineer<br>ed \$15,000 per Unit and are include<br>must be submitted behind this tob-<br>base of the submitted behind this tob-<br>base of the submitted behind this tob-<br>base of the submitted behind this tob-<br>base of the submitted behind this tob-<br>base of the submitted behind this tob-<br>base of the submitted behind this tob-<br>base of the submitted behind this tob-<br>base of the submitted behind this tob-<br>base of the submitted behind the submitted<br>submitted behind the submitted<br>submitted submitted behind the submitted<br>submitted submitted submitted<br>submitted submitted<br>submitted submitted submitted<br>submitted submitted submitted<br>subm                                                                                                    | Integrates, Colomb Os Manchaeles Og Colomb<br>Integrates, Colomb Os Manchaeles Og Colomb<br>Ho Site Work activity.<br>y adding together Colomna D, E, and F to gi<br>incensed to proctice in the State of Texas. Is<br>in Eligible Basis, a CPA letter allocating wi<br>C. D.<br>Materials or # of<br>Total Construction<br>Costs<br>1 \$ 85,000.0<br>1 \$ 5,243,952.7<br>3 \$ 465,884<br>3 \$ 40,702.3<br>3 \$ 40,702.3<br>4 \$ 47,566.0<br>2 \$ 27,921.8<br>5 \$ 27,921.8<br>5 \$ | E. Acquisition Costs  E. Acquisition Costs  C. Cost and C. Cost Cost Cost Cost Cost Cost Cost Cost                                                                                                    | struction costs,<br>sts of this acquisition for<br>(registration see) must<br>be costs should be inclu-<br>field to the second second second<br>for the second second second second<br>for the second second second second<br>in Civil Design Fee<br>in Civil Design Fee<br>in Civil Design Fee<br>in Civil Design Fee<br>in Civil Design Fee                                                                                                    | activity           be on the form.**           ded in Eligible Ba           G.           Total Activity Co           S           S           S           S           S           S           S           S           S           S           S           S           S           S           S           S           S           S           S           S           S           S                                                                                                    |
| ame for this one.<br>If you put numbers in this,<br>you have to have this. |             | Column E: Any proposed acts<br>Column F: Engineering/archit<br>Column G: Figures for Column<br>**This form must be<br>For Site Work costs that exce<br>which ones may be ineligible<br>Activity<br>Demolition<br>Hough grading<br>Energrading<br>On-site concrete<br>On-site concrete<br>On-site concrete<br>On-site concrete<br>On-site concrete                                                        | In base on on one pro-<br>inty involving the acquisition of real p<br>ectural costs must be broken out by<br>(6, Total Activity Cost, are obtained<br>completed by a Third-Party engineer<br>of \$15,000 per Unit and are include<br>must be submitted behind this tob-<br>base behavior of Unit Price<br>\$ 85,000 or<br>\$ 524,962 78<br>\$ 45,557.00<br>\$ 45,557.00<br>\$ 461,558.00<br>\$ 437,568.00<br>\$ 437,56 | Integrates, Colomn to is Manufane of Colomn<br>portry, earliers, rights of way, etc., mur-<br>the Site Work activity.<br>y adding together Columns D, E, and F to gi<br>electrical to practice in the State of Texas. Is<br>a fighter Basis, a CPA letter allocating wi<br>C. D. Materials or # of<br>Materials or # of<br>S state of the State of Texas. Is<br>a state of the State of Texas. Is<br>a state of the State of the State of Texas. Is<br>a state of the State of Texas. Is a state of the State of Texas. Is<br>a state of the State of Texas. Is a state of the State of Texas. Is a state of the State of the State of the State of the State of the State of                                                                                                    | E. Acquisition Costs  E. Acquisition Costs  C. Cost of the signature and the signature and the signatu | struction costs,<br>sts of this acquisition for<br>(registration see) must<br>be costs should be inclu-<br>field to the second second second<br>for the second second second second<br>for Chil Design Fee<br>in Chil Design Fee<br>in Chil Design Fee<br>in Chil Design Fee<br>in Chil Design Fee<br>in Chil Design Fee<br>in Chil Design Fee                                                                                                    | activity           be on the form.**           dcd in Eligible Ba           G.           Total Activity Co           5           5           5           5           5           5           5           5           6           5           6           5           6           5           6           5           6           5           6           5           6           5           6           5           6           5           5           5           5           5           5           5           5           5           5           5           5           5           5           5           5           5           5           5           5                                                                                                    |
| ame for this one.<br>If you put numbers in this,<br>you have to have this. |             | Column E: Any proposed activ<br>Column F: Engineering/archit<br>Column G: Figures for Column<br>**This form must be<br>For Site Work costs that exce<br>which ones may be ineligible<br>Activity<br>Demolition<br>Rough grading<br>Fine grading<br>Fine grading<br>Fine grading<br>On-site concrete<br>On-site concrete<br>On-site concrete<br>On-site concrete                                          | In baseb on on one pro-<br>inty involving the acquisition of real p<br>tectural costs must be broken out by<br>(6, Total Activity Cost, are obtained<br>completed by a Third-Party engineer<br>of \$15,000 per Unit and are include<br>must be submitted behind this tob-<br>basebase behavior of the state<br>state submitted behind this tob-<br>state submitted behind this tob-<br>state submitted behind this tob-<br>state submitted behind this tob-<br>state submitted behind this tob-<br>state submitted behind this tob-<br>state submitted behind this tob-<br>state submitted behind this tob-<br>state submitted behind the submitted<br>state submitted behind the submitted<br>state submitted behind t                                                                                                    | Interstets, Colomn to Enhancipies of Colomn<br>bearing examined in the State of Texas. Is<br>the Site Work activity.<br>Interstet Columns D, E, and F to gi<br>Interstet of practice in the State of Texas. Is<br>an Eligible Basis, a CPA letter allocating wi<br>C. D.<br>Materials or # of Total Construction<br>Costs<br>State of Costs<br>State of State of State of Texas. Is<br>State of State of State of Costs<br>State of State of State of Costs<br>State of State of State of State of State<br>State of State of State of State of State<br>State of State of State of State of State<br>State of State of State of State of State<br>State of State of State of State of State<br>State of State of State of State of State of State<br>State of State of State of State of State of State<br>State of State of State of State of State of State<br>State of State of State of State of State of State of State<br>State of State of                                                                                                    | E. Acquisition Costs  E. Acquisition Costs  Acquisition Costs  Acquisi | struction costs.<br>sts of this acquisition for<br>irregistration seal must<br>ice costs should be inclu-<br>Fr.<br>Engineering /<br>Architectural Costs<br>in Civil Design Fee<br>in Civil Design Fee<br>in Civil Design Fee<br>in Civil Design Fee<br>in Civil Design Fee<br>in Civil Design Fee<br>in Civil Design Fee<br>in Civil Design Fee<br>in Civil Design Fee                                                                                   | er the activity<br>be on the form.*<br>ded in Eligible Ba<br>G.<br>Total Activity Co<br>5 85<br>5 524<br>5 405<br>5 405<br>5 405<br>5 405<br>5 405<br>5 27<br>5 27<br>5 5<br>5 27<br>5 5<br>5 3<br>5 405<br>5 405<br>5 405<br>5 405<br>5 5<br>5 5<br>5 5<br>5 5<br>5 5<br>5 5<br>5 5<br>5                                                                                                    |

Date

103

href="http://www.flickr.com/photos/51035609331@N01/3992381">30th January 2005</a> via <a href="http://photopin.com">photopin</a> <a href="https://creativecommons.org/licenses/by-nc-sa/2.0/">(license)</a>

#### Tab 30, Development Cost Schedule

#### **Development Cost Schedule**

Self Score Total:

0

This Development Cost Schedule must be consistent with the Summary Sources and Uses of Funds Statement. All Applications must complete the total development cost column and the Tax Payer Identification column. Only HTC applications must complete the Eligible Basis columns and the Requested Credit calculation below:

TOTAL DEVELOPMENT SUMMARY

|                                       | Total | Eligible Basis (If A | pplicable) |          | Scratch Paper/Notes |
|---------------------------------------|-------|----------------------|------------|----------|---------------------|
|                                       | Cost  | Acquisition          | New/Rehab. |          |                     |
|                                       |       | •                    |            | <i>.</i> | •                   |
|                                       |       |                      |            |          |                     |
| SOFT COSTS <sup>3</sup>               |       |                      |            |          |                     |
| Architectural - Design fees           |       |                      |            | [        |                     |
| Architectural - Design rees           |       |                      |            |          |                     |
| Architectural - Supervision fees      |       |                      |            |          |                     |
| Engineering fees                      |       |                      |            |          |                     |
| Real estate attorney/other legal fees |       |                      |            |          |                     |
| Accounting fees                       |       |                      |            |          |                     |
| Impact Fees                           |       |                      |            | [        |                     |
| Building permits & related costs      |       |                      |            | [        |                     |
| Appraisal                             |       |                      |            | [        |                     |
| Market analysis                       |       |                      |            |          |                     |

photo credit: Paul Watson <a href="http://www.flickr.com/photos/51035609331@N01/3992381">30th January 2005</a> via <a href="http://photopin.com">photopin</a> <a href="https://creativecommons.org/licenses/by-nc-sa/2.0/">(license)</a>

## Tab 30, Cost Per Square Foot

|                                                                | Voluntary Eligible Building Costs (After 11.9(e)(2))*<br>Enter amount to be used to achieve desired score. |       |     | #DIV/0! |     |       |
|----------------------------------------------------------------|----------------------------------------------------------------------------------------------------|-------|-----|---------|-----|-------|
| TOTAL BUILDING COSTS & SITE WORK<br>(including site amenities) |                                                                                                    |       | \$0 | \$0     | \$0 |       |
| Contingency                                                    |                                                                                                    | 0.00% |     |         |     |       |
|                                                                |                                                                                                    |       |     |         |     |       |
|                                                                | TOTAL HARD COSTS                                                                                           |       | \$0 | \$0     | \$0 |       |
| OTHER CONSTRUCTION COSTS                                       |                                                                                                    | %THC  |     |         |     | %EHC  |
| General requirements (<6%)                                     |                                                                                                    | 0.00% |     |         |     | 0.00% |
| Field supervision (within GR limit)                            |                                                                                                    |       |     |         |     |       |
| Contractor overhead (<2%)                                      |                                                                                                    | 0.00% |     |         |     | 0.00% |
| G & A Field (within overhead limit)                            |                                                                                                    |       |     |         |     |       |
| Contractor profit (<6%)                                        |                                                                                                    | 0.00% |     |         |     | 0.00% |
| TOTAL CONTRACTOR FEES                                          |                                                                                                    |       | \$0 | \$0     | \$0 |       |
|                                                                |                                                                                                    |       |     |         |     |       |
| TOTAL CONSTRUCTION CONTRACT                                    |                                                                                                    | \$0   | \$0 | \$0     |     |       |
|                                                                |                                                                                                    |       | -   |         |     |       |
|                                                                | Voluntary Eligible "Hard Costs" (After 11.9(e)(2))*<br>Enter amount to be used to achieve desired score.   |       |     | #DIV/0! |     |       |

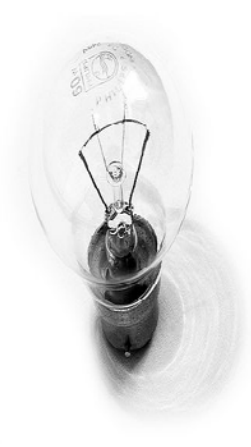

photo credit: Paul Watson <a href="http://www.flickr.com/photos/51035609331@N01/3992381">30th January 2005</a> via <a href="http://photopin.com">photopin</a> <a href="https://creativecommons.org/licenses/by-nc-sa/2.0/">(license)</a>

### Tab 30, Last Page

Requested Score for 11.9(e)(2)

 $\bigcirc$ 

\*11.9(c)(2) Cost Per Square Foot: DO NOT ROUND! Applicants are advised to ensure that the figure is not rounding down to the maximum dollar figure to support the elected points.

| Name of contact for Cost Estimate:                  |  |  |
|-----------------------------------------------------|--|--|
| Phone Number for Contact:                           |  |  |
| If a revised form is submitted, date of submission: |  |  |

| Cost Estimator:                                                                                  |              |                     |  |  |  |
|--------------------------------------------------------------------------------------------------|--------------|---------------------|--|--|--|
| Cont                                                                                             | tact Name    | Phone               |  |  |  |
| Email                                                                                            | Proposed Fee | Tax ID Number (TIN) |  |  |  |
| Certified Texas HUB?                                                                             | ·            |                     |  |  |  |
| This is a direct or indirect, financial, or other interest with Applicant or other team members* |              |                     |  |  |  |

## Tab 31, Sources of Funds

- Do not forget to NAME your funding sources.
- Make sure it matches letters from your lenders.
- Include a GOOD narrative that describes your development's financing.
- Have your financing partners SIGN it.

| By signing below I acknowledge that the amounts and terms of all anticipated s<br>one of the providers of funds. | sources of funds as stated above are                                  | consistent with the assumptions of my institut | ion as |
|----------------------------------------------------------------------------------------------------|-----------------------------------------------------------------------|------------------------------------------------|--------|
| Signature, Authorized Representative, Construction or Permanent Lender                                           | Printed Name                                                          | Date                                           |        |
| Telephone:<br>Email address:                                                                                     | Note that for 2020, for all applicants except Supportive Housing, the |                                                |        |
| If a revised form is submitted, date of submission:                                                              | Permanent Lender MUST execute this form.                              |                                                |        |

# Tab 32 & 33, Direct Loan

- <u>Tab 32, Financial Capacity, Owner Equity and</u> <u>Appraisal Requirements</u>
  - Tab tells you what to provide.
- <u>Tab 33, 5% Match</u>
  - You'll need to include the commitment letter from your Match provider. If not here, then behind Tab 35. Preferably here.
# Tab 34, Financial Feasibility

### Financial Feasibility (§11.9(e)(1))

| Eligible Pro-Forma and letter stating the Development is financially feasible.          | 0 |
|-----------------------------------------------------------------------------------------|---|
| Eligible Pro-Forma and letter stating Development <i>and</i> Principals are acceptable. | 0 |
|                                                                                         |   |

**Total Points Claimed:** 

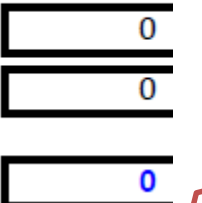

Scoring for this item has changed. If the letter evidences review of the Development alone it will receive 24 points. If the letter is from the Third Party permanent lender, or if the Development is Supportive Housing and meets the financing requirements under §11.1(d)(122)(E)(i), and the letter evidences review of the Development and the Principals, it will receive 26 points.

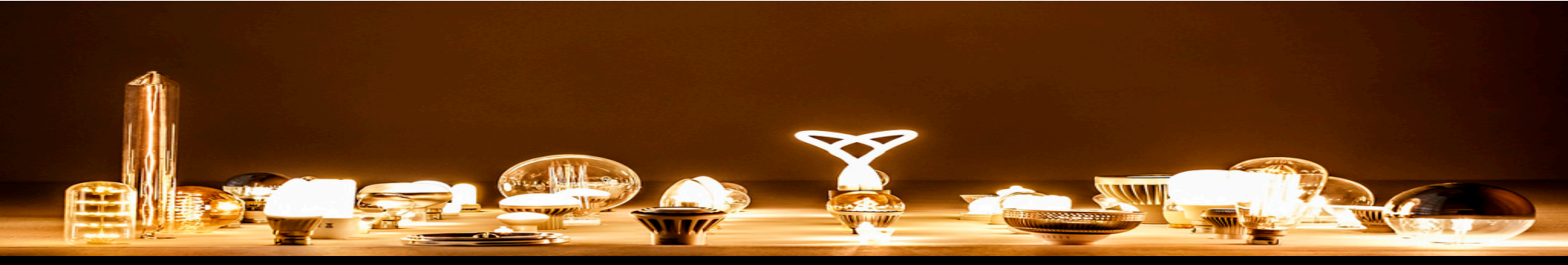

109 photo credit: Wouter de Bruijn <a href="http://www.flickr.com/photos/26646199@N05/34218894490">Work No. 1820 - Martin Creed</a> via <a href="http://photopin.com">photopin</a> <a href="https://creativecommons.org/licenses/by-nc-sa/2.0/">(license)</a>

# Tab 34, Leveraging

| <ol> <li>Leveraging of Private, State, and Federal Resources (§2306.6725(a)(3); §11.9(e)(4))</li> </ol>                                  |         |
|----------------------------------------------------------------------------------------------------|---------|
| Percent of Units restricted to serve households at or below 30% of AMGI                                                                  |         |
| HTC funding request as a percent of Total Housing Development Cost                                                                       | #DIV/0! |
| Eligibility for points:                                                                                                    |         |
| Development Leverages CDBG Disaster Recovery, HOPE VI, RAD or<br>Choice Neighborhood Funding                                             | #DIV/0! |
| Housing Tax Credit Request less than 9% of Total Housing Development Cost                                                                | #DIV/0! |
| Housing Tax Credit Request less than 10% of Total Housing Development Cost                                                               | #DIV/0! |
| Housing Tax Credit Request less than 11% of Total Housing Development Cost<br>* Be sure no more than 50% of Developer fees are deferred. | #DIV/0! |

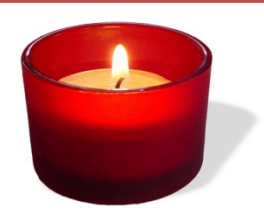

 $\bigcirc$ 

# Tab 36, Sponsor Characteristics

No The Qualified Nonprofit or certified HUB has some combination of ownership interest, cash flow from operations, and developer fee which taken together equal at least 50% and no less than 5% for any category.

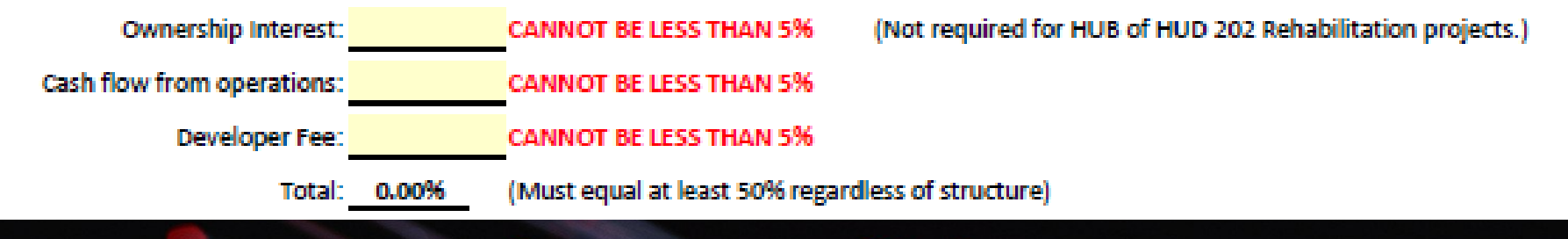

- Carve out for HUB ownership on HUD 202 projects
- Housing-specific experience must be described in narrative form. What did they DO?
- Nonprofit used for 2 pts (A) requires participation in Nonprofit Set-Aside.

# Tab 37, Organizational Charts

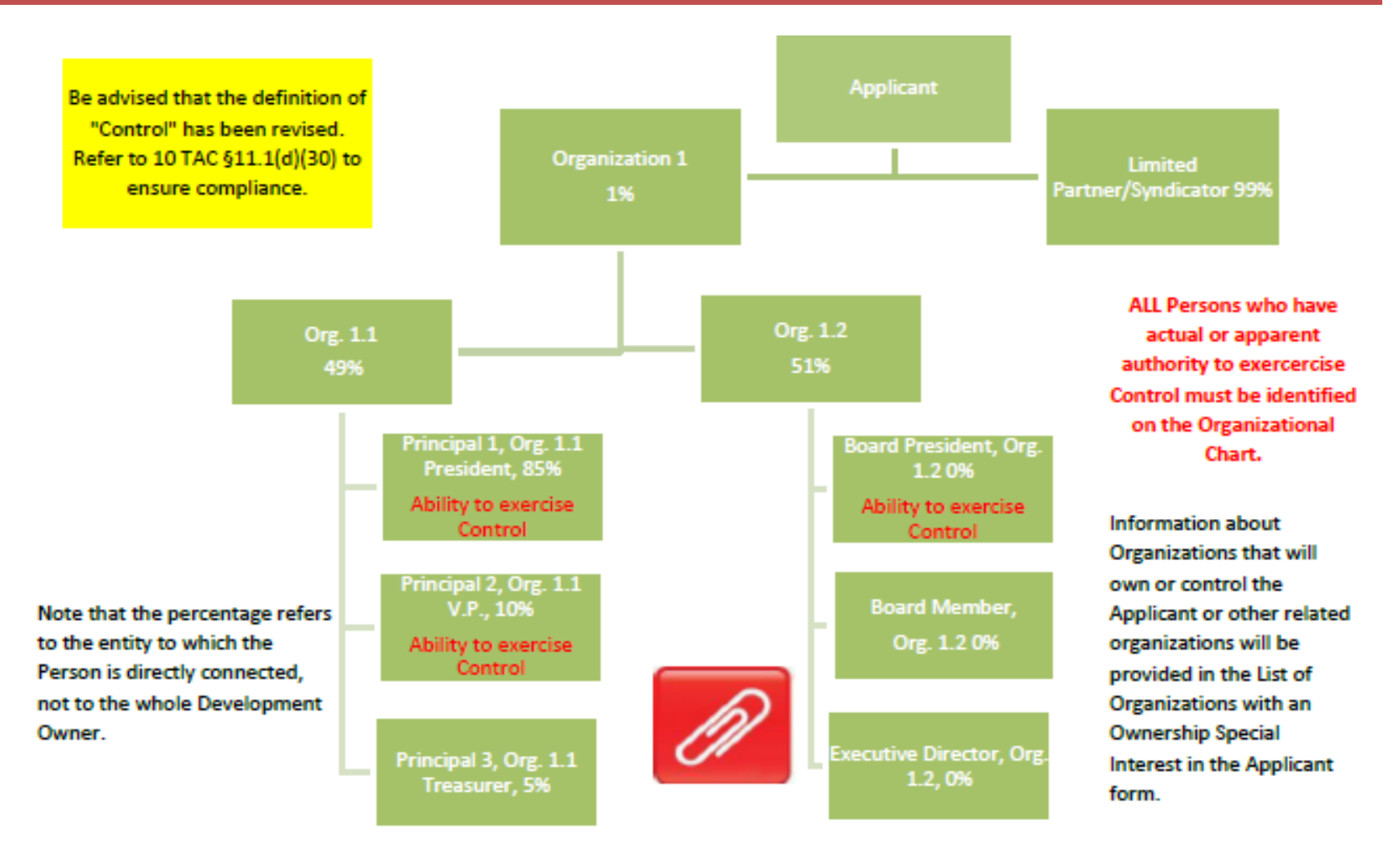

## Tab 39, Previous Participation

### **Previous Participation Form**

Form must be completed separately for each entity (i.e. person, organization, etc.) that has or will have a controlling interest or oversight in the contract, award, agreement, or ownership transfer being considered. This form should also be completed for each board member, individual with signature authority, executive director, or elected official that represents the person/entity (as applicable).

| Person/Role:               |  |
|----------------------------|--|
| Email Address:             |  |
| City & State of Home Addr: |  |
| Applicant Legal Name:      |  |
|                            |  |

 List experience with all TDHCA rental development programs (including: HTC, HTC Exchange, Direct Loan (HOME, TCAP, RHD), and BOND) that you have controlled at any time.

By selecting this box I certify that I have no prior experience with any TDHCA administered affordable rental program.

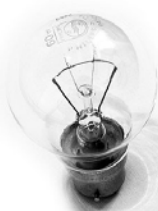

photo credit: Paul Watson <a href="http://www.flickr.com/photos/51035609331@N01/3992381">30th January 2005</a> via <a href="http://photopin.com">photopin</a> <a href="http://creativecommons.org/licenses/by-nc-sa/2.0/">(license)</a>

# Tab 40, Nonprofit Participation

### **Nonprofit Participation**

#### 0 Nonprofit Set-Aside (Competitive HTC Applications Only)

Qualification: Must meet the definition of a Qualified Nonprofit Development pursuant to §11.1(a)(106) of the QAP, §42(h)(5) of the Code, and the requirements of §11.5(1) of the QAP.

Documentation: Eligibility will be confirmed based upon completion of the Nonprofit Participation and Additional Nonprofit Documentation requirements in this section.

By

By selecting this box the Applicant affirms the election to be included in the Nonprofit Set-Aside and certifies that they expect to receive a benefit in the allocation of tax credits as a result of being affiliated with a nonprofit.

By selecting this box the Applicant affirms the election to be excluded from the Nonprofit Set-Aside and certifies that they do not expect to receive a benefit in the allocation of tax credits as a result of being affiliated with a nonprofit.

### Tab 40, Nonprofit Participation, cont'd

### Nonprofit Information (ALL Applications)

 $\mathcal{D}$ 

| Only nonprofit organizations will complete this section. All nonprofit Applicants or Principals must complete this form without |
|----------------------------------------------------------------------------------------------------|
| regard to their level of ownership or the set-aside under which the Application was made.                                       |
| Organization Name:                                                                                                    |
| Is the Organization a 501(c )(3) or (4) as of the beginning of the Application Acceptance Period?                               |
| If no to the question above, what is its current legal status?                                                                  |
| If "Other" please specify:                                                                                                    |
| Date of legal formation of Nonprofit Organization:                                                                              |
| 1) Is Applicant comprised of a joint venture between a Nonprofit and for-profit entity?                                         |
| If "Yes", will this nonprofit organization Control the Applicant?                                                               |
| What is the ownership percentage of this nonprofit organization?                                                                |
| 2) Describe the nonprofit's participation:                                                                                      |
| 3) Describe the nonprofit's participation in the operation of the Development throughout the Compliance and/or extended use     |
| period:                                                                                                    |
|                                                                                                    |
| 4) Will the nonprofit receive part of the development fees paid in connection with the development?                             |
| If "Yes," explain:                                                                                                    |
|                                                                                                    |

### Tab 43, Architect Statements

I (We) have attached a statement describing how the requirements of Section 504 of the Rehabilitation Act of 1973 and implemented at 24 C.F.R. Part 8 will be met as described in 10 TAC Chapter 1, Subchapter B. At a minimum, the statement will include (1) The total number of Units (2) Number and description of Unit types, the number of Units of each Type, (3) Number of Units of each Type that will meet the accessibility requirements, and (4) a description of how the accessibility requirements relating to Unit distribution will be met.

I (We) have attached a statement describing how, regardless of building type, all Units accessed by the ground floor or by elevator ("affected units") meet the requirements at 10 TAC §11.101(b)(8)(B).

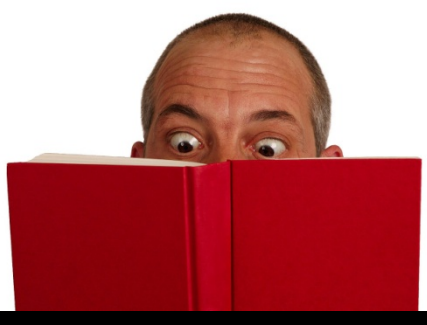

Free Book Eyes Stock Photo: Photo credit – freeimages.com/ChrisJohnson

# Tab 44, Experience

- Certificates from 2014 2019 are acceptable.
- Turn in requests as soon as possible.

### Evidence of Experience Must be Provided Behind this Tab

Pursuant to §11.204(6) of the QAP, a Principal of the Developer, Development Owner, or General Partner must establish that they have experience in the development of 150 units or more.

Evidence of experience behind this tab includes:

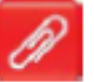

An Experience certificate issued by the Department under the 2014-2019 Uniform Multifamily Rules.

An Experience certificate issued by the Department under the 2020 QAP.

An Application for experience and supporting documentation in accordance with §11.204(6)(A)(i)-(ix).

Evidence from the Department that the application for experience was received and is being processed by the Department.

Alternatively, pursuant to §13.5(h)(1) of the Multifamily Direct Loan Rule, Applicants requesting MFDL as the only source of Department funds may meet the Experience Requirement by providing evidence of the successful development and operation for at least 5 years of at least twice as many affordability restricted units as requested in the Application.

# Tab 45, Credit Limit, Pt. 1 & 2

### Applicant Credit Limit Documentation and Certification (Competitive HTC Only)

Pursuant to §11.4(a) of the Qualified Allocation Plan, the Department shall not allocate more than \$3 million of Competitive Housing Tax Credits from the current Application Round to any Applicant, Developer, Affiliate or Guarantor (unless the Guarantor is also the General Contractor, and is not a Principal of the Applicant, Developer, or Affiliate of the Development Owner). All Applications must be identified herein to ensure that the Department is advised of all Applications, Applicants, Affiliates, Developers, General Partners or Guarantors involved to avoid any statutory violation of Texas Government Code, §2306.6711(b).

#### Instructions:

Complete Part I of this form. For each person or entity in Part I that answers "Yes" to Part I b., a Part II form must be submitted (i.e. if 4 persons/entities answer "Yes" to Part I b., then 4 separate Part II forms must be provided).

#### Part I. Applicant Credit Limit Documentation

| <ul> <li>Applicant, Developers, Affiliates, and Guarantors - List below all<br/>Applicant, Affiliate, Developer or Guarantor.</li> </ul>               | entities or Persons meeting the definition                       | of b.P<br>app | erson/e | entity has at least one on in the current Applica | other<br>ition |
|----------------------------------------------------------------------------------------------------|------------------------------------------------------------------|---------------|---------|---------------------------------------------------|----------------|
|                                                                                                    |                                                                  |               |         | Round.                                            |                |
| 1.                                                                                                    |                                                                  |               |         |                                                   |                |
| 2.                                                                                                    |                                                                  |               |         |                                                   |                |
| 3.                                                                                                    |                                                                  |               |         |                                                   |                |
|                                                                                                    | 100000                                                           |               |         |                                                   |                |
| 30.                                                                                                    |                                                                  |               |         |                                                   |                |
| ndividually, or as the General Partner(s) of officer(s) of the Applicant er<br>Certification form for each person and/or entity that answered "Yes" to | ntity, I (we) certify that we are submitting b<br>Part b. above. | hind this     | tab on  | e signed Credit Limit                             |                |
| Signature of Applicant                                                                                                    | Date                                                             |               |         |                                                   | $\square$      |

# Tab 45, Credit Limit, Pt. 2

| Part II. Credit Limit Certification                                                                                                    |                                                                                                    |                                                                                          |                                                                                      |                                           |
|----------------------------------------------------------------------------------------------------|----------------------------------------------------------------------------------------------------|------------------------------------------------------------------------------------------|--------------------------------------------------------------------------------------|-------------------------------------------|
| Instructions:<br>Each Person and/or Entity that answered "Yes" to Part 1 (b) mu                                                                                                    | ist complete this form.                                                                                       |                                                                                          |                                                                                      |                                           |
| Name and role of Person or Entity completing this form:                                                                                                    | St                                                                                                    | ould be the same as listed in                                                            | Part I.                                                                              |                                           |
| Which is: the Applicant (Entity that generally mana                                                                                                    | ges or controls the "Applicant," i.e                                                                          | . General Partner, Managi                                                                | ng Partner, etc.)                                                                    |                                           |
| a Special Limited Partner or Class B Limite                                                                                                    | ed Partner or equivalent of the Ap                                                                            | plicant                                                                                  |                                                                                      |                                           |
| a Developer for the Applicant for this spe                                                                                                    | cific Application                                                                                             | 6                                                                                        | 2                                                                                    |                                           |
| an Affiliate to the Applicant                                                                                                    |                                                                                                    |                                                                                          | - Comp                                                                               |                                           |
| a Guarantor on the Application                                                                                                    |                                                                                                    |                                                                                          |                                                                                      |                                           |
| Pursuant to §11.4(a) of the Qualified Allocation Plan, the Depa<br>any Applicant, Developer, Affiliate or Guarantor. The undersig<br>Applicant, the Developer, Affiliate, or Guarantor, has applied fo | rtment shall not allocate more the<br>gned represents to the Departme<br>r an allocation of tax credit author | an \$3 million of tax credit<br>ent that the following is a<br>ity from the Department i | s from the current Applic<br>a list of all developments<br>n the current Application | ation Round to<br>for which the<br>Round. |
| Development Name:                                                                                                    | Region:                                                                                                    | City:                                                                                    | % Ownership:                                                                         | % of Dev.<br>Fee:                         |
|                                                                                                    |                                                                                                    |                                                                                          |                                                                                      |                                           |
|                                                                                                    |                                                                                                    |                                                                                          |                                                                                      |                                           |
|                                                                                                    |                                                                                                    |                                                                                          |                                                                                      | $\square$                                 |

 $\bigcirc$ 

### Input From Community Organizations

- Letter must express support for the development at its proposed location.
- Proof of tax-exempt status and evidence of currency.
- Evidence of location or activity in the city of the development.

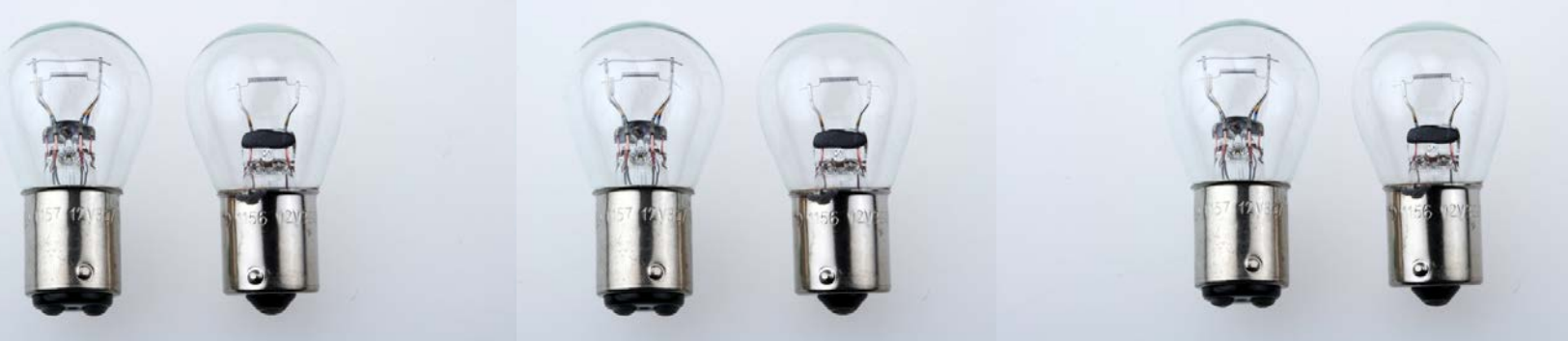

Free light bulb Stock Photo: Photo credit – freeimages.com/ChuKenfry

### Input From Community Organizations

Where do I find evidence that the tax-exempt status is current?

Federal Status

https://apps.irs.gov/app/eos/

State Status

<u>https://comptroller.texas.gov/taxes/exempt/sear</u> <u>ch.php</u>

### Input From Community Organizations

#### 3 Input from State Representative - §11.9(d)(5)

etter of either support, neutrality, or opposition is included behind this tab.\*\*

Letter stating that no letter expressing support, neutrality, or opposition will be provided is included behind this tab.\*\*

No letter from a State Representative is included behind this tab.

Points Requested

\*\* Note that letters are due February 28, 2020

Letters of support will receive eight (8) points. Neutral letters or letters that do not specifically refer to the Development will receive zero (0) points, and letters of opposition will receive negative eight (-8) points. If the relevant Representative's office is vacant, the Application will be considered to have received a neutral letter.

**NEW! No Letter from a State Representative:** (or a letter conveys to the Department that no written statement of support, neutrality, or opposition will be provided by the State Representative for a particular Development): Points available under this subparagraph will be based on how an Application scores under §11.9(d)(1), of this section, relating to Local Government Support:

- 8, 0, or -8 points if the Development Site is within a municipality, or within a county and not within a municipality or ETJ; or
- 4, 0, or -4 points <u>each</u> for the municipality <u>and</u> the county if the Development Site is within the ETJ of a municipality.

## Tab 47, Third Party Reports

| 2. Environmental Clearance                                                                                               | Direct Loan applications only)                                                                                                    |
|----------------------------------------------------------------------------------------------------|----------------------------------------------------------------------------------------------------|
| All Applications for Direct I<br>24 CFR Parts 50 or 58 or 24<br>beginning demolition or co<br>not satisfy the environmen | oans awarded HOME, NHTF, or NSP1 PI must complete an environmental clearance process in accordance with<br>CFR 93.301(f), as applicable, prior to engaging in choice limiting activities such as closing on land, loans,<br>instruction activities, or entering into construction contracts. A Phase I Environmental Site Assessment (ESA) will<br>ital clearance required for use of Multifamily Direct Loan funds. |
| Property has already re<br>documentation of HUD                                                                          | ceived Environmental Clearance from HUD under 24 CFR Parts 50 or 58 or 24 CFR 93.301(f), as applicable, and<br>Environmental Clearance is included behind this tab.                                                                                                    |
| Applicant has submitte                                                                                                   | an environmental packet to TDHCA and clearance is pending.                                                                                                    |
| Applicant has reviewed<br>must be received prior                                                                         | the environmental clearance materials available on the Department's website and understands that clearance to closing on the loan.                                                                                                    |
| http://www.tdhca.stat                                                                                                    | e.tx.us/program-services/environmental/index.htm                                                                                                    |
| A Third Party will aid in                                                                                                | the completion of the environmental clearance process. If checked, complete the following:                                                                                                    |
| Name of Firm:                                                                                                    |                                                                                                    |
| Contact Person:                                                                                                    |                                                                                                    |
| Contact Telephone:                                                                                                    | Email:                                                                                                    |
|                                                                                                    |                                                                                                    |
|                                                                                                    |                                                                                                    |
|                                                                                                    |                                                                                                    |

 $\bigcirc$ 

# Tab 47, Third Party Reports

| Primary Market Area Map                     |                                         |                 |
|---------------------------------------------|-----------------------------------------|-----------------|
| Primary Market Area (PMA) map with definiti | ion of PMA is included behind this tab. |                 |
| Prepared by:Complete on Development Tea     | am (Tab 42)                             | Date of Report: |
|                                             |                                         |                 |
| Bouelenment Cite Location:                  |                                         |                 |
| Development Site Location:                  |                                         |                 |

| 4. | Scope and Cost Review (SCR) (formerly PCA)        |                 |
|----|---------------------------------------------------|-----------------|
|    | Prepared by:Complete on Development Team (Tab 42) | Date of Report: |

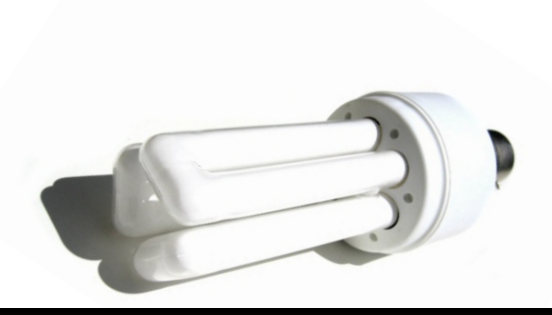

The Property Condition Assessment has been renamed the Scope and Cost Review and has some different requirements this year, so be sure to check that out.

Free Light Bulb Stock Photo: Photo credit - freeimages.com/MatthewBowden

## Tab 48. Tie-Breaker Information

### **Tie-Breaker Information**

#### Tie-Breaker #1 (10 TAC §11.7(1))

Applications proposed to be located in a census tract with a poverty rate below the average poverty rate for all awarded Competitive HTC Applications from the past three years (with Region 11 adding an additional 15% to that value and Region 13 adding an additional 5% to that value), are eligible for the first tie-breaker. Any of the tied Applications that meet the first part of the tie-breaker will progress to the second part. Then the Development in the census tract with the highest percentage of statewide rent burden for renter households at or below 80% Area Median Family Income (AMFI), will win the tie-breaker. Tied Applications that do not meet the first part of the tie-breaker or that are still tied after applying the second part of the tie-breaker will proceed to the second tie-breaker to break the tie.

| Is Site in Region 11 or 13?                                | No Poverty Rate =                                                   |
|------------------------------------------------------------|---------------------------------------------------------------------|
| Poverty Rate is less than 15.629.                          | No                                                                  |
| Is Site in Region 11?                                      | No Poverty Rate = NA                                                |
|                                                            | Applicable Poverty Rate = NA                                        |
| Poverty Rate is less than 30.629.                          | No                                                                  |
|                                                            |                                                                     |
| Is Site in Region 13?                                      | No Poverty Rate = NA                                                |
| Is Site in Region 13?                                      | No     Poverty Rate =     NA       Applicable Poverty Rate =     NA |
| Is Site in Region 13?<br>Poverty Rate is less than 20.629. | No     Poverty Rate =     NA       Applicable Poverty Rate =     NA |

## Tab 48. Tie-Breaker Information

Tie-Breaker #2 (10 TAC §11.7(2))

Applications proposed to be located the greatest linear distance from the nearest Housing Tax Credit assisted Development that serves the same Target Population and that was awarded less than 15 years ago according to the Department's property inventory tab of the Site Demographic Characteristics Report.

| Development Longitude:      | Complete on Third Party (Tab 47) |
|-----------------------------|----------------------------------|
| Development Latitude:       | Complete on Third Party (Tab 47) |
| Target Population:          | 0                                |
| Closest Development serving |                                  |
| same Population:            |                                  |
| Application Number:         |                                  |
| Address:                    |                                  |
| Year of Award:              |                                  |

### **Mystery Bookmarks**

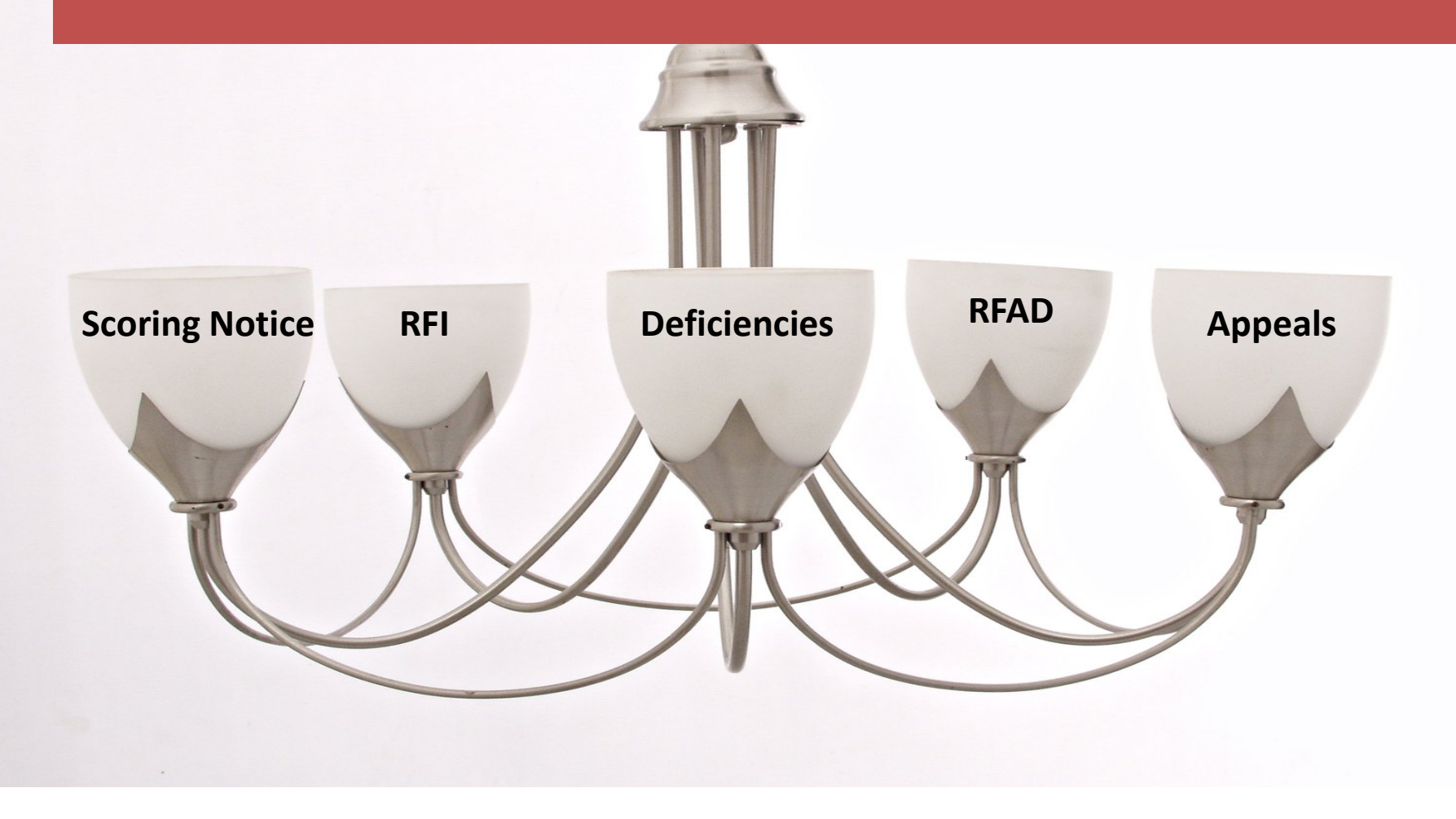

### Mystery Bookmarks, cont'd

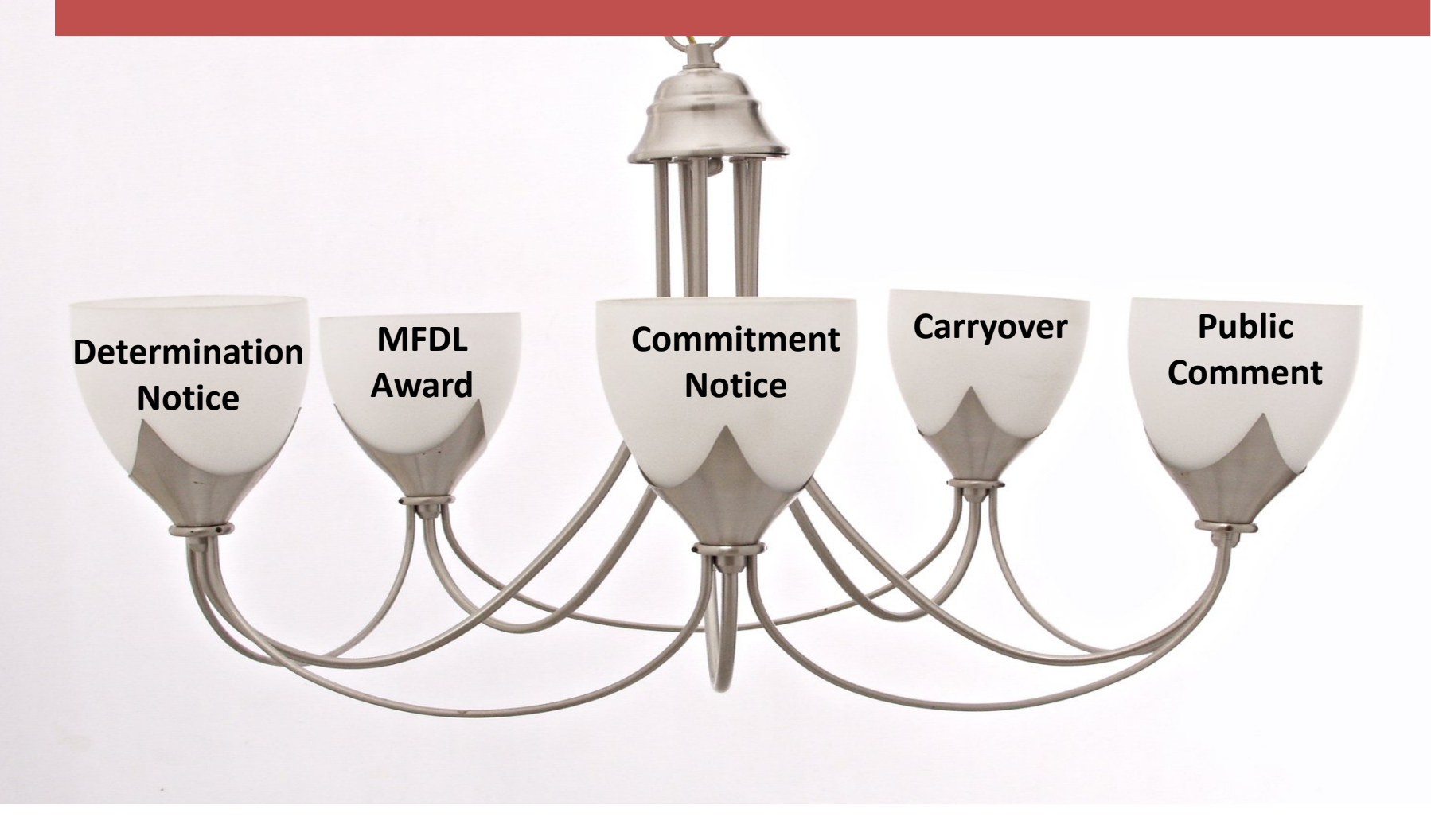

# **Multifamily Finance Division**

- Marni Holloway Division Director 512-475-1676
- Sharon Gamble 9% Administrator 512-936-7834
- Andrew Sinnott Direct Loan Administrator 512-475-0538
- Jason Burr Database Administrator 512-475-3986

HTC Program Specialists

- Liz Cline-Rew 512-475-3227
- Nicole Fisher 512-475-2201
- Elizabeth Henderson 512-463-9784
- Shannon Roth 512-475-3929
- Ben Sheppard 512-475-2122

**Direct Loan Program Specialists** 

- Marie Esparza Loan Program Specialist 512-475-3933
- Cris Simpkins Loan Closing Specialist 512-475-3433
- Alena Morgan Direct Loan Policy Research Specialist 512-475-2596

Teresa Morales – 512-475-3344 -Director of the Multifamily Bond Program

firstname.lastname@tdhca.state.tx.us

n Administrator – 512-475-0538 nistrator – 512-475-3986

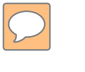

## **Real Estate Analysis**

- Brent Stewart Division Director 512-475-2973
- Tom Cavanagh REA Manager 512-475-0322

**Our Unmatched Underwriters** 

- Gregg Kazak 512-475-2050
- Duc Nguyen 512-475-2691
- Jeanna Rolsing 512-936-7820
- Diamond Thompson 512-475-3915
- Laura Rogers 512-475-4573
- Greg Stoll 512-475-2319
- Deborah Willson 512-475-3872

Yes, it's Gregg with two "Gs" and Willson with two "Ls".

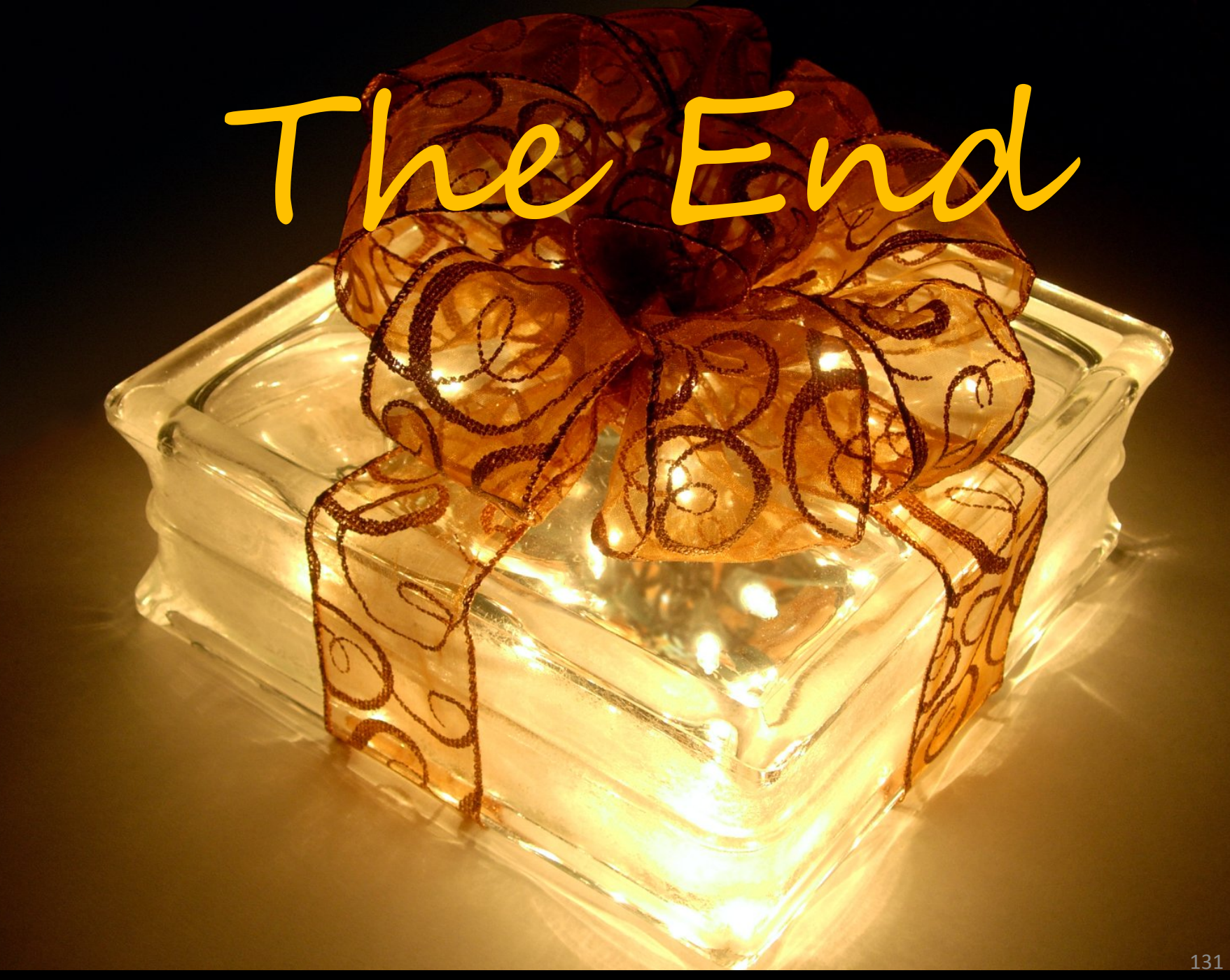

 $\bigcirc$